# Site to Site

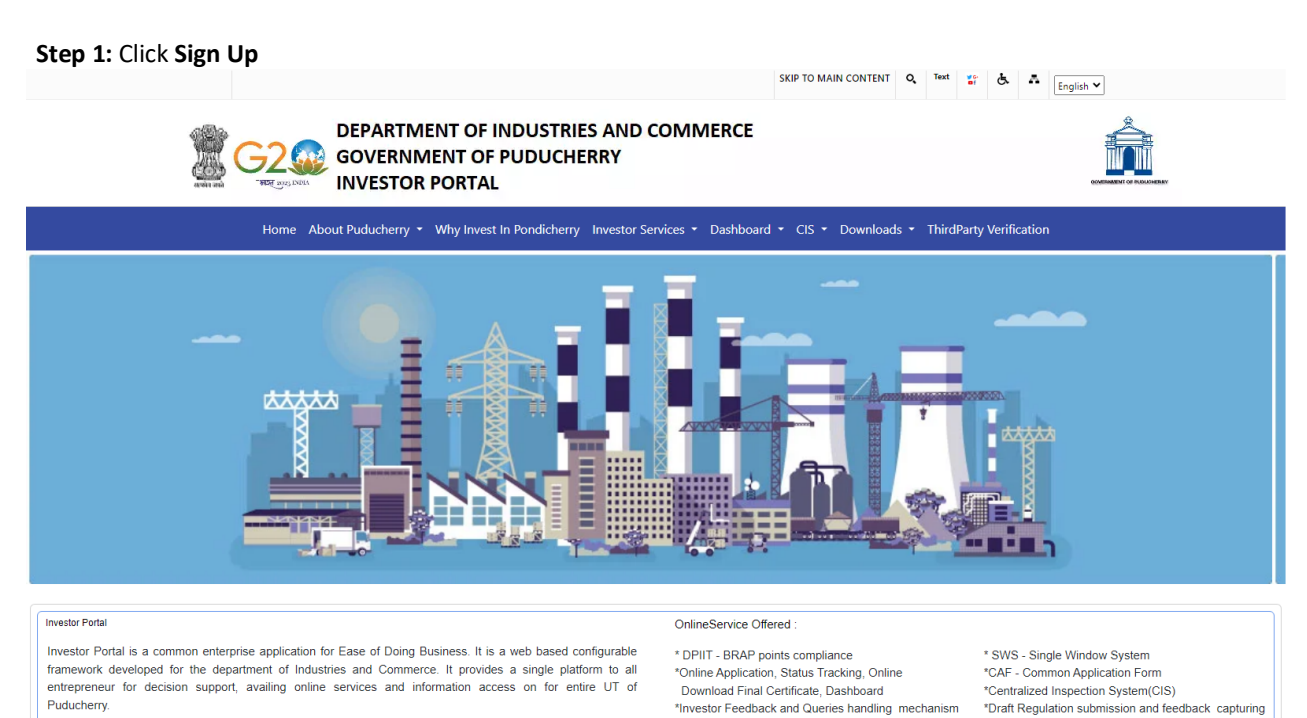

\*Information wizard to guide to know your approvals

User Login Services Enrolled Sign Up structions Sign I \* A Name of the Applicant Acts & Rules Date of Birth(dd/MM/yyyy) 👽 Mobile Number Know Your Approvals Address **⊠\*** Email-ID 俞 Land Bank **Events** Announcements Latest news test GOV india .gov.in GOI web directory data.gov Digital India Feedback | Website policies | Terms and Conditions | Contact Us | Help | Web Information Manager | Abbreviations | FAQ Website Content Managed by Department of Industries and Comm nent of Puducherry UT | Developed and Supported by : NIC Puducherry UT Centre, Chief Secretariat, Puducherry. rce Go Last Updated: March 21, 2024

> National Informatics Centre

#### Step 2: Click Register Button

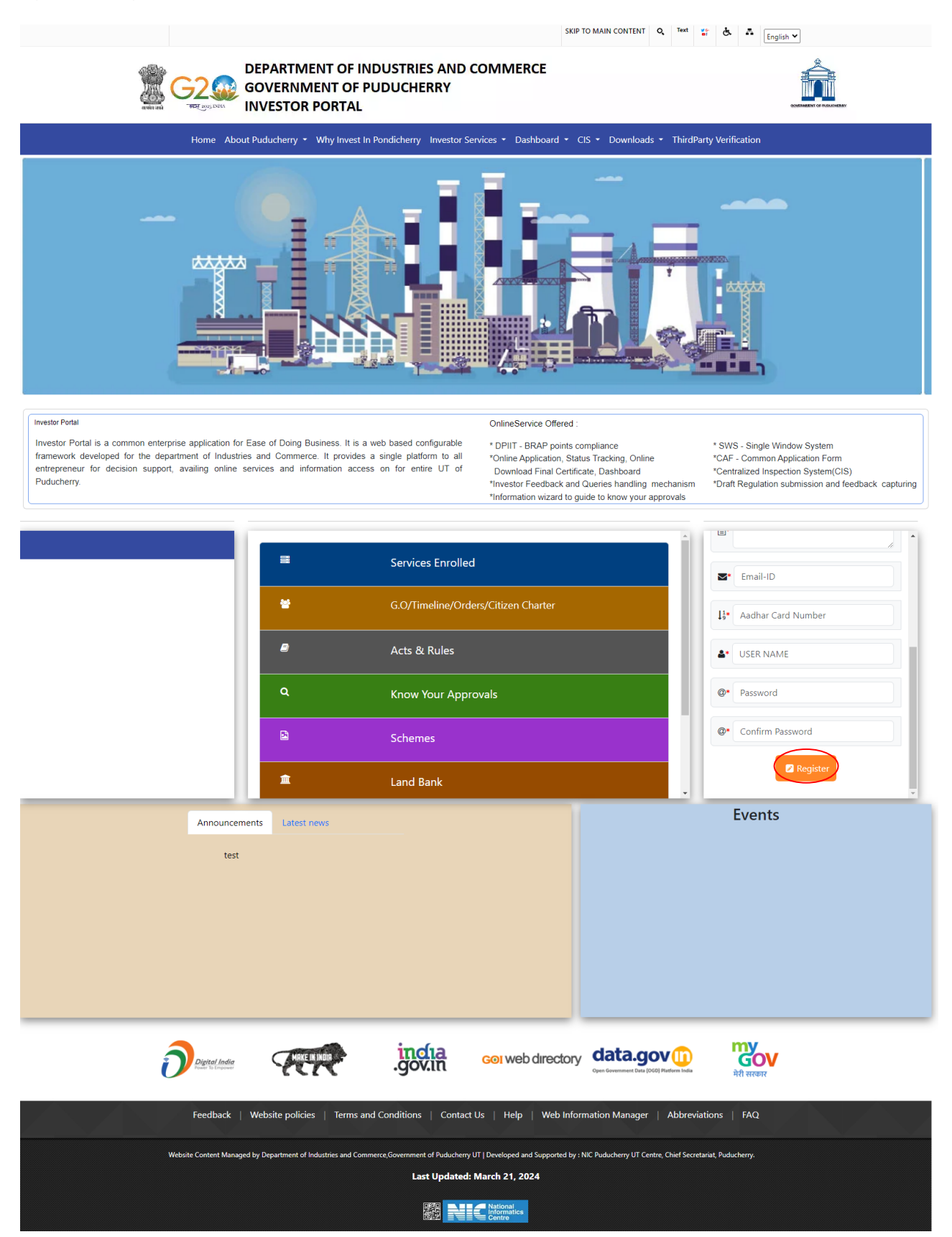

#### Step 3: Click Sign In and Login

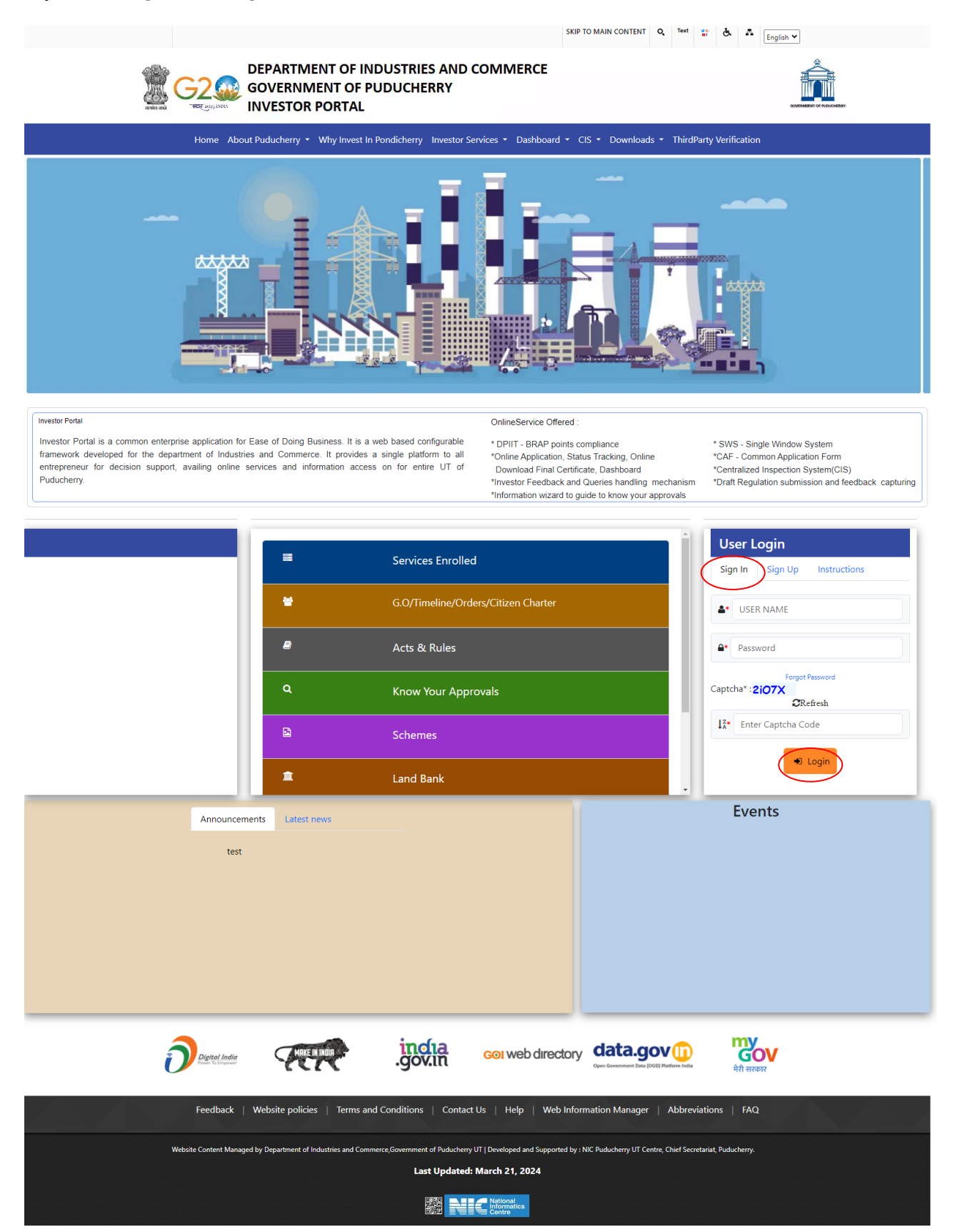

#### Step 4: Click Application button

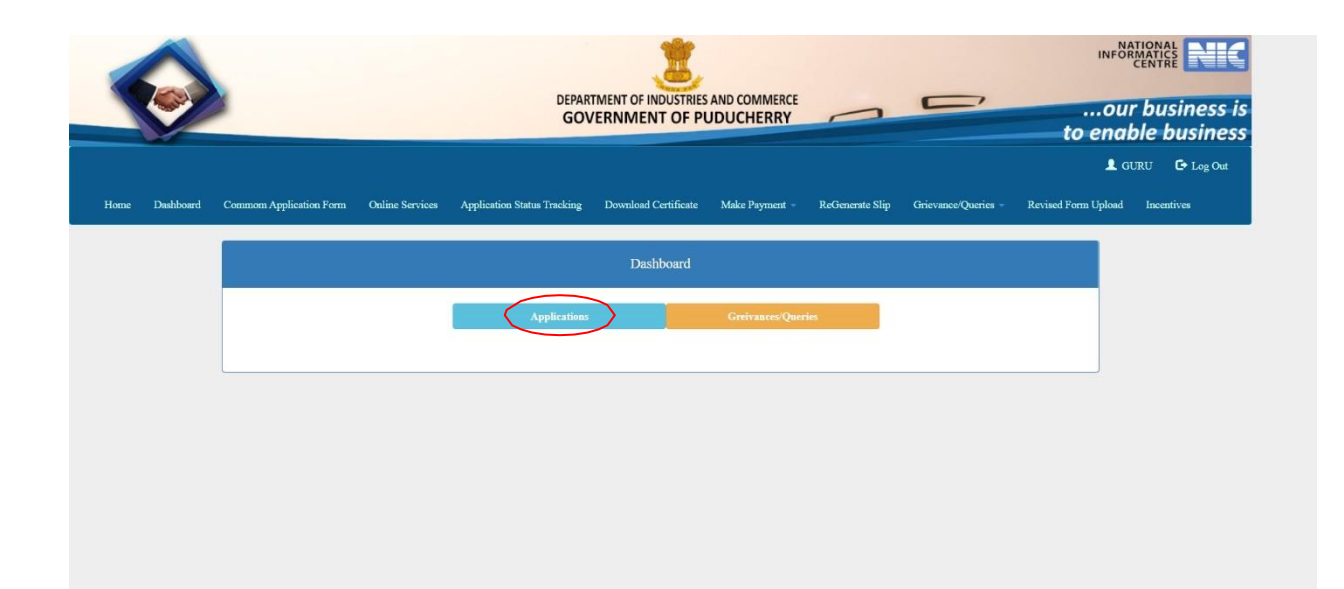

#### Step 5: Application dashboard

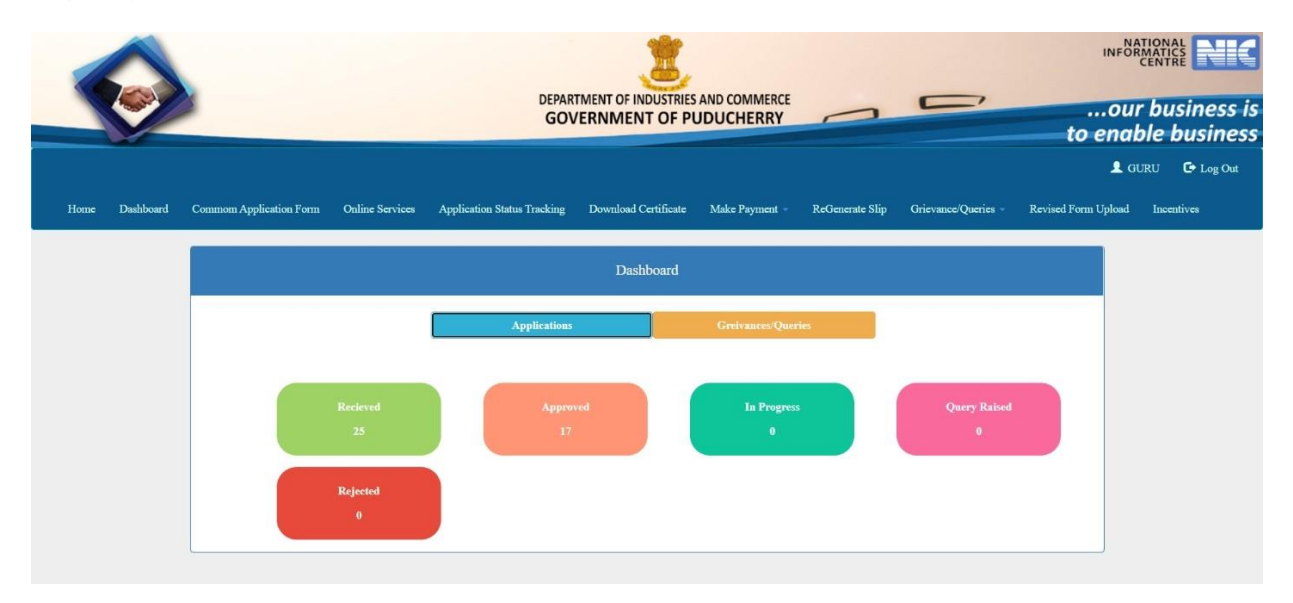

**Step 6**: Click on the common application form and enter the promoter information.

|                                                   | DEPARTMENT OF INDUSTRIES AND CON<br>GOVERNMENT OF PUDUCHI |                                                            | our bus              |
|---------------------------------------------------|-----------------------------------------------------------|------------------------------------------------------------|----------------------|
|                                                   |                                                           |                                                            | to enable b          |
|                                                   |                                                           |                                                            |                      |
| bard Commom Application Form Online Services Ap   | plication Status Tracking Download Certificate            | Make Payment ReGenerate Slip Grievance/Que                 | ies - Revised Form U |
|                                                   |                                                           |                                                            |                      |
|                                                   |                                                           |                                                            |                      |
| Step 1 Step 2                                     |                                                           |                                                            |                      |
|                                                   |                                                           |                                                            |                      |
|                                                   | CAF Form 1/7                                              |                                                            |                      |
| Name of the Industry Undertaking/Factory/Work     | shop * Name of the Pro                                    | omoter                                                     |                      |
| MR.M. KRISHNAN                                    | MR.M. KRISH                                               | NAN                                                        |                      |
| Unit Category                                     | Nature of the or                                          | rganization                                                |                      |
| Renewal                                           | HUF                                                       | ~                                                          |                      |
| Nature of the application                         | Nature of the Ad                                          | stivity                                                    |                      |
| Enhancement of Power ~                            | Manufacturing                                             | , v                                                        |                      |
| Category of the application                       |                                                           |                                                            |                      |
| Medium                                            |                                                           |                                                            |                      |
| Address for communication                         |                                                           |                                                            |                      |
| Address                                           | Pincode                                                   | UID/Aadhaar No. *                                          |                      |
| embalam                                           | 605010                                                    |                                                            |                      |
| A                                                 |                                                           |                                                            |                      |
| 0                                                 |                                                           |                                                            |                      |
| Bremeter/Authorized Bergen to be contexted//Th    | e Browster/Authorized Bergen should be well verse         | with the project details)                                  |                      |
| Promoter/Autorized Person to be contacted in      | e Promoten Authorized Person should be well-verse         | ed with the project details)                               |                      |
| MR.M. KANNAN                                      | MANAGING DIRECTOR                                         | No.29, 3cross street, motical nagar,                       |                      |
|                                                   |                                                           | moolakulam, puducherry-605010                              |                      |
| Office No.                                        | Residence No.                                             |                                                            |                      |
| Office No.                                        | 0                                                         |                                                            |                      |
| Mobile No. *                                      | Alt. Mobile No.                                           |                                                            |                      |
| 9787361534                                        | 0                                                         |                                                            |                      |
| Fax                                               | e-mail *                                                  |                                                            |                      |
| Fax                                               | krish@gmail.c                                             | om                                                         |                      |
| Site Status                                       | Reason for cho<br>applicable)                             | osing the land other than in the identified industrial zon | e(If                 |
|                                                   | Reason                                                    |                                                            |                      |
|                                                   |                                                           | 4                                                          |                      |
| Details of the Factory Location/Site details when | e the unit is proposed to be set up                       |                                                            |                      |
| Re-survey Number/Town Survey Number               | Country                                                   | State                                                      |                      |
| 00/00pt, 09/1-apt & 01/0 ph                       |                                                           |                                                            |                      |
| District                                          | Name of the Area/ Village/ Town/ Commune                  | Revenue Village Name                                       |                      |
| Puaucherry                                        | Banour Commune Panchayat                                  | Sorapet                                                    |                      |
| Pin code                                          | Site Address                                              |                                                            |                      |
| 001000                                            | Pipuic industrial estate mettupalayam                     |                                                            |                      |
| Whether the land is owned by the applicant or ta  | iken on lease?                                            |                                                            |                      |
|                                                   |                                                           |                                                            |                      |
| Leased                                            |                                                           |                                                            |                      |
| Leased                                            |                                                           |                                                            |                      |

#### Step 7: Filled Industrial Use form

|                                          | DEPARTMENT OF IN<br>GOVERNMEN           | DUSTRIES AND COMMERCE      |                                                  | our bu      |
|------------------------------------------|-----------------------------------------|----------------------------|--------------------------------------------------|-------------|
|                                          |                                         |                            |                                                  |             |
|                                          |                                         |                            |                                                  |             |
| Commom Application Form Online Servic    | es Application Status Tracking Dow      | nioad Certificate Make Paj | yment - ReGenerate Slip Grievance/Queries        | Revised For |
|                                          |                                         |                            |                                                  |             |
|                                          |                                         |                            |                                                  |             |
| Step 1 Step 2                            | Step 3 S                                |                            |                                                  |             |
|                                          | CAE                                     | Form 2/7                   |                                                  |             |
|                                          | CAF                                     | -01111 2/7                 |                                                  |             |
| Is the industrial Undertaking Proposed   | to be Started in an Existing Building?  | No                         | ~                                                |             |
|                                          |                                         |                            |                                                  |             |
| Is the Industrial Undertaking proposed   | to be started in an Exixsting Building? | Total area of land in pos  | session Sq.mtr.(10,0000 Sq.Mts.=1 hectare) (4000 |             |
| No                                       | ~                                       | Sq.Mts.=1 acre)            |                                                  |             |
|                                          |                                         | 000.00                     |                                                  |             |
| Total Land of area required for industri | al use                                  |                            |                                                  |             |
| Land for<br>Main Factory Building        | Area (in Sq.mtr.)                       | Add                        |                                                  |             |
| Wain Pactory Durung                      | 1410.02                                 |                            |                                                  |             |
| SI.No.                                   | Land                                    | Sq. Meters                 | Action                                           |             |
| 1                                        | Main Factory Building                   | 1416.32                    | Delete                                           |             |
| Estimated project cost (in lakhs)        | Existing                                |                            | Proposed                                         |             |
| Land                                     | 0.00                                    |                            | 6.80                                             |             |
| Building                                 | 0.00                                    |                            | 100.00                                           |             |
| Indianaua                                |                                         |                            |                                                  |             |
| inaigenous                               | 0.00                                    |                            | 75.00                                            |             |
| Miscellaneous Assets                     | 0.00                                    |                            | 0.00                                             |             |
| Others(Please Specify)                   | 0.00                                    |                            | 1.00                                             |             |
| Others(Please Specify)                   | 0.00                                    |                            | 0.00                                             |             |
| Working Capital                          | 0.00                                    |                            | 0.00                                             |             |
| Total                                    |                                         |                            |                                                  |             |
| ivai                                     | 0                                       |                            | 182.8                                            |             |
| Expected date of commencement of co      | Expected date of comm                   | encement of production     |                                                  |             |
| 09-12-2022                               | DD-MM-YYYY                              |                            |                                                  |             |
|                                          | Back                                    | Save & Next                |                                                  |             |
|                                          |                                         |                            |                                                  |             |

**Step 8**: Enter the product details for the proposal.

|                  |                             |                              |                                          | FFODUCHERKY                         |                                  | to enable b        |
|------------------|-----------------------------|------------------------------|------------------------------------------|-------------------------------------|----------------------------------|--------------------|
| Dashboard Commom | Application Form Online     | e Services Application Statu | s Tracking Download                      | Certificate Make Payment -          | ReGenerate Slip Grievance/Querie | s - Revised Form U |
|                  |                             |                              |                                          |                                     |                                  |                    |
|                  |                             | tep 2 Step 3                 | Step 4                                   |                                     |                                  |                    |
|                  |                             |                              | CAF Form                                 | n 3/7                               |                                  |                    |
| (i)Deta          | ils of Products Proposed    | to be Produced Per Annum     |                                          |                                     |                                  |                    |
| Produ            | ct                          | Quantity                     | 1                                        | /alue                               |                                  |                    |
| multi            | uitamin                     | 1400000                      |                                          | 2800000                             | Add                              |                    |
|                  | SI.No.                      | Product                      | Quantity                                 | Value                               | Action                           |                    |
|                  | 1                           | Paracitomol                  | 5000000                                  | 3500000                             | Delete                           |                    |
|                  | 2                           | Acelofinal                   | 5000000                                  | 2500000                             | Delete                           |                    |
|                  | 3                           | citrizene                    | 2500000                                  | 1750000                             | Delete                           |                    |
|                  | 4                           | Metformin                    | 2500000                                  | 5000000                             | Delete                           |                    |
|                  | 5                           | multiuitamin                 | 1400000                                  | 2800000                             | Delete                           |                    |
| (ii)Pro          | duct Capacity Per Shift     |                              |                                          |                                     |                                  |                    |
| Produ            | ct                          | Quantity                     | \                                        | /alue                               |                                  |                    |
| multi            | uitamin                     | 1400000                      |                                          | 2800000                             | Add                              |                    |
|                  | SI.No.                      | Production                   | Quantity                                 | Value                               | Action                           |                    |
| _                | 1                           | Paracitomol                  | 15000                                    | 10000                               | Delete                           |                    |
|                  | 2                           | Acelofinal                   | 100000                                   | 15000                               | Delete                           |                    |
|                  | 3                           | citrizene                    | 100000                                   | 10000                               | Delete                           |                    |
|                  | 4                           | Metformin                    | 15000                                    | 30000                               | Delete                           |                    |
|                  | 5                           | multiultamin                 | 5000                                     | 10000                               | Delete                           |                    |
| No. of           | shift proposed              | Skilled                      | L. L. L. L. L. L. L. L. L. L. L. L. L. L | Jnskilled                           | Supervisory                      |                    |
| 1                |                             | <b>~</b> 7                   |                                          | 15                                  | 3                                |                    |
| Manag            | ement                       | Contract                     | 1                                        | īotal                               |                                  |                    |
| 2                |                             | 15                           |                                          | 42                                  |                                  |                    |
| Shift I          |                             | Shift II                     | s                                        | Shift III                           |                                  |                    |
| 42               |                             | 0                            |                                          | 0                                   |                                  |                    |
|                  | er the factory will be havi | ng any process vessels?      | V                                        | Whether the factory will be engaged | d in any hazardous operation?    |                    |
| wheth            |                             |                              |                                          | No                                  | ~                                |                    |

Step 9: Enter the Details of Plant and Machinery

|           |                              |                          | DEPARTMENT<br>GOVERNI | OF INDUSTRIES AND COMI    | MERCE<br>RRY          |                             | our busito enable bu |
|-----------|------------------------------|--------------------------|-----------------------|---------------------------|-----------------------|-----------------------------|----------------------|
| Dashboard | Commom Application Form      | Online Services Applica  | tion Status Tracking  | Download Certificate N    | ∕lake Payment ∝ ReGe  | nerate Slip Grievance/Qu    | L GURU C             |
|           | Step 1                       |                          | Step 3                | Step 4                    |                       |                             |                      |
|           |                              |                          | (                     | CAF Form 4/7              |                       |                             |                      |
|           | Details of Plant and Mach    | inery to be installed    |                       |                           |                       |                             |                      |
|           | Proposed                     | Quantity                 |                       | Total H.P                 |                       | Total Value in Lakhs        |                      |
|           | Add                          |                          |                       | 10.00                     |                       | 20.00                       |                      |
|           | SI.No.                       | Proposed                 | Quantity              | Total H.P                 | Total value(in lakhs) | Action                      |                      |
|           | 1                            | bottle                   | 10                    | 10.00                     | 20.00                 | Delete                      |                      |
|           | Power requirement            |                          | H.P                   |                           | K.V.A                 |                             |                      |
|           | (i) Total Power Load         |                          | 128.00                |                           | 95                    |                             | J.                   |
|           | (ii) Details of Lighting Loa | d                        | 0.00                  |                           | 0                     |                             | ]                    |
|           | (iii) Power requirement is   | phased programme, if any | 0.00                  |                           | 0                     |                             |                      |
|           | (iv) Connected Load if an    | y                        | 0.00                  |                           | 0                     |                             |                      |
|           | (v) Anticipated Maximum      | Demand(KVA)              | 0.00                  |                           | 0                     |                             |                      |
|           | (vi) Details of existing cor | nnection                 | (vii) Details of exis | ting Diesel Generating(DG | i) (viii) Type of p   | hysical segregation provide | d                    |
|           | existing connection          |                          | existing Diesel G     | enerating(DG)             | existing Dies         | el Generating(DG)           | )                    |
|           |                              | <u>(%</u>                | Back                  | Save & Next               |                       |                             |                      |

### Step 10: Enter the Details of Water Supply

|                | 1                                                    |                             |                       | DEPARTMEN<br>GOVERN                  | T OF INDUSTRIES AND CO  |                |                     |                     | our busin<br>o enable bus |
|----------------|------------------------------------------------------|-----------------------------|-----------------------|--------------------------------------|-------------------------|----------------|---------------------|---------------------|---------------------------|
|                |                                                      |                             |                       |                                      |                         |                |                     |                     |                           |
| Dashboard<br>s | Commom Applicatio                                    | n Form Online Serv          | rices Applicatio      | on Status Tracking                   | Download Certificate    | Make Payment - | ReGenerate Slip     | Grievance/Queries - | Revised Form Upload       |
|                | Step 1                                               |                             |                       |                                      | Step 4                  | Step 5         |                     |                     |                           |
|                |                                                      |                             |                       |                                      | CAF Form 5/7            |                |                     |                     |                           |
|                | (i) Water Supply<br>Proposed source<br>well,Private) | y<br>ce of supply (Public,B | ore                   | Is water supply a<br>Proposed source | vailable in the site?   | ]              |                     |                     |                           |
|                | (ii) Water requir<br>Process                         | red per day for             |                       | Vessel Wash                          |                         | Coolin         | g/Boiler            |                     |                           |
|                | 0.05                                                 |                             |                       | 0.2                                  |                         | 0              |                     |                     |                           |
|                | Domestic and S                                       | Sanitary                    |                       | Gardening                            |                         | Total          |                     |                     |                           |
|                | 0.2                                                  |                             |                       | 0.1                                  |                         | 0              |                     |                     |                           |
|                | Borewell In                                          |                             |                       | Whether existing                     | borewell is constructed | Any bo         | re well in existing | nearby area?        |                           |
|                | No                                                   |                             | ~                     | No                                   | ~                       | No             |                     | ~                   |                           |
|                | Power policy ne                                      | 0.                          |                       | Permission no.                       |                         | 1 I            |                     |                     |                           |
|                | 0                                                    |                             |                       | 0                                    |                         | ß              |                     |                     |                           |
|                | It is proposed t<br>Recycled water                   | ouse:                       |                       | Yes/No                               |                         | r i            |                     |                     |                           |
|                |                                                      |                             |                       | INO                                  | ~                       | J              |                     |                     |                           |
|                | Treated waste v                                      | water?                      |                       | No                                   | ~                       |                |                     |                     |                           |
|                | Details of raw n<br>Raw material                     | naterial proposed to b      | e used                | Requirement per                      | day                     | Unit           |                     |                     |                           |
|                | MULTIVITAMI                                          | N                           |                       | 2                                    |                         | Se             | lect                | ~                   |                           |
|                | Value                                                |                             |                       | Indigenous/Impo                      | orted                   |                |                     |                     |                           |
|                | 50000                                                |                             |                       | Indigenous                           |                         | Add            |                     |                     |                           |
|                | SI.No.                                               | Raw material                | Water<br>required/day | Water Unit                           | Water value             | Water          | Imported            | Action              |                           |
|                | 1                                                    | PARACITOMOL                 | 10                    |                                      | 115000                  | Indi           | genous              | Delete              |                           |
|                | 2                                                    | ACEIOEINOS                  | 5                     |                                      | 75000                   | Indi           | genous              | Delete              |                           |
|                | 3                                                    | CITRIZINE                   | 10                    |                                      | 50000                   | Indi           | genous              | Delete              |                           |
|                | 4                                                    | METRORMIN                   | 5                     |                                      | 75000                   | Indi           | genous              | Delete              |                           |
|                | 5                                                    | MULTIVITAMIN                | 2                     |                                      | 50000                   | Indi           | genous              | Delete              |                           |
|                |                                                      |                             |                       | Back                                 | Save & Next             |                |                     | لاستخل              |                           |

| 20 Month 20 Mark 20 Mark 20 Mar                                                                                                    |                                                                             |                           |                           |                                    |               |                                 |                            | to enabl         |
|----------------------------------------------------------------------------------------------------|-----------------------------------------------------------------------------|---------------------------|---------------------------|------------------------------------|---------------|---------------------------------|----------------------------|------------------|
| Big 1       Big 2       Big 3       Big 4       Big 5       Big 7       Big 7         Image: Control of the second and uploaded?       Image: Control of the second and uploaded?       Image: Control of the seconded?       Imag                                                                                                    | oard Commom Application Form Online Ser                                     | vices Applica             | ation Status Tracking D   | ownload Certificate                | Make Payment  | t - ReGene                      | rate Slip Grievance/Qu     | eries Revised Fo |
| Step 1       Step 2       Step 3       Step 4       Step 5       Step 7         CAF Form 6/7         Weather the manufacturing process flow chart and the process the details of<br>comment scame and uploade?       Is any recycled material from the wests of your industry or any other industry<br>used in the process.         Name       Image: The process flow chart and the process the details of<br>the a my material advaped from the wests terms re-<br>instruged       Source       10       Image: The process flow chart and the process the details of<br>the a my material advaped from the wests terms re-<br>instruged       Source of process flow chart and the process the<br>details of emission       Source of process flow chart and the process the<br>details of emission       Source of process flow chart and the process flow chart and the process the<br>details of emission       Source of process flow chart and the process flow chart and the procese flow chart and the process flow chart and t                                                                                                    |                                                                             |                           |                           |                                    |               |                                 |                            |                  |
| CAF Erm 67   Where the manufacturing process flow other and the process the details of interprocess the details of interprocess the details of interprocess the details of interprocess the details of interprocess of the details of interprocess of the details of interprocess of the details of interprocess of the details of interprocess of the details of interprocess of the details of interprocess of the details of interprocess of the details of interprocess of the details of interprocess of the details of interprocess of the details of the details of the det                                                                                                    | Step 1 Step 2                                                               |                           |                           |                                    |               | St                              | ep 6 Ste                   |                  |
| Whether the manufacturing process flow chart and the process the details of   tree   tree <td></td> <td></td> <td>CA</td> <td>Form 6/7</td> <td></td> <td></td> <td></td> <td></td>                                                                                                    |                                                                             |                           | CA                        | Form 6/7                           |               |                                 |                            |                  |
| Test No   Nome Guantities   bottle 10   is any material salvaged from the wests etsem ner-<br>trade economistify for any other purpose? Betalling   Im House Westhold of Disposal:<br>to any other purpose?   Details of emission   (e)Source(Process' Combustion of Fuel):<br>(c)Air polution control system proposed:<br>To any other purpose?   (f)Unit:<br>(c)Orestic de Sanitary:<br>(c)Orestic de Sanitary:<br>                                                                                                    | Whether the manufacturing process document scanned and uploaded?            | flow chart and t          | he process the details of | Is any recycled<br>used in the pro | material from | the waste of yo                 | our industry or any other  | industry         |
| Nmme Quantities   bottle 10   1s ary material salvaged from the waste stream re-<br>usable economically for any other purpose? Mare gouice of process?   wardaged Wespellulag   Details of emission (e)Source (Process? Combustion of Pue):<br>(e)Mernod Of Disposal:<br>(felt)   (e)Source (Process? Combustion of Pue):<br>                                                                                                    | Yes                                                                         | ~                         |                           | No                                 |               |                                 |                            |                  |
| Name Control   India 10   Is any material salvaged from the waste stream re-<br>usable economically for any other purpose? Source of process?   In House Here you consider less poluling process<br>alternatives?   In House Im House   Details of emission (e)Method Of Disposal:   Fuel petrol   (g)Source(Process? Combustion of Fuel): (e)Type of Fuel:   (g)Air polution control system proposed:   Kg Air polution control system proposed:   Details of waste water generation in kl.   (a)Process: (b)Vessel Wash:   (c)Cooling: (d)Boiler blowdown:   7 7   0.00   Details of solid waste generation. (f)Mode of discharge: Total: Details of olid waste generation. (a)Mar Polution Control System output (i)Mode of discharge: Total: Total:<                                                                                                    | Namo                                                                        |                           | Quantition                |                                    | 5             | ourse                           |                            |                  |
| Is any matrial salvaged from the waste transm re-   Is any matrial salvaged from the waste transm re-   Is any matrial salvaged from the waste transm re-   Is any matrial salvaged from the waste transm re-   In House   In House <                                                                                                    | bottle                                                                      |                           |                           |                                    | S             | 10                              |                            | 1                |
| is any materia salvaged from the waste stream re-<br>source of process? Have you consider less polluting process<br>alternatives?<br>lesponduling<br>Details of emission<br>(a)Source(Process( Combustion of Fue):<br>Fuel<br>(b)Upp of Fuel:<br>(c)Method Of Disposal:<br>Fuel<br>(d)Unit:<br>(a)Air pollution control system proposed:<br>Kg<br>Details of waste water generation in kl.<br>(a)Process:<br>(b)Vessel Wash:<br>(c)Cooling:<br>(d)Boiler blowdown:<br>7<br>7<br>0.00<br>28<br>Details of solid waste generation.<br>Process<br>WashLiquid Waste<br>(iii)Method to be adopted<br>(iv)Air Pollution Control System<br>cornent<br>Nash<br>Details of hazard base generation.<br>(i)Name:<br>(i)Countily:<br>(ii)Method to be adopted<br>(iv)Unit<br>(iv)Unit<br>(iii)Method to be adopted<br>(iv)Unit<br>(iv)Unit<br>(iii)Method to be adopted<br>(iv)Unit<br>(iv)Unit<br>(iv |                                                                             |                           |                           |                                    |               | •                               |                            |                  |
| shraged testoolding   Details of emission   (a)Source(Process/ Combustion of Fuel):   (b)Type of Fuel:   (c)Method Of Disposal:   (b)Color:   (c)Method of Disposal:   (c)Method of Disposal:   (c)Method of Disposal:   (c)Method of Disposal:   (c)Method of Disposal:   (c)Method of Disposal:   (c)Method of Disposal:   (c)Method of Disposal:   (c)Method of Disposal:   (c)Method of Disposal:   (c)Method of Disposal:   (c)Method of Method   (c)Method of discharge:   (c)Mode of discharge:   (c)Mode of discharge:   (                                                                                                    | Is any material salvaged from the wa<br>usable economically for any other p | ste stream re-<br>irpose? | Source of process?        |                                    | Ha            | lave you consid<br>Iternatives? | ler less polluting process |                  |
| Details of emission   (e)Source(Process/ Combustion of Fue):   [e1]   [e1]   [e2]   [e2]   [e1]   [e2]   [e1]   [e1]   [e1]   [e1]   [e1]   [e2]   [e2]   [e1]   [e2]   [e2]   [e2]   [e3]   [e2]   [e2]   [e3]   [e3]   [e3]   [e3]   [e4]   [e4]   [e4]   [e4]   [e4]   [e5]   [e5]   [e5]   [e5]   [e5] <                                                                                                    | salvaged                                                                    |                           | Introdae                  |                                    |               | lesspolluting                   |                            | ]                |
| (e)Source(Process/ Combustion of Fue); (b)Type of Fuel: (c)Method Of Disposal:   [fuel [0]   (d)Unit: (e)Air pollution control system proposed:   Kg Ar pollution control system proposed   Details of waste water generation in kl.   (e)Frocess: (b)Vessel Wash:   (c)Cooling: (d)Boiler blowdown:   7 7   0.00 28   Details of solid waste generation.   (e)Domestic & Sanitary: (Mode of discharge:   7 0.00   28   Details of solid waste generation.   (merrent) wash   adopted (V)Air Pollution Control System   Cement wash   adopted (V)Air Pollution Control System   Details of b.G.set. (b)D.G.set Capacity:   (adopted (v)Unit   Cement 1   adopted (v)Unit   Cement (adopted   (b)R.ost Capacity: (c)Vent height:   1 1   (adopted Ny other Remarks:   (no yes                                                                                                    | Details of emission                                                         |                           |                           |                                    |               |                                 |                            |                  |
| Fuel 10   (d)Unit: (e)Air pollution control system proposed:   Kg Air pollution control system proposed   Details of waste water generation in kl.   (a)Process: (b)Vessel Wash:   (c)Cooling: (d)Boiler blowdown:   7 7   0.00   (e)Domestic & Sanitary: (f)Mode of discharge:   7 0.00   28   Details of solid waste generation.   Process Wesh/Liquid Waste   (iii)Method to be adopted (iv)Air Pollution Control System   cement wash   adopted yes   Details of D.G.set:    (a)Noof D.G.set: (a)D.G.set Capacity:   (a)Noof D.G.set: (c)D.G.set Capacity:   (a)Above building roof: (e)Noise control system:   Ary other Remarks: Remarks                                                                                                    | (a)Source(Process/ Combustion of F                                          | uel):                     | (b)Type of Fuel:          |                                    | (c            | c)Method Of Dis                 | sposal:                    |                  |
| (d)Unit: (e)Air pollution control system proposed:   kg Air pollution control system proposed   Details of waste water generation in kl.   (a)Process: (b)Vessel Wash:   (c)Cooling: (d)Boller blowdown:   7 7   7 7   0.00     (e)Domestic & Sanitary: (f)Mode of discharge:   Total: 7   0.00 28   Details of solid waste generation.   Process Wash/Liquid Waste   oement wash   adopted (V)Air Pollution Control System   oement 1   adopted (v)Unit   oement 1   adopted (v)Unit   oement 1   adopted (v)Unit   (altor D.G.set. (b)D.G.set Capacity:   (altor D.G.set.: (b)D.G.set Capacity:   (altor D.G.set.: (b)D.G.set Capacity:   (altor D.G.set.: (b)D.G.set Capacity:   (altor D.G.set.: (b)D.G.set Capacity:   (altor D.G.set.: (b)D.G.set Capacity:   (altor D.G.set.: (b)D.G.set Capacity:   (altor D.G.set.: (b)D.G.set Capacity:   (altor D.G.set.: (b)D.G.set Capacity:   (altor D.G.set.: (c)Vent height:   (altor D.G.set.: (c)Vent height:   (altor D.G.set: (e)Nofe control system:   (altor D.G.set: (e)Nofe control system:   (altor D.G.set: (e)Nofe control system:                                                                                                    | Fuel                                                                        |                           | petrol                    |                                    | Ì             | 10                              |                            | 1                |
| In particular control system proposed   Kg   Details of waste water generation in Kl.   (a)Process:   (b)Vessel Wash:   (c)Cooling:   (d)Boiler blowdown:   7   7   7   7   7   0.00     (e)Donestic & Sanitary:   (f)Mode of discharge:   Total:   7   0.00   28     Details of solid waste generation.   Process   Wash/Liquid Waste   (iii)Method to be adopted   (V)Air Pollution Control System   oement   wash   adopted   (i)Name:   (i)Quantity:   (ii)Method to be adopted   (iv)Unit   oement   1   adopted   Kg                                                                                                    | (d)Unit:                                                                    |                           | (a)Air pollution contro   | l system proposed:                 |               |                                 |                            | 2                |
| Details of waste water generation in kl.   (a)Process:   (b)Vessel Wash:   (c)Cooling:   (d)Boiler blowdown:   7   7   7   7   0.00   (e)Domestic & Sanitary:   (f)Mode of discharge:   Total:   7   0.00   28   Details of solid waste generation.   Process   Wash/Liquid Waste   (iii)Method to be adopted   (iV)Air Pollution Control System   cement   wash   adopted   yes   Details of hazard base generation.   (i)Name:   (i)Quantity:   (iii)Method to be adopted   (iv)Unit   cement   1   adopted   Kg   Interview (adopted) (iv)Unit (iv)Unit (iv)Unit (iv)Wont begint: (iv)Wont begint: (iv)Wont begint: (iv)Wont begint: (iv)Wont begint: (iv)Wont begint: (iv)Wont begint: (iv)Wont remarks: (viv) (viv) (viv) (iv)Wont remarks: (viv) (viv) (viv) (viv) (viv) (viv) (viv) (viv) (viv) (viv) (viv) (viv) (viv) (viv) (viv) (viv) (viv) (viv) (viv) (viv) (viv) (viv) (viv) (viv) (viv) (viv) (viv) (viv) (viv) (viv) (viv) (viv) (viv) (viv) (viv) (viv) (viv) (viv) (viv) (viv) (viv) (viv) (viv) (viv) (viv) (viv)<                                                                                                    | Кд                                                                          | ~                         | Air pollution control s   | ystem proposed                     |               |                                 |                            |                  |
| betails of waste water generation in K.     (a)Process:     (b)Vessel Wash:     (c)Cooling:   (d)Boiler blowdown:     7   7   7     (e)Domestic & Sanitary:   (f)Mode of discharge:   Total:   7   0.00     28         Details of solid waste generation.         Process   Wash/Liquid Waste   (iii)Method to be adopted   (iV)Air Pollution Control System   cement   wash   adopted   (vy)Air Pollution Control System   ves       Details of hazard base generation.   (i)Name:   (i)Quantity:   (ii)Method to be adopted   (iv)Unit   cement   1   adopted   Kg      (a)No of D.G.set:    (a)No of D.G.set:   (a)No of D.G.set:   (a)No of D.G.set:   (a)No of D.G.set:   (a)No of D.G.set:   (a)No of D.G.set:   (a)No of D.G.set:   (a)No of D.G.set:   (a)No of D.G.set:   (a)No of D.G.set:   (b)D.G.set Capacity:   (c)Vent height:   1   (d)Above building roof:   (e)Noise control system:   Any other Remarks:   main                                                                                                    | Details of wasts water reportion in                                         |                           |                           |                                    |               |                                 |                            |                  |
| (a)Process:       (b)Vessel Wash:       (c)Cooling:       (d)Boiler blowdown:         7       7       7       0.00         (e)Domestic & Sanitary:       (f)Mode of discharge:       Total:         7       0.00       28         Details of solid waste generation.       (iii)Method to be adopted       (iV)Air Pollution Control System         cement       wash       adopted       yes         Details of hazard base generation.       (i)Name:       (i)Quantity:       (ii)Method to be adopted       (V)Unit         cement       1       adopted       Kg          Details of D.G.set.       (adopted       Kg          (a)No of D.G.set.       (b)D.G.set Capacity:       (c)Vent height:       1         1       1       1       1       1         (d)Above building roof:       (e)Noise control system:       Any other Remarks:       Remarks                                                                                                    | Details of waste water generation in                                        | NI.                       |                           |                                    |               |                                 |                            |                  |
| (e)Domestic & Sanitary: (f)Mode of discharge: Total:   7 0.00 28   Details of solid waste generation. 28   Process Wash/Liquid Waste (iii)Method to be adopted (iV)Air Pollution Control System   cement wash adopted yes   Details of hazard base generation. (iii)Method to be adopted (iV)Unit   (i)Name: (ii)Quantity: (iii)Method to be adopted (iV)Unit   cement 1 adopted Kg   Details of D.G.set. (adopted Kg    (a)No. of D.G.set. (b)D.G.set Capacity: (c)Vent height:   1 1 1 1   (d)Above building roof: (e)Noise control system: Any other Remarks:   no yes Remarks                                                                                                    | (a)Process:                                                                 | (b)Vessel                 | Wash:                     | (c)Cooling:                        |               | (d                              | Boiler blowdown:           |                  |
| (e)Domestic & Sanitary:       (f)Mode of discharge:       Total:         7       0.00       28         Details of solid waste generation.       (iii)Method to be adopted       (iV)Air Pollution Control System         Process       Wash/Liquid Waste       (iii)Method to be adopted       (iV)Air Pollution Control System         Details of hazard base generation.       wash       adopted       yes         Details of hazard base generation.       (iii)Method to be adopted       (iv)Unit         (i)Name:       (ii)Quantity:       (iii)Method to be adopted       (iv)Unit         cement       1       adopted       Kg       v         Details of D.G.set.       (a)No.of D.G.set.       (c)Vent height:       1       1       1         (d)Above building roof:       (e)Noise control system:       Any other Remarks:       no       yes       Remarks                                                                                                    |                                                                             |                           |                           |                                    |               |                                 | 5.00                       |                  |
| 7       0.00       28         Details of solid waste generation.       (iii)Method to be adopted       (iV)Air Pollution Control System         cement       wash       adopted       yes         Details of hazard base generation.       (iii)Method to be adopted       (iv)Unit         (i)Name:       (ii)Quantity:       (iii)Method to be adopted       (iv)Unit         cement       1       adopted       Kg       v         Details of D.G.set.       (adopted       Kg       v         (a)No.of D.G.set.       (b)D.G.set Capacity:       (c)Vent height:       1         1       1       1       1       1         (d)Above building roof:       (e)Noise control system:       Any other Remarks:       memarks         no       yes       Remarks       Remarks       Remarks                                                                                                    | (e)Domestic & Sanitary:                                                     | (f)Mode of                | discharge:                | Total:                             |               |                                 |                            |                  |
| Details of solid waste generation.         Process       Wash/Liquid Waste       (iii)Method to be adopted       (iV)Air Pollution Control System         cement       wash       adopted       yes         Details of hazard base generation.       (iii)Method to be adopted       (iv)Unit         (i)Name:       (ii)Quantity:       (iii)Method to be adopted       (iv)Unit         cement       1       adopted       Kg       v         Details of D.G.set.       (adopted       Kg       v         I       1       1       1       1         (d)Above building roof:       (e)Noise control system:       Any other Remarks:       no         no       yes       Remarks       Remarks                                                                                                    | 1                                                                           | 0.00                      |                           | 28                                 |               |                                 |                            |                  |
| Process       Wash/Liquid Waste       (iii)Method to be adopted       (i/)Air Pollution Control System         cement       wash       adopted       yes         Details of hazard base generation.       (iii)Method to be adopted       (iv)Unit         cement       1       adopted       Kg         Details of D.G.set.       (adopted       Kg          I       adopted       I       I         (a)No.of D.G.set.       (i)D.G.set Capacity:       (c)Vent height:       1         1       1       1       I       I         (d)Above building roof:       (e)Noise control system:       Any other Remarks:       memarks         no       yes       Remarks       I       I       I                                                                                                    | Details of solid waste generation.                                          |                           |                           |                                    |               |                                 |                            |                  |
| cement wash   adopted yes     Details of hazard base generation.     (i)Name:   (ii)Quantity:   (iii)Method to be adopted   (iv)Unit   cement   1   adopted   Kg      Details of D.G.set.   (a)No.of D.G.set.   (a)No.of D.G.set.   (a)No.of D.G.set.   (a)No.of D.G.set.   (a)No.of D.G.set.   (a)No.of D.G.set.   (a)No.of D.G.set.   (a)No.of D.G.set.   (a)No.of D.G.set.   (a)No.of D.G.set.   (a)No.of D.G.set.   (a)No.of D.G.set.   (a)No.of D.G.set.   (b)D.G.set Capacity:   (c)Vent height:   1   1   (d)Above building roof:   (e)Noise control system:   Any other Remarks:   no                                                                                                    | Process                                                                     | Wash/Liqu                 | id Waste                  | (iii)Method to be                  | e adopted     | (iV                             | Air Pollution Control Sy   | stem             |
| Details of hazard base generation.         (i)Name:       (ii)Quantity:       (iii)Method to be adopted       (iv)Unit         cement       1       adopted       Kg       v         Details of D.G.set.       (a)No.of D.G.set.       (b)D.G.set Capacity:       (c)Vent height:       1       1       1         (d)Above building roof:       (e)Noise control system:       Any other Remarks:       memarks       memarks                                                                                                    | cement                                                                      | wash                      |                           | adopted                            |               |                                 | yes                        |                  |
| (i)Name:       (ii)Quantity:       (iii)Method to be adopted       (iv)Unit         cement       1       adopted       Kg       v         Details of D.G.set.       (b)D.G.set Capacity:       (c)Vent height:       1       1       1         (d)Above building roof:       (e)Noise control system:       Any other Remarks:       no       Yes       Remarks                                                                                                    | Details of hazard base generation.                                          |                           |                           |                                    |               |                                 |                            |                  |
| cement     1     adopted     Kg       Details of D.G.set.     (b)D.G.set Capacity:     (c)Vent height:       1     1     1       (d)Above building roof:     (e)Noise control system:     Any other Remarks:       no     yes     Remarks                                                                                                    | (i)Name:                                                                    | (ii)Quantit               | y:                        | (iii)Method to be                  | e adopted     | (iv                             | )Unit                      |                  |
| Details of D.G.set.       (b)D.G.set Capacity:       (c)Vent height:         1       1       1         (d)Above building roof:       (e)Noise control system:       Any other Remarks:         no       yes       Remarks                                                                                                    | cement                                                                      | 1                         |                           | adopted                            |               |                                 | Kg                         | ~                |
| (a)No.of D.G.set :     (b)D.G.set Capacity:     (c)Vent height:       1     1     1       (d)Above building roof:     (e)Noise control system:     Any other Remarks:       no     yes     Remarks                                                                                                    | Details of D.G.set.                                                         |                           |                           |                                    |               |                                 |                            |                  |
| Image: Construction of the second of the second of the                                                                                                    | (a)No of D.G.set                                                            |                           | (b)D G set Capacity:      |                                    | 10            | )Vent height:                   |                            |                  |
| (d)Above building roof:     (e)Noise control system:     Any other Remarks:       no     yes     Remarks                                                                                                    | 1                                                                           |                           | 1                         |                                    |               | 1                               |                            | n l              |
| Image: Construction of the second of the second of the                                                                                                    | (d)Abova building soof                                                      |                           |                           | im:                                |               | my other Barro                  | rke                        |                  |
|                                                                                                    |                                                                             |                           | ves                       |                                    | A             | Remarks                         | 110.                       | 1                |
| A                                                                                                    |                                                                             | ]                         |                           |                                    |               |                                 |                            | E C              |

Step 11: Enter the Details of Emission , Solid Waste , Water Waste , Hazard base and D.G .Set

#### Step 12: Attach Annexure and click Finish Button

|                  |                         |                   | DEPARTMEN<br>GOVERN                                                                   | T OF INDUSTRIES AND CO<br>MENT OF PUDUC                                                                                                    |                |                 |                     | our business is<br>o enable business     |
|------------------|-------------------------|-------------------|---------------------------------------------------------------------------------------|----------------------------------------------------------------------------------------------------|----------------|-----------------|---------------------|------------------------------------------|
| Home Dashboard C | Commom Application Form | Online Services   | Application Status Tracking                                                           | Download Certificate                                                                                                    | Make Payment - | ReGenerate Slip | Grievance/Querles - | L GURU C+ Log Out<br>Revised Form Upload |
|                  | Step 1                  | Step 2            | Step 3                                                                                | Step 4                                                                                                    | Slep 5         | Step 6          | Step 7              |                                          |
|                  |                         | ☑ I hereby declar | Ad<br>C<br>Vie<br>Vie<br>Vie<br>Vie<br>Vie<br>that the infromation given in t<br>Back | dress Proof<br>hoose File SampleUplo<br>w Previously uploaded file<br>ntity Proof<br>hoose File SampleUplo<br>w Previously uploaded file<br>hta/Lease Document<br>hoose File SampleUplo<br>w Previously uploaded file<br>his application is true and | onverted.pdf   | my knowledge.   |                     |                                          |

**Step 13**: Click Online Service menu and user is provision to select various service type like Registration, Renewal, Others and Citizen Services

|                 |                    | DEPART<br>GOV                                                                                                    |                                                        | our bu<br>to enable                      |
|-----------------|--------------------|----------------------------------------------------------------------------------------------------|--------------------------------------------------------|------------------------------------------|
| Dashboard Commo | n Application Form | Online Services Application Status Tracking                                                                                             | Download Certificate Make Payment - ReGenerate Slip Gr | L GURU                                   |
|                 |                    | Select service type                                                                                                    | ✓ Submit                                               |                                          |
|                 |                    | A                                                                                                    | vailable Services - Registration                       |                                          |
|                 | Show 10 🗸 entrie   | 95                                                                                                    | Search:                                                |                                          |
|                 | SL No.             | Service Name                                                                                                    | Department                                             | Action                                   |
|                 | 1                  | Electricity Connection                                                                                                    | Electricity Department                                 | Apply                                    |
|                 | 2                  | Online Building Permission System                                                                                                    | Puducherry Planning Authority                          | Apply                                    |
|                 | 3                  | Registration/Renewal of license under<br>The Factories Act, 1948                                                                        | Labour Department                                      | Apply                                    |
|                 | 4                  | Approval of Plan and permission to<br>construct/extend or take into factory<br>under the Factories Act, 1948                            | Labour Department                                      | Apply                                    |
|                 | 5                  | Registration and Renewal of Boilers<br>under the Boilers Act, 1923                                                                      | O/o The Chief Inspector of Factories and Boilers       | Apply                                    |
|                 | 6                  | Registration and Renewal of License of<br>contractors under provision of The<br>Contracts labour(Regulation and<br>Abolition) Act, 1970 | Labour Department                                      | Apply                                    |
|                 | 7                  | Registration and Renewal under The<br>shops and Establishment Act                                                                       | Labour Department                                      | Apply                                    |
|                 | 8                  | Registration and Renewal of principal<br>employer's establishment under<br>provision of The Contracts Labour                            | Labour Department                                      | Apply                                    |
|                 | 9                  | Registration and Renewal under Plastic<br>Waste(Managem,ent and Handling)<br>Rules,2011                                                 | Department of Science, Technology & Environment        | Application<br>Submitted<br>Successfully |
|                 | 10                 | Allotment of land in Industrial Area                                                                                                    | PIPDIC                                                 | Apply                                    |

#### Step 14: Online Service List

|                           | GOVE                                                        | RNMENT OF PUDUCHERRY                                     | to ena                       |
|---------------------------|-------------------------------------------------------------|----------------------------------------------------------|------------------------------|
|                           |                                                             |                                                          | <b>L</b> (                   |
| d Commom Application Form | Online Services Application Status Tracking                 | Download Certificate Make Payment - ReGenerate Slip Grie | vance/Queries Revised Form U |
|                           |                                                             |                                                          |                              |
|                           |                                                             |                                                          |                              |
|                           | Select service type                                         | ✓ Submit                                                 |                              |
|                           |                                                             |                                                          |                              |
| Show 10 w ontrios         | AV8                                                         | illable Services - Registration                          |                              |
| SL No.                    | Service Name                                                | Department                                               | Action                       |
| 11                        | Registration under Profession Tax                           | Local Adminsitration Department                          | Apply                        |
| 12                        | Registration for Trade License                              | Local Administration Department                          | Apply                        |
| 13                        | Registration and Renewal for Hotels                         | Labour Department                                        | Apply                        |
| 14                        | Registration and Renewal for Travel                         | Labour Department                                        | Apply                        |
| 15                        | Agency<br>Registration for Tourism Events-                  | Local Adminstration Department                           |                              |
|                           | Performance License                                         |                                                          | Арріу                        |
| 16                        | Renewal for Tourism Events-<br>Performance License          | Local Adminsitration Department                          | Apply                        |
| 17                        | Registration for Mobile Tower                               | Department of Information Technology                     | Apply                        |
| 18                        | Renewal for Mobile Tower                                    | Department of Information Technology                     | Apply                        |
| 19                        | Consent to Operate under the Water Act                      | Department of Science, Technology & Environment          | Apply                        |
| 20                        | Registration under The E-<br>waste(Management and Handling) | Department of Science, Technology & Environment          | Apply                        |

#### Step 15: Online Service List

|          |           |                         |                 | DEPARTMENT OF PUDUCHERRY    |                      |                |                 |                     | our bu<br>to enable | RE NIC<br>Isiness is<br>business |
|----------|-----------|-------------------------|-----------------|-----------------------------|----------------------|----------------|-----------------|---------------------|---------------------|----------------------------------|
|          |           |                         |                 |                             |                      |                |                 |                     | 👤 guru              | 🗗 Log Out                        |
| Home     | Dashboard | Commom Application Form | Online Services | Application Status Tracking | Download Certificate | Make Payment - | ReGenerate Slip | Grievance/Queries - | Revised Form Upload |                                  |
| Incentiv | res       |                         |                 |                             |                      |                |                 |                     |                     |                                  |

|               | Ava                                                                                                    | ilable Services - Registration                   |        |
|---------------|----------------------------------------------------------------------------------------------------|--------------------------------------------------|--------|
| v 10 🗸 entrie | es                                                                                                    | Search:                                          |        |
| SL No.        | Service Name                                                                                                    | Department                                       | Action |
| 21            | Renewal under The E-<br>waste(Management and Handling)<br>Rules,2011                                                                  | Department of Science, Technology & Environment  | Apply  |
| 22            | Consent to Operate under the Air Act                                                                                                  | Department of Science, Technology & Environment  | Apply  |
| 23            | Hazardous and Other<br>Wastes(Management and Transboundry<br>Movement Ries,2016                                                       | Department of Science, Technology & Environment  | Apply  |
| 24            | Renewal for Trade License                                                                                                    | Local Adminsitration Department                  | Apply  |
| 25            | Incentives                                                                                                    | Department of Industries & Commerce              | Apply  |
| 26            | Registration and Renewal of Bollers<br>Manufactures under The Boilers Act,<br>1923                                                    | O/o The Chief Inspector of Factories and Bollers | Apply  |
| 27            | Registration and Renewal of Boilers<br>under The Boilers Act, 1923                                                                    | O/o The Chief Inspector of Factories and Boilers | Apply  |
| 28            | Registration under The Building and<br>Other Construction Workers (Regulation<br>of Employment and Conditions of<br>Service) Act,1996 | Labour Department                                | Apply  |
| 29            | Registration and Renewal of<br>establishment under the Inter State<br>Migrant Workmen (RE&CS) Act, 1979                               | Labour Department                                | Apply  |
| 30            | Registration and Renewal of Signage                                                                                                   | Local Adminsitration Department                  | Apply  |

#### Step 16: Online Service List

|                                                 | DEPARTMENT OF INDUSTRIES AND COMMERCE<br>GOVERNMENT OF PUDUCHERRY  | our business is<br>to enable business                   |                   |
|-------------------------------------------------|--------------------------------------------------------------------|---------------------------------------------------------|-------------------|
| Home Dashboard Common Application Form Online S | es Application Status Tracking Download Certificate Make Payment - | <ul> <li>ReGenerate Slip Grievance/Queries -</li> </ul> | L GURU C+ Log Out |

| Available Services - Registration |                                                                                                    |                                                 |        |  |  |  |  |  |
|-----------------------------------|----------------------------------------------------------------------------------------------------|-------------------------------------------------|--------|--|--|--|--|--|
| 10 🗸 entri                        | ies                                                                                                    | Search:                                         |        |  |  |  |  |  |
| SL No.                            | Service Name                                                                                                    | Department                                      | Action |  |  |  |  |  |
| 31                                | Registration under State Excise for Label<br>Registration                                                                       | State Excise Department                         | Apply  |  |  |  |  |  |
| 32                                | Registration under State Excise for<br>Brand Registration                                                                       | State Excise Department                         | Apply  |  |  |  |  |  |
| 33                                | License under State Excise for local<br>sale, Import and export permit of Spirit<br>and Indian-made foreign liquor (IMFL)       | State Excise Department                         | Apply  |  |  |  |  |  |
| 34                                | Authorization under Bio-Medical Waste<br>Management (Management and<br>Handling) Rules, 2016                                    | Department of Science, Technology & Environment | Apply  |  |  |  |  |  |
| 35                                | Authorization under Solid Waste<br>Management (processing, recycling,<br>treatment, and disposal of solid waste)<br>Rules, 2016 | Department of Science, Technology & Environment | Apply  |  |  |  |  |  |
| 36                                | Authorization under Construction and<br>Demolition Waste Management<br>(Management and Handling) Rules, 2016                    | Department of Science, Technology & Environment | Apply  |  |  |  |  |  |
| 37                                | Registration for dealers under The<br>Batteries (Management & Handling)<br>Rules, 2001                                          | Department of Science, Technology & Environment | Apply  |  |  |  |  |  |
| 38                                | Application For Issue Of Fresh FL2<br>Licence Under Tourism Category                                                            | State Excise Department                         | Apply  |  |  |  |  |  |
| 39                                | Registration of Employment Exchange                                                                                             | Labour Department                               | Apply  |  |  |  |  |  |
| 40                                | Application for Driving License                                                                                                 | Transport Department                            |        |  |  |  |  |  |

|                                                            |                                            | DEPARTMENT OF INDU<br>GOVERNMENT        | STRIES AND COMMERCE<br>DF PUDUCHERRY | to                                      | INFORMATICS<br>CENTRI<br>our bus<br>enable b | iness is<br>usiness |
|------------------------------------------------------------|--------------------------------------------|-----------------------------------------|--------------------------------------|-----------------------------------------|----------------------------------------------|---------------------|
| Home Dashboard Common Application F<br>Surprise Inspection | orm Online Services Applicat               | on Status Tracking Download Certificate | Make Payment - ReGenerate Slip       | Grievance/Queries - Revised Form Upload | L GURU                                       | 🕒 Log Out           |
|                                                            |                                            | Select service type v                   | Submit                               |                                         |                                              |                     |
| Show                                                       | 10 v entries                               | Available Service                       | rs - Registration                    | Search: nin                             |                                              |                     |
|                                                            | SL No. Service                             | Name                                    | Department                           | Action                                  |                                              |                     |
|                                                            | 11 Allotment of land                       | in Industrial Area                      | PIPDIC                               | Apply                                   |                                              |                     |
| Showir                                                     | ng 1 to 1 of 1 entries (filtered from 31 t | otal entries)                           |                                      | Previous 1 Next                         |                                              |                     |

**Step 17:** Click **Apply Online Services** and select specific service user want to apply

**Step 18:** Landing to PIPDIC Department site With some parameters and automatically filled the following field

| Welcome to PIPDIC !   |                                                               | info@pipdic.com 🗗 😋 🚭                        |                                                            |                                                                                                    |  |  |  |  |
|-----------------------|---------------------------------------------------------------|----------------------------------------------|------------------------------------------------------------|----------------------------------------------------------------------------------------------------|--|--|--|--|
| - (Calinate )):       | Pondicherny Indust                                            | rial Promotion Deve<br>(A Government of Pudu | elopment and inve                                          | stment Corporation                                                                                                    |  |  |  |  |
| # Home 🖵 Applications | Enquiry/ Grievance 🖵 About Us                                 | MR.M. KRISHNAN                               |                                                            |                                                                                                    |  |  |  |  |
|                       | APPLICATION FOR ALLOTME<br>PREMIUM / ANNUAL LEASE /           | NT OF PLOTS / SHEDS / LAN<br>TLHR            | OF PLOTS / SHEDS / LAND ON APPLICATION / DEVELOPMENT / ALL |                                                                                                    |  |  |  |  |
|                       |                                                               |                                              | 2                                                          | 3                                                                                                    |  |  |  |  |
|                       | Step 1                                                        |                                              | Step 2                                                     | Step 3                                                                                                    |  |  |  |  |
|                       |                                                               |                                              |                                                            | Application No. :<br>D209                                                                                                    |  |  |  |  |
|                       | A. DETAILS OF THE APPLIC                                      | ANT :                                        |                                                            |                                                                                                    |  |  |  |  |
|                       | Apply for :-<br>Estate (*<br>a. Name of the Chief Promoter :* | impakkam 💿 Growth Center, Karaikal           | _                                                          |                                                                                                    |  |  |  |  |
|                       | b. Address (Give complete address de                          |                                              |                                                            |                                                                                                    |  |  |  |  |
|                       |                                                               | Residential Address                          | Permanent Address                                          | Correspondence Address                                                                                                    |  |  |  |  |
|                       | Address                                                       |                                              |                                                            |                                                                                                    |  |  |  |  |
|                       | Pin Code                                                      |                                              |                                                            |                                                                                                    |  |  |  |  |
|                       | Telephone No.                                                 |                                              |                                                            |                                                                                                    |  |  |  |  |
|                       | Mobile No                                                     | 9787361534                                   | 9787361534                                                 | 9787361534                                                                                                    |  |  |  |  |
|                       | E-Mail                                                        | rish@gmail.com                               | krish@gmail.com                                            | krish@gmail.com                                                                                                    |  |  |  |  |
|                       | Fax No                                                        |                                              |                                                            |                                                                                                    |  |  |  |  |
|                       | Aadhar No / Udyog Aadhar no                                   |                                              |                                                            |                                                                                                    |  |  |  |  |
|                       | GST No                                                        |                                              |                                                            |                                                                                                    |  |  |  |  |
|                       | *                                                             |                                              |                                                            |                                                                                                    |  |  |  |  |
|                       | c. Nationality :*                                             |                                              |                                                            |                                                                                                    |  |  |  |  |
|                       | d. Educational qualification :*                               | Diploma Under Graduat                        | e Post Graduate Doctor                                     | ate Others                                                                                                    |  |  |  |  |
|                       | e. Area of expertise :                                        | Engineering Elemen                           | Technology where com                                       | in the second second se |  |  |  |  |
|                       | f. Transformation of an annual second                         |                                              |                                                            |                                                                                                    |  |  |  |  |
|                       | . Professional experience .                                   |                                              |                                                            |                                                                                                    |  |  |  |  |
|                       | g. Name & address of Bankers Type<br>of account and A/C. No : |                                              |                                                            |                                                                                                    |  |  |  |  |
|                       | h. Details of liabilities to Bank if any :                    |                                              |                                                            |                                                                                                    |  |  |  |  |
|                       | A.2. Names & addresses of other<br>Promoters :                |                                              |                                                            | _                                                                                                    |  |  |  |  |
|                       |                                                               |                                              |                                                            | Provisitor                                                                                                    |  |  |  |  |
|                       |                                                               |                                              |                                                            |                                                                                                    |  |  |  |  |

### Step 19: Details Of The Applicant

| Welcome to PIPDIC !                                                                                                    |                                                                                                    | 📾 info@pipdic.com 🖬 😋 📾                                                                                              |                                    |                                   |   |  |  |  |  |  |  |
|----------------------------------------------------------------------------------------------------|----------------------------------------------------------------------------------------------------|----------------------------------------------------------------------------------------------------|------------------------------------|-----------------------------------|---|--|--|--|--|--|--|
| (celesie):                                                                                                    | Pondicherry Industr                                                                                               |                                                                                                    |                                    |                                   |   |  |  |  |  |  |  |
| # Home 🖵 Applications                                                                                                    | Enquiry/ Grievance 📮 About Us                                                                                     | MR.M. KRISHNAN                                                                                                    |                                    |                                   |   |  |  |  |  |  |  |
|                                                                                                    | APPLICATION FOR ALLOTMEN<br>PREMIUM / ANNUAL LEASE / 1                                                            | TMENT                                                                                                    |                                    |                                   |   |  |  |  |  |  |  |
|                                                                                                    | 1<br>Stop 1                                                                                                    |                                                                                                    | 2<br>Step 2                        | 3<br>Step 3                       |   |  |  |  |  |  |  |
|                                                                                                    |                                                                                                    |                                                                                                    |                                    | Application No. :<br>D209         | - |  |  |  |  |  |  |
|                                                                                                    | A. DETAILS OF THE APPLIC                                                                                          | ANT:                                                                                                    |                                    |                                   |   |  |  |  |  |  |  |
|                                                                                                    | Apply for :*<br>Estate :*<br>a. Name of the Chief Promoter :*                                                     | <ul> <li>PLOTS</li> <li>SHEDS</li> <li>LAN</li> <li>Mettupalayam</li> <li>Sedarap</li> <li>MR.M. KRISHNAN</li> </ul> | ID<br>et 🗢 Thirubhuvanai 👄 Kiruman | npakkam 👘 Growth Center, Karaikal | _ |  |  |  |  |  |  |
|                                                                                                    | b. Address (Give complete address details) (Please functionship proof of Identity and residence as per KYC Norms) |                                                                                                    |                                    |                                   |   |  |  |  |  |  |  |
|                                                                                                    |                                                                                                    | Residential Address                                                                                                  | Permanent Address                  | Correspondence Address            |   |  |  |  |  |  |  |
|                                                                                                    | Address                                                                                                    |                                                                                                    | -                                  |                                   |   |  |  |  |  |  |  |
|                                                                                                    | Pin Code                                                                                                    |                                                                                                    |                                    |                                   |   |  |  |  |  |  |  |
|                                                                                                    | Telephone No.                                                                                                    |                                                                                                    |                                    |                                   |   |  |  |  |  |  |  |
|                                                                                                    | Mobile No                                                                                                    | 9787361534                                                                                                    | 9787361534                         | 9787361534                        |   |  |  |  |  |  |  |
|                                                                                                    | E-Mail                                                                                                    | krish@gmail.com                                                                                                    | krish@gmail.com                    | krish@gmail.com                   |   |  |  |  |  |  |  |
|                                                                                                    | Fax No                                                                                                    |                                                                                                    |                                    |                                   |   |  |  |  |  |  |  |
|                                                                                                    | Aadhar No / Udyog Aadhar no                                                                                       |                                                                                                    |                                    |                                   |   |  |  |  |  |  |  |
|                                                                                                    | GST No                                                                                                    |                                                                                                    |                                    |                                   |   |  |  |  |  |  |  |
|                                                                                                    | 1. A. B.                                                                                                    |                                                                                                    |                                    |                                   |   |  |  |  |  |  |  |
|                                                                                                    | c. Nationality :=                                                                                                 | Indian                                                                                                    |                                    |                                   |   |  |  |  |  |  |  |
|                                                                                                    | d. Educational qualification :*                                                                                   | O Diploma 👘 Under Gradua                                                                                             | te - Post Graduate - Doctorat      | e Cothers                         |   |  |  |  |  |  |  |
|                                                                                                    | e Area of expertise :                                                                                             | <ul> <li>Engineering Science</li> </ul>                                                                              | Technology Arts Comme              | erce — Others                     |   |  |  |  |  |  |  |
|                                                                                                    |                                                                                                    | 1                                                                                                    |                                    |                                   |   |  |  |  |  |  |  |
|                                                                                                    | i, Protessional experience :                                                                                      |                                                                                                    |                                    |                                   |   |  |  |  |  |  |  |
|                                                                                                    | g. Name & address of Bankers Type<br>of account and A/C. No :                                                     |                                                                                                    |                                    |                                   |   |  |  |  |  |  |  |
|                                                                                                    | h. Details of liabilities to Bank if any<br>!                                                                     |                                                                                                    |                                    |                                   | - |  |  |  |  |  |  |
|                                                                                                    | A.2. Names & addresses of other<br>Promoters :                                                                    |                                                                                                    |                                    | Previous                          |   |  |  |  |  |  |  |
|                                                                                                    |                                                                                                    |                                                                                                    |                                    |                                   |   |  |  |  |  |  |  |
| and the second second se |                                                                                                    |                                                                                                    |                                    |                                   |   |  |  |  |  |  |  |

Step 20: Details Of Existing Business Activity

| Welcome to PIPDIC ! | PIPE                                                                                 | DIC                                                                                                    | 🖴 info@pipdic.com 🛐 🗹 🛱 |
|---------------------|--------------------------------------------------------------------------------------|----------------------------------------------------------------------------------------------------|-------------------------|
| (chose)             | Pondicherry Industrial Promotion Develo<br>(A Government of Puduche                  | ppment and Investment Corporation                                                                               |                         |
| Home 🖵 Applications | 🗃 Enquiry/ Grievance 🖓 About Us 🖪 Contact Us 🖓 EoDB-SWS 🖓                            | PM FME Scheme-Training Material-ODOP                                                                            | SMR.M. KRISHNAN         |
|                     | APPLICATION FOR ALLOTMENT OF PLOTS / SHEDS / LAND O<br>PREMIUM / ANNUAL LEASE / TLHR | 2 3<br>step 3                                                                                                   | MENT                    |
|                     | B. DETAILS OF EXISTING BUSINESS ACTIVITY (If applica                                 | ble) :                                                                                                    |                         |
|                     | B.1 Names & address of the unit :                                                    |                                                                                                    |                         |
|                     | Telephone No. :                                                                      |                                                                                                    |                         |
|                     | Fax No. :                                                                            |                                                                                                    |                         |
|                     | E-mail. :                                                                            |                                                                                                    |                         |
|                     | B.2 Constitution of the firm : *                                                     | <ul> <li>Proprietorship</li> <li>Partnership</li> <li>Pvt. Ltd.,</li> <li>Public Ltd</li> <li>Others</li> </ul> |                         |
|                     | B.3. Contact person(s) & Phone No. :                                                 |                                                                                                    |                         |
|                     | B.4. Date of incorporation :                                                         | dd-mm-yyyy                                                                                                    |                         |
|                     | B.S. Regn. details with Govt. if any SSI Regn. PAN No. etc., :                       |                                                                                                    |                         |
|                     | B.6. Name(s) of Promoter(s) :                                                        |                                                                                                    |                         |
|                     | B.7. Share of equity held by the Prime Promoter :                                    |                                                                                                    |                         |
|                     | B.8. Name of the product(s) manufactured :                                           |                                                                                                    |                         |
|                     | B.9. Last 3 years turnover (Rs. in lakhs) :                                          |                                                                                                    |                         |
|                     | 8.10. Gross profit (Rs. in lakhs-last 3 years) :                                     |                                                                                                    |                         |
|                     | 8.11. Net Profit (Rs. in lakhs-last 3 years) :                                       |                                                                                                    |                         |
|                     | Please enclose audited Annual Accounts of the company for the last three years. :    | Choose File No file chosen                                                                                      | ~                       |
|                     |                                                                                      | Previous N                                                                                                    |                         |
|                     | Copyright © 2019 🔅                                                                   | C , All rights reserved.                                                                                        |                         |

### Step 21: Brief Details Of The Proposed Project

| Welcome to PIPDIC !   | PIPE                                                                                                    | DIC                                                                           | 🚍 info@pipdic.com 🛐 🗹 🗃 |
|-----------------------|----------------------------------------------------------------------------------------------------|-------------------------------------------------------------------------------|-------------------------|
|                       | Pondicherry Industrial Promotion Develo                                                                                     | ppment and Investment Corporation                                             |                         |
| # Home 🖵 Applications | 🖬 Enquiry/Grievance 🖵 About Us 🖪 Contact Us 🖵 EoDB-SWS 🖵                                                                    | PM FME Scheme-Training Material-ODOP                                          | MR.M. KRISHNAN          |
|                       | APPLICATION FOR ALLOTMENT OF PLOTS / SHEDS / LAND (<br>PREMIUM / ANNUAL LEASE / TLHR                                        | 2 3<br>402 556p 3                                                             | STMERT.                 |
|                       | C. BRIEF DETAILS OF THE PROPOSED PROJECT                                                                                    |                                                                               |                         |
|                       | C.1. Name of the product(s) Activity : *                                                                                    | test                                                                          |                         |
|                       | C.2. Details of technical/financial/marketing collaboration. (if applicable) :                                              |                                                                               |                         |
|                       | C.3. Requirements :<br>Built-up space (sq. fts.), plot area sq.mts. Utilities :                                             |                                                                               |                         |
|                       | a, Power (KW) :                                                                                                    |                                                                               |                         |
|                       | b. Water ( in LPA) :                                                                                                    |                                                                               |                         |
|                       | c. No of Telephone lines :                                                                                                  |                                                                               |                         |
|                       | C.4 Proposed Investment (Rs. in lakhs) :<br>a. Factory & Building :                                                         |                                                                               |                         |
|                       | b. Plant & Machinery :                                                                                                    |                                                                               |                         |
|                       | c. Utilities :                                                                                                    |                                                                               |                         |
|                       | Manpower to be employed :                                                                                                   |                                                                               |                         |
|                       | a. IT Professionals :                                                                                                    |                                                                               |                         |
|                       | b. Others :                                                                                                    |                                                                               |                         |
|                       | C.6. Installed capacity of the plant :                                                                                      |                                                                               |                         |
|                       | Please enclosed a Project Report on the proposed activity if available :                                                    | Choose File No file chosen                                                    |                         |
|                       | <ul> <li>Tagree to terms</li> <li>(By clicking I Accept, you confirm that you have read the terms and conditions</li> </ul> | , that you understand them and that you agree to be bound by them<br>Previous |                         |
|                       | Consiste & 2010                                                                                                    | All cickle reviewend                                                          |                         |

Step 22: Bio-Data Of The Entrepreneur

| Welcome to PIPDIC ! |                                                       |                                 |                   | PIPD                      | C                                      |                   |                                  |                         | <ul> <li>Info@pipdic.cr</li> </ul> | em <b>El El Co</b> |
|---------------------|-------------------------------------------------------|---------------------------------|-------------------|---------------------------|----------------------------------------|-------------------|----------------------------------|-------------------------|------------------------------------|--------------------|
| - (chone)r          | Pendicherry II                                        | ndustrial P                     | romotion          | Develop<br>of Puducherry  | oment and                              | l Investi         | ment Corpo                       | ration                  |                                    |                    |
| Home 🖨 Applications | Enquiry/Grievance 😡                                   | About Us 🖪 Con                  | tact Us 🖨 EoE     | a-sws 🖨 P                 | M FME Scheme-T                         | raining Mate      | rial-ODOP                        |                         | AR.M. KRISHP                       | IAN                |
|                     | BIO-DATA OF THE EN                                    | TREPRENEUR (                    | PROMOTERS         | / PARTNER                 | J DIRECTORS                            | APPLICATION       | 7 DEVELOPMENT 7 A                | LESTIMENT Z INC         | - LATA                             |                    |
|                     | 1<br>Step 1                                           |                                 | 2<br>Step 2       |                           | Sec.                                   | 25<br>10. 3       |                                  | 4<br>Step 4             |                                    |                    |
|                     | 1. Name I*                                            |                                 |                   | A Nandhiny                |                                        |                   |                                  |                         |                                    |                    |
|                     | z. = son / = wife /                                   | <ul> <li>Daughter of</li> </ul> |                   |                           |                                        |                   |                                  |                         |                                    |                    |
|                     | 3. Present Occupation                                 | 10                              |                   | 00 Test Choose File No Fi |                                        |                   |                                  |                         |                                    |                    |
|                     | A.Address (Give complete address details) :*          |                                 |                   |                           |                                        |                   |                                  |                         |                                    |                    |
|                     | Address                                               | Re                              | midential         |                           | Permanent<br>Same as Resid             | dent 🖂            | Correspon<br>Same as R           | dence<br>esident 🗔      |                                    |                    |
|                     | Plot/ Flat/ Door Nos. & Add                           | 142 St 10                       |                   |                           |                                        |                   |                                  |                         |                                    |                    |
|                     | City/ Town                                            |                                 |                   |                           |                                        |                   |                                  |                         |                                    |                    |
|                     | Pin Code                                              |                                 |                   |                           |                                        |                   |                                  |                         |                                    |                    |
|                     | Phone No.7 Fax No.                                    |                                 |                   |                           |                                        |                   |                                  |                         |                                    |                    |
|                     | Mobile No.                                            |                                 |                   |                           |                                        |                   |                                  |                         |                                    |                    |
|                     | E-Mail                                                |                                 |                   |                           |                                        |                   |                                  |                         |                                    |                    |
|                     | PAN NO.                                               |                                 |                   |                           |                                        |                   |                                  |                         |                                    |                    |
|                     | Passport No.                                          |                                 |                   |                           |                                        |                   |                                  |                         |                                    |                    |
|                     | Voter I.D. Number                                     |                                 |                   |                           |                                        |                   |                                  |                         |                                    |                    |
|                     | Driving licence Number                                |                                 |                   |                           |                                        |                   |                                  |                         |                                    |                    |
|                     | Ration Card Number                                    |                                 |                   |                           |                                        |                   |                                  |                         |                                    |                    |
|                     | Aadhar Card Number                                    |                                 |                   |                           |                                        |                   |                                  |                         |                                    |                    |
|                     | 5. Other Personal II                                  | aformation :*                   |                   |                           |                                        |                   |                                  |                         |                                    |                    |
|                     | Date of Birth                                         | A#=                             |                   | Nationali                 | Y                                      | Gender            | Nativ                            | e Place                 |                                    |                    |
|                     | 14-03-2022                                            | 21                              | 1                 | Indian                    | 1                                      | - Male <          | Fernale Kannik                   | ovit                    |                                    |                    |
|                     |                                                       |                                 |                   |                           |                                        |                   |                                  |                         |                                    |                    |
|                     | 7. If Belongs to Minority Co<br>Name of the Community | mmonity<br>- :*                 | MBC               | - will                    |                                        |                   |                                  |                         |                                    |                    |
|                     |                                                       |                                 |                   | Or our data               | distical Purpose Grily)                |                   |                                  |                         |                                    |                    |
|                     | Academic/ Technical Qualit                            | neations Details (*             | Test              |                           |                                        |                   |                                  |                         |                                    |                    |
|                     | B. Work Experience :*                                 |                                 | 2                 |                           |                                        |                   |                                  |                         |                                    |                    |
|                     | 9. In case he is having any                           | other factory outside           | e Puducherry deta |                           |                                        |                   |                                  |                         |                                    |                    |
|                     | Name of Industry                                      | Investment                      | Designation       | 17 Role                   | running at preser<br>the reason thereo | nt if not,<br>of. | with the concerne<br>authorities | d assi<br>If sc<br>of a | istance i<br>5. name<br>7c held    |                    |
|                     |                                                       |                                 |                   |                           |                                        |                   |                                  |                         |                                    |                    |
|                     |                                                       |                                 |                   |                           |                                        |                   |                                  |                         |                                    |                    |
|                     | L                                                     |                                 |                   |                           |                                        |                   |                                  |                         | $\frown$                           |                    |
|                     |                                                       |                                 |                   |                           |                                        |                   | 1                                | Previous                | Network                            |                    |
|                     |                                                       |                                 |                   |                           |                                        |                   |                                  |                         |                                    |                    |
|                     |                                                       |                                 |                   |                           |                                        |                   |                                  |                         |                                    |                    |

| Velcome to PIPDIC ! |                                                                                                    | 🛎 info@pipdic.com 🖬 🖸                                                                     |                             |                                |               |  |  |  |  |  |
|---------------------|----------------------------------------------------------------------------------------------------|-------------------------------------------------------------------------------------------|-----------------------------|--------------------------------|---------------|--|--|--|--|--|
| tetisse);           | Pondicherry Industrial Promotion Development and Investment Corporation (A Government of Puducherry Undertaking)                          |                                                                                           |                             |                                |               |  |  |  |  |  |
| Home 🖵 Applications | Enquiry/Grievance 🖵 About                                                                                                    | t Us 🖪 Contact Us 📮 EoDB-SWS 📮                                                            | PM FME Scheme-Training Mate | rial-ODOP                      | R.M. KRISHNAN |  |  |  |  |  |
|                     | BIO-DATA OF THE ENTREF                                                                                                    | PRENEUR (PROMOTERS / PARTNE                                                               | RS / DIRECTORS)             | / DEVELOPMENT / ALLOTMENT / BI | ю-рата        |  |  |  |  |  |
|                     | 1<br>Step 1                                                                                                    | 2<br>Step 2                                                                               | 3<br>Step 3                 | 4<br>Step 4                    |               |  |  |  |  |  |
|                     | 9. Whether Income Tax Assessee<br>(If YES please enclose it returns/a<br>10. If he is not a native of Puduch<br>has shifted to Puducherry | : *<br>ssessment orders for the lasy 3 years) *<br>erry, the approximate date on which be | Sec. Yes Sec. No            |                                |               |  |  |  |  |  |
|                     | 11. Whether he is likely to leave P                                                                                                    | uducherry                                                                                 |                             |                                |               |  |  |  |  |  |
|                     | Assessment Year                                                                                                    | Total Income                                                                              | Taxable Income              | Tax Paid                       |               |  |  |  |  |  |
|                     |                                                                                                    |                                                                                           |                             |                                |               |  |  |  |  |  |
|                     | 10. Whether stood as Guarantors     11 (a) Back A/c. Detailes:                                                                            | / Surely for Others :*<br>(For Self/Dersonal)*                                            | • Yes • No                  |                                |               |  |  |  |  |  |
|                     | Type of Account :*                                                                                                    | Current O Saving                                                                          | 5                           |                                |               |  |  |  |  |  |
|                     | i) Account No. :*                                                                                                    | 5684514555                                                                                |                             |                                |               |  |  |  |  |  |
|                     | ii) Name of the Bank & Address :=                                                                                                    | villanur                                                                                  |                             |                                |               |  |  |  |  |  |
|                     | 11.(b) Bank A/c. Detaiks :                                                                                                    | k A/c. Detaiks :(For Unit/Firm/Company)*                                                  |                             |                                |               |  |  |  |  |  |
|                     | Type of Account :*                                                                                                    | Current O Saving                                                                          | s                           |                                |               |  |  |  |  |  |
|                     | i) Account No. :*                                                                                                    | 5684514555                                                                                | 5684514555                  |                                |               |  |  |  |  |  |
|                     | ii) Name of the Bank & Address :*                                                                                                    | villanur                                                                                  |                             | Previous                       | Next          |  |  |  |  |  |
|                     |                                                                                                    |                                                                                           |                             |                                |               |  |  |  |  |  |

#### Step 23: Bank Account Details application form

Step 24: Details of Assets and Liabilities

| Welcome to PIPDIC ! |                                  |                                                                                          |                       | PIPDIC                           | c                        |            |                 |                   | a info@pipdic.com 🖬 🖸 📾 |  |  |
|---------------------|----------------------------------|------------------------------------------------------------------------------------------|-----------------------|----------------------------------|--------------------------|------------|-----------------|-------------------|-------------------------|--|--|
| -1(Chane)):         | Pondi                            | cherry Industrial Pre                                                                    | Gover                 | ion Develop                      | ment and low             | estr       | nent Corp       | oration           |                         |  |  |
| Home Applications   | Enquiry/G                        | rievance 🖵 About Us 🖪 Contac                                                             | tUs 5                 | EODE-SWS D PM                    | 4 FME Scheme-Training    | g Mater    | ial-ODOP        |                   | MR.M. KRISHNAN          |  |  |
|                     | BIO-DATA                         | OF THE ENTREPRENEUR (PF                                                                  |                       | ERS / PARTNERS                   | / DIRECTORS)<br>APPLIC   | ATION      | / DEVELOPMENT / | ALLOTMENT / BIO-D | MTA                     |  |  |
|                     | 12 Detei                         | in of Annata and Linbilition.                                                            |                       |                                  |                          |            |                 |                   |                         |  |  |
|                     | a. IMMOVAL                       | aLE PROPERTIES :                                                                         | 10                    | 0000                             |                          |            | (T in labius)   | -                 |                         |  |  |
|                     | S.No.                            | Description of the<br>Property with address                                              | Full                  | Name of Property<br>er & address | Extent of Share          | P          | urchase Price   | Market Value      |                         |  |  |
|                     | . ( in                           | Place                                                                                    | villans               | IK. a                            |                          |            |                 |                   |                         |  |  |
|                     | saravanan                        | Landed property &                                                                        |                       | -                                |                          |            |                 |                   |                         |  |  |
|                     | 3                                | Investment in factories                                                                  |                       |                                  |                          |            |                 |                   |                         |  |  |
|                     | 34.0                             | Stock & shares                                                                           |                       | -                                |                          |            |                 |                   |                         |  |  |
|                     |                                  |                                                                                          |                       |                                  |                          | Sub        | - Total :       |                   |                         |  |  |
|                     | b. MOVABLE PROPERTIES :          |                                                                                          |                       |                                  |                          |            |                 |                   |                         |  |  |
|                     | S.No.                            | Description                                                                              |                       | Purchase Price / F               | ace Value                |            | Market Value    |                   |                         |  |  |
|                     |                                  | Cost                                                                                     | -                     |                                  |                          |            |                 |                   |                         |  |  |
|                     | 2                                | Jasseethersy                                                                             | -1                    |                                  |                          |            |                 |                   |                         |  |  |
|                     | 3                                | Lic                                                                                      | -                     |                                  |                          |            |                 |                   |                         |  |  |
|                     | 6                                | Government made in the project                                                           |                       |                                  |                          |            |                 |                   |                         |  |  |
|                     | 6                                | Others                                                                                   |                       |                                  |                          |            |                 |                   |                         |  |  |
|                     |                                  |                                                                                          |                       | Sub - Total :                    |                          |            |                 |                   |                         |  |  |
|                     | + 14. In case of address of thim | of entrepreneur is not a native of Pudu<br>he person in Puducherry, If any who c         | cherry, t<br>in be re | he name &<br>erred to about      |                          |            |                 |                   |                         |  |  |
|                     | Class if so e                    | <ul> <li>he belongs to Scheduled Caste / Sche<br/>vidence should be produced.</li> </ul> | duled Tr              | ibe / Backward                   | Choose File No file ch   | nosen      |                 |                   |                         |  |  |
|                     | 16. Whether<br>Handicappe        | - Ex-serviceman / Educated Unemploye<br>d.                                               | d / Phys              | lically                          | Choose File No file ch   | hosen      |                 |                   |                         |  |  |
|                     | to the accep                     | ne is noiding Green card issued by Go<br>itors of sterilisation. If so, evidence sho     | uld be p              | roduced.                         | Choose File No file ch   | resiers    |                 |                   |                         |  |  |
|                     | 19. Lipload I                    | tesidence Proof document                                                                 |                       |                                  | Choose File No file ch   | 1912204279 |                 |                   |                         |  |  |
|                     | 20. Upload 1                     | Signature.                                                                               |                       |                                  | Choose File No file ch   | nosen      |                 |                   |                         |  |  |
|                     | APPERANT                         | he control and the state has the second second                                           | a to ind              | hast of one knowledge            | Choose File   No file ch | 110104071  |                 |                   |                         |  |  |
|                     | Place : *                        | Puducherry                                                                               | e to the              | out of my knowledge a            | and contrar.             |            |                 |                   |                         |  |  |
|                     | Date : *                         | 14.03.3033                                                                               |                       |                                  |                          |            |                 |                   | $\sim$                  |  |  |
|                     |                                  |                                                                                          |                       |                                  |                          |            |                 | Previous          | · )                     |  |  |
|                     |                                  |                                                                                          |                       | Copyright ID 2019                | All rights reserved.     |            |                 |                   |                         |  |  |

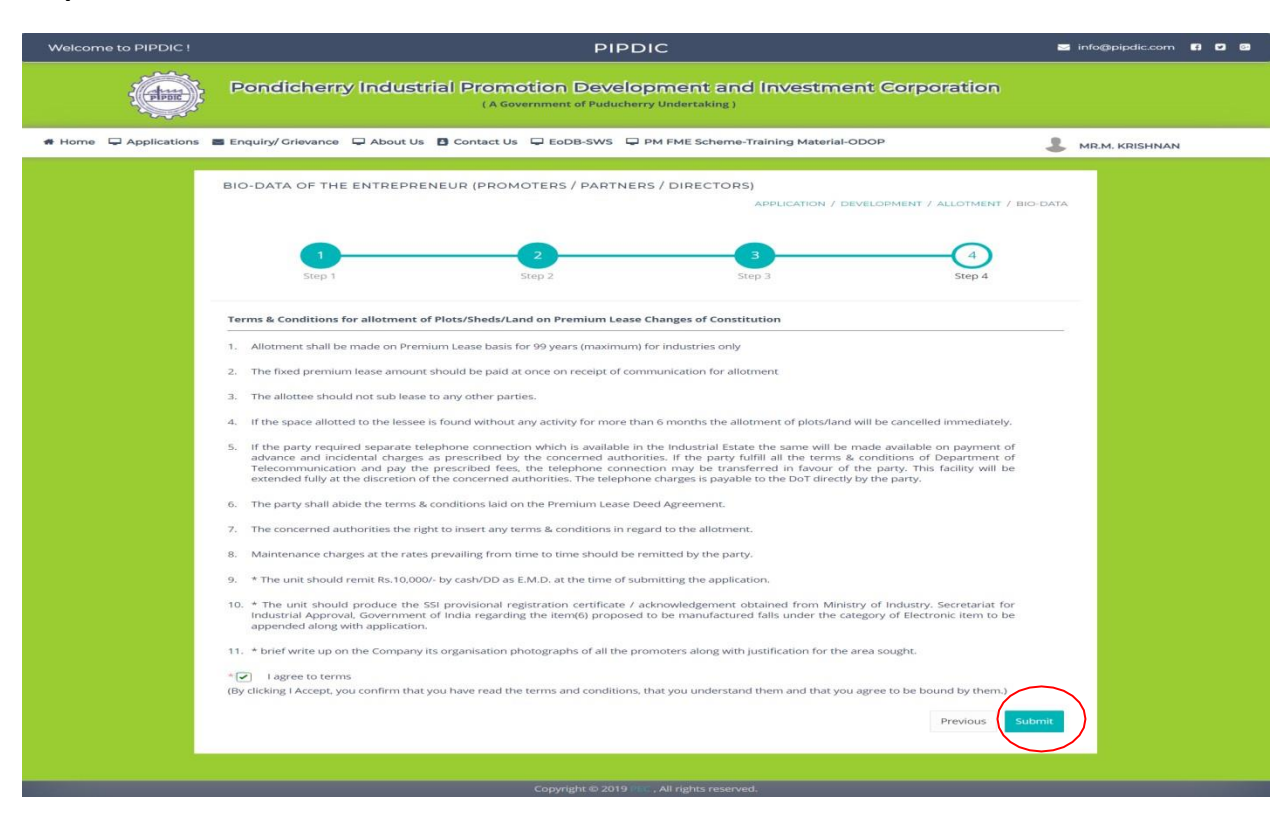

#### Step 25: Terms & Conditions for allotment of Plots/Sheds

Step 26: Click the Final Submit button

| Welcome to PIPDIC !   | PIPDIC                                                                                                    | 🔄 info@pipdic.com 😭 🖬 📴 |
|-----------------------|----------------------------------------------------------------------------------------------------|-------------------------|
| <b>HEAR</b>           | Pondicherry Industrial Promotion Development and Investment Corporation<br>(A Government of Puducherry Undertaking) |                         |
| # Home 🖵 Applications | s 🖀 Enquiry/ Grievance 🖵 About Us 🖪 Contact Us 🖵 EoDB-SWS 🖵 PM FME Scheme-Training Material-ODOP                    | MR.M. KRISHNAN          |
|                       | ALLOTMENT APPLICATION PROCESS COMPLETED                                                                             |                         |
|                       |                                                                                                    |                         |
|                       |                                                                                                    |                         |
|                       | Copyright @ 2019 PEC . All rights reserved.                                                                         |                         |

### Step 27: Return Redirect to EoDB Site

|                          |                                   | DEI<br>G                       | PARTMENT OF INDUS    | STRIES AND COMM | ERCE            | , =                 | to                  | NATIONA<br>INFORMATIC<br>CENTR | siness is |
|--------------------------|-----------------------------------|--------------------------------|----------------------|-----------------|-----------------|---------------------|---------------------|--------------------------------|-----------|
|                          |                                   |                                |                      |                 |                 |                     |                     | 👤 guru                         | 🕒 Log Out |
| Home Dashboard Commom Ap | plication Form Online Services    | Application Status Tracking    | Download Certificate | Make Payment -  | ReGenerate Slip | Grievance/Queries - | Revised Form Upload | Incentives                     |           |
| Surprise Inspection      |                                   |                                |                      |                 |                 |                     |                     |                                |           |
|                          |                                   |                                |                      |                 |                 |                     |                     |                                |           |
|                          |                                   | -Select service ty             | ′ре <b>v</b>         | Submit          |                 |                     |                     |                                |           |
|                          | Available Services - Registration |                                |                      |                 |                 |                     |                     |                                |           |
|                          | Show 10 ~ entries                 |                                |                      |                 |                 | Search: pip         |                     |                                |           |
|                          | SL No.                            | Service Name                   |                      | Departm         | ent             |                     | Action              |                                |           |
|                          | dd Allatar                        | ant of land in Industrial Area |                      | סוססו           | ,               |                     | Anniliantian        |                                |           |

Showing 1 to 1 of 1 entries (filtered from 31 total entries)
Previous
1
Next

### Step 28: Click the Application Status Tracking menu and view Application Status

| <b>N</b>                          |                                              |                      | DEPARTMENT OF INDUS    | TRIES AND COMM | ERCE            |                                       | ,<br>to              | our bu | siness is<br>business |
|-----------------------------------|----------------------------------------------|----------------------|------------------------|----------------|-----------------|---------------------------------------|----------------------|--------|-----------------------|
| Home Dashboard Commom Application | n Form Online Services Applic                | ation Status Trackin | g Download Certificate | Make Payment + | ReGenerate Slip | Grievance/Queries                     | Revised Form Upload  | L GURU | 🕞 Log Out             |
|                                   |                                              |                      | Application Stat       | tus Tracking   |                 |                                       | ſ                    |        |                       |
|                                   | Search Type :                                | O Date Wise          | All                    |                |                 |                                       |                      |        |                       |
| Show                              | 10 v entries                                 |                      |                        |                |                 | Search: pip                           |                      |        |                       |
| Ap                                | plication<br>Service Name                    |                      | Departme               | nt Name        | Applied<br>Date | Status                                | Action               |        |                       |
| 200                               | 89 Allotment of land in Indu                 | ustrial Area         | PIPDIC                 |                | 08-03-2022      | Application Submitter<br>Successfully | Get Status  <br>View |        |                       |
| Show                              | ing 1 to 1 of 1 entries (filtered from 18 to | ital entries)        |                        |                |                 | Previous                              | 1 Next               |        |                       |

### Step 29: Application Status Tracking

|                                                                              |                                                                          | DEPARTMENT OF INDUSTRIES A         | ND COMMERCE | _                   | Ļ                            | 7                                        | INFORMATIC<br>CENTR | siness is |
|------------------------------------------------------------------------------|--------------------------------------------------------------------------|------------------------------------|-------------|---------------------|------------------------------|------------------------------------------|---------------------|-----------|
|                                                                              | Application Statu                                                        | is Tracking                        |             |                     |                              | to e                                     | enable k            | ousiness  |
|                                                                              | Application No.                                                          | Status                             | Remarks     | Updated Date        | -                            |                                          | 💄 guru              | 🕒 Log Out |
| Home Dashboard Common Application Form Onlin                                 | 20089                                                                    | Initiated                          | Initiated   | 08-03-2022          | eries -                      | Revised Form Unload                      | Incentives          |           |
|                                                                              | 20089                                                                    | Application Submitted Successfully | INITIATED   | 08-03-2022          |                              |                                          |                     |           |
| Surprise Inspection                                                          | 20089                                                                    | Approved                           | Approved    | 08-03-2022          |                              |                                          |                     |           |
| Show 10 - entries<br>Application<br>No.<br>20089 /<br>Showing 1 to 1 of 1 en | S<br>Allotment of land in Industrial<br>tries (filtered from 18 total en | Area PIPDIC .<br>Tries)            |             | Close<br>06-03-2022 | atus<br>Approved<br>Previous | Action<br>Get Status  <br>View<br>1 Next |                     |           |

Step 30: Once application gets approved the user can download Final Certificate in EoDB site.

|                       |                    | DEPARTMENT OF INDUST<br>GOVERNMENT OF                                                                             | RIES AND COMMERCE                    | 0               |                                    | our business is<br>to enable business |
|-----------------------|--------------------|----------------------------------------------------------------------------------------------------|--------------------------------------|-----------------|------------------------------------|---------------------------------------|
|                       |                    |                                                                                                    |                                      |                 |                                    | 💄 GURU 🛛 🔂 Log Out                    |
| Home Dashboard Common | n Application Form | Online Services Application Status Tracking Download Certificate                                                  | Make Payment - ReGe                  | nerate Slip     | Srievance/Queries - Revised Form L | Jpload Incentives                     |
| Surprise Inspection   |                    |                                                                                                    |                                      |                 |                                    |                                       |
|                       |                    | Download Ce                                                                                                    | rtificate                            |                 |                                    |                                       |
|                       |                    | Search Type : O Date Wise  All                                                                                    |                                      |                 |                                    |                                       |
|                       |                    | Search                                                                                                    |                                      |                 |                                    |                                       |
|                       | Application<br>No  | Service Name                                                                                                    | Department name                      | Applied<br>Date | Download                           |                                       |
|                       | 20029              | Registration/Renewal of license under The Factories Act, 1948                                                     | Labour Department                    | 29-12-2021      | Download Final Certificate         |                                       |
|                       | 20046              | Registration for Fire License                                                                                     | Fire Service Department              | 29-01-2022      | <b>Download Final Certificate</b>  |                                       |
|                       | 20047              | Approval of Plan and permission to construct/extend or take into factory under the Factories $\mathrm{Act}, 1948$ | Labour Department                    | 29-01-2022      | Download Final Certificate         |                                       |
|                       | 20051              | Electricity Service for D.G. Set In-Principle                                                                     | Electricity Department               | 31-01-2022      | Download Final Certificate         |                                       |
|                       | 20052              | Electricity Service for D.G. Set Regular                                                                          | Electricity Department               | 31-01-2022      | <b>Download Final Certificate</b>  |                                       |
|                       | 20053              | Registration/Renewal of Society under The Societies Registration Act ,1860                                        | Registration of Firms &<br>Societies | 31-01-2022      | Download Final Certificate         |                                       |
|                       | 20054              | Registration/Renewal of Firms                                                                                     | Registration of Firms &<br>Societies | 31-01-2022      | Download Final Certificate         |                                       |
|                       | 20082              | Registration for Trade License                                                                                    | Local Adminsitration<br>Department   | 16-02-2022      | Download Final Certificate         |                                       |
|                       | 20088              | Registration/Renewal of Society under The Societies Registration Act ,1860                                        | Registration of Firms &<br>Societies | 01-03-2022      | Download Final Certificate         |                                       |
|                       | 20089              | Allotment of land in Industrial Area                                                                              | PIPDIC                               | 08-03-2022      | Download Final Certificate         |                                       |
|                       |                    |                                                                                                    |                                      |                 |                                    |                                       |

#### Step 31: Final Certificate

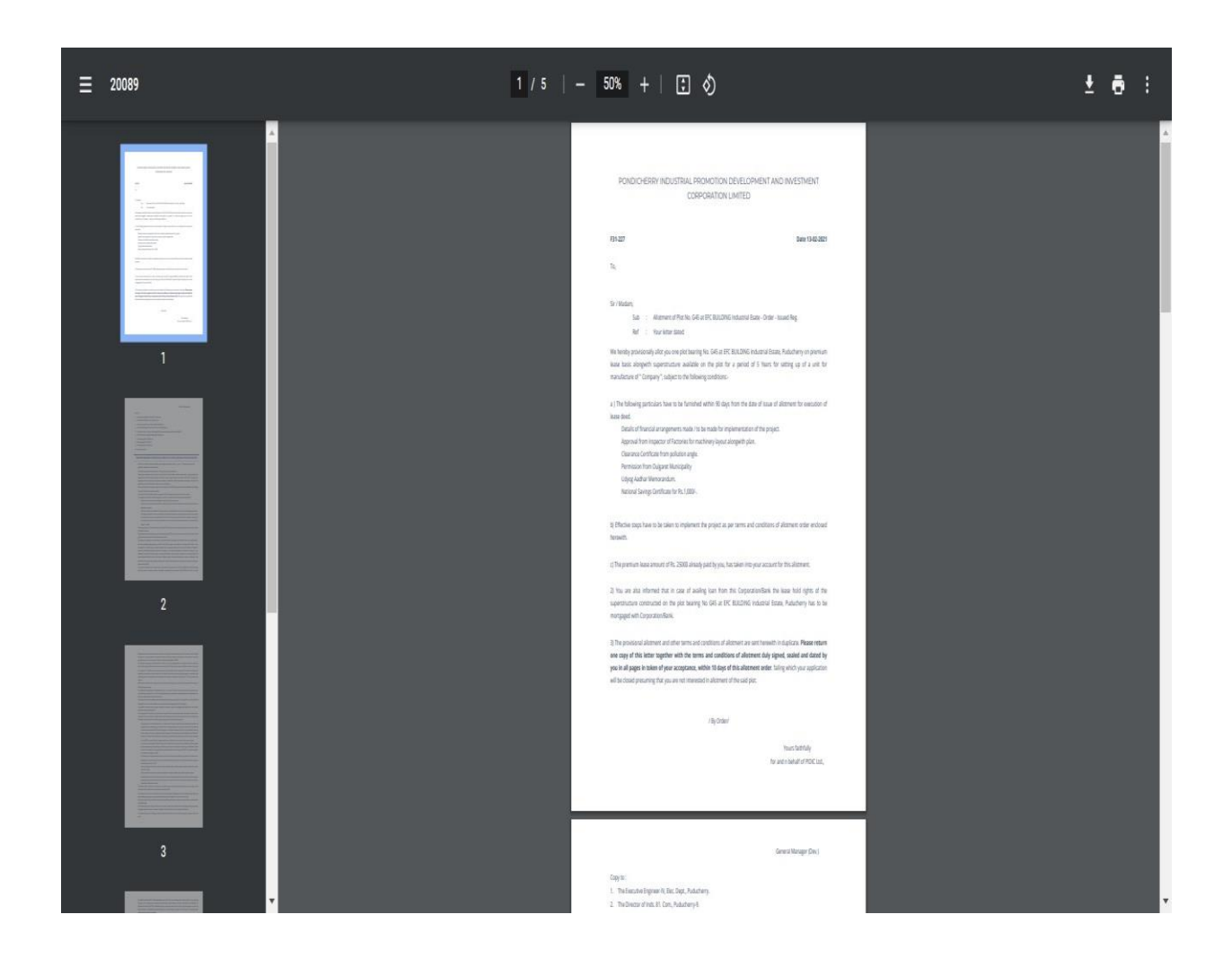

# Third party verification:

Step 1: Choose Third party verification menu

|      |                                      |                                                                    |                                                                                    |                                                                                  | SKIP TO MAIN CON                                  | TENT Q TT          | English ✓ |  |
|------|--------------------------------------|--------------------------------------------------------------------|------------------------------------------------------------------------------------|----------------------------------------------------------------------------------|---------------------------------------------------|--------------------|-----------|--|
|      | DEPARTMEN<br>GOVERNMEI<br>INVESTOR P | IT OF INDUSTRI<br>NT OF PUDUCHE<br>ORTAL                           | ES & COMM<br>RRY                                                                   | ERCE                                                                             |                                                   |                    |           |  |
| Home | About Puducherry                     | Why Invest In Pondicherry                                          | Investor Services                                                                  | Dashboard C                                                                      | CIS Downloads Thi                                 | rdParty Verificati | on        |  |
|      |                                      |                                                                    | Third Party                                                                        | Verification                                                                     |                                                   |                    |           |  |
|      |                                      |                                                                    | Applicati                                                                          | on No. : *                                                                       | -                                                 |                    |           |  |
|      |                                      |                                                                    | 20089                                                                              |                                                                                  |                                                   |                    |           |  |
|      |                                      |                                                                    | Captcha* :                                                                         | nFUjo                                                                            |                                                   |                    |           |  |
|      |                                      |                                                                    | 2Re                                                                                | fresh                                                                            |                                                   |                    |           |  |
|      |                                      |                                                                    | ↓ <sup>z</sup> nFUio                                                               |                                                                                  | )                                                 |                    |           |  |
|      |                                      |                                                                    | Sea                                                                                | rch                                                                              | 1                                                 |                    |           |  |
|      | Feedback                             | Website policies   Terms                                           | and Conditions   Cor                                                               | itact Us   Help                                                                  | Web Information Manage                            | r   Abbreviatio    | ns        |  |
|      |                                      | Website Content Managed by Dep<br>Developed and Supported by : NIC | artment of Industries and Cor<br>Puducherry UT Centre, Chief S<br>Last Updated: Se | nmerce,Government of P<br>Secretariat, Puducherry. <u>Na</u><br>eptember 1, 2022 | uducherry UT<br>tional Informatics Centre ( NIC ) |                    |           |  |

### Step 2: View the application status details

|                         |                                     |                                       |                                                                    |                   | SKIP TO MAI |                         | ëf ♣ English ∨ |
|-------------------------|-------------------------------------|---------------------------------------|--------------------------------------------------------------------|-------------------|-------------|-------------------------|----------------|
| ्र<br>सत्यमेन अपने      | DEPARTMEN<br>GOVERNME<br>INVESTOR F | NT OF INDUST<br>NT OF PUDUC<br>PORTAL | RIES & COMME<br>HERRY                                              | RCE               |             |                         |                |
| Home                    | About Puducherry                    | Why Invest In Pondiche                | erry Investor Services                                             | Dashboard CIS     | Downloads   | ThirdParty Verification | on             |
|                         |                                     |                                       | Third Party V                                                      | erification       |             |                         |                |
|                         |                                     |                                       | Application<br>20089<br>Captoha*: 7<br>ØRefre<br>11 JGxuM<br>Secar | 1 No. : * 3Ld9 sh |             |                         |                |
| and a feature state for |                                     |                                       | Unit Nama                                                          |                   | Submitt     | ted Date                | Approval Date  |
| Application             | No Appl                             | ICant Name                            | Onit Name                                                          | Unit Address      | Subility    | ied Date                | opprover base  |

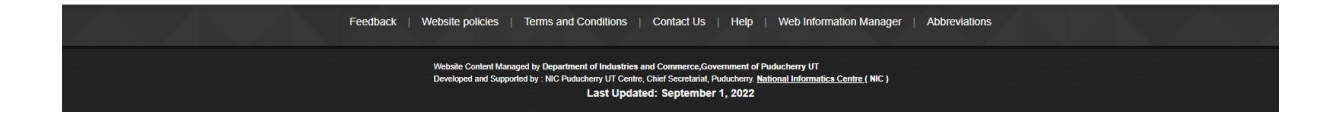

#### Dashboard:

| <u>M</u>       | GOVERNMENT OF PUDUCHERRY<br>INVESTOR PORTAL                    |                                             |                                                |         |
|----------------|----------------------------------------------------------------|---------------------------------------------|------------------------------------------------|---------|
| Home           | About Puducherry Why Invest In Pondicherry Investor Sen        | rices Dashboard CIS Downloads               | ThirdParty Verification                        |         |
|                |                                                                | Dashboard                                   |                                                |         |
|                | Applications                                                   | Greivances/Queries I                        | ncentives                                      |         |
|                |                                                                |                                             |                                                |         |
|                | Applications Recieved Applications Disposed 54 9               | Applications In Progress                    | Query Raised Applications Rejected             |         |
|                | Online S                                                       | ingle Window System Dashboard               |                                                |         |
| SI No.         | Departments                                                    | Total no. of applications received          | Total no. of applications processed            |         |
| 1              | Commercial Taxes Department                                    | 0                                           | 0                                              |         |
| 2              | Electricity Department                                         | 9                                           | 0                                              |         |
| 3              | Drugs Control                                                  | 0                                           | 0                                              |         |
| 4              | Department of Industries & Commerce                            | 0                                           | 0                                              |         |
| 5              | Labour Department                                              | 0                                           | 0                                              |         |
| 6              | Law Department                                                 | 0                                           | 0                                              |         |
| 0              | Law Department                                                 | 0                                           | 0                                              |         |
| 7              | Department of Science, Technology & Environment                | 11                                          | 0                                              |         |
| 8              | O/o The Chief Inspector of Factories and Boilers               | 0                                           | 0                                              |         |
| 9              | Fire Service Department                                        | 1                                           | 1                                              |         |
| 10             | Forests and Wildlife Department                                | 0                                           | 0                                              |         |
| 11             | Local Adminsitration Department                                | 0                                           | 0                                              |         |
| 12             | PIPDIC                                                         | 17                                          | 4                                              |         |
| SI.No          | Service Name Total No.of Apllications received Total no of app | lications processed Avg time taken to grant | approval(in Days) Median time to taken grant a | oproval |
| 1              | Allotment of land 17<br>in Industrial Area                     | 4 2                                         | 0                                              |         |
|                |                                                                |                                             |                                                |         |
| 13             | Public Works Department(PWD)                                   | 1                                           | 0                                              |         |
| 14             | Registrar of companies                                         | 0                                           | 0                                              |         |
| 15             | Registration Department                                        | 0                                           | 0                                              |         |
| 16             | Revenue and Disaster Management                                | 6                                           | 1                                              |         |
| 17             | Town & Country Planning Department                             | 0                                           | 0                                              |         |
| 40             | O (o The Controller of the Lord Methods                        |                                             | 0                                              |         |
| 18             | 070 The Controller of the Legal Metrology                      | 2                                           | 0                                              |         |
| 19             | Registrar of Companies                                         | 6                                           | 3                                              |         |
| 20             | Puducherry Planning Authority                                  | 0                                           | 0                                              |         |
| 21             | State Excise Department                                        | 0                                           | 0                                              |         |
| 22             | Department of Information Technology                           | 0                                           | 0                                              |         |
|                | Department of Tourism                                          | 0                                           | 0                                              |         |
| 23             |                                                                |                                             |                                                |         |
| 23             | Police Department /Traffic                                     | 0                                           | 0                                              |         |
| 23<br>24<br>25 | Police Department / Traffic<br>Regional Transport Office(RTO)  | 0                                           | 0                                              |         |

policies | Terms and Conditions | Contact Us | Help | V

nat, Pudu

ed by Department of Indu ed by : NIC Puducherry UT Last

Feedback

We

Abt

icherry UT <u>sal Informatics Centre (</u> NIC )

## Service Within EoDB

#### Step 1: Login to citizen user

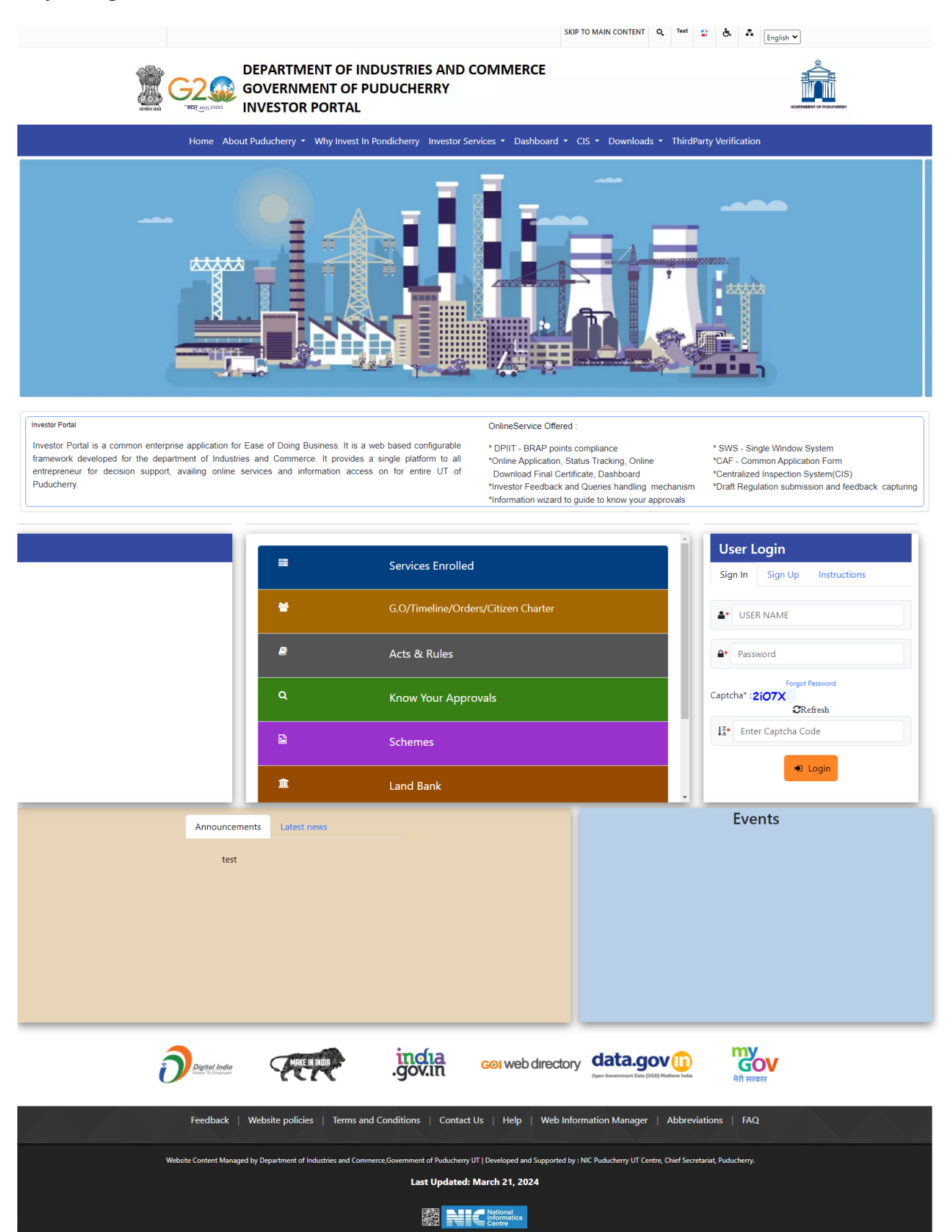

### Step 2: Select Other service and click search button

|                                        | DEPARTMENT OF INDUSTRIES AND COMMERCE<br>GOVERNMENT OF PUDUCHERRY                                                 | our business is<br>to enable business |
|----------------------------------------|----------------------------------------------------------------------------------------------------|---------------------------------------|
| Home Dashboard Common Application Form | Online Services Application Status Tracking Download Certificate Make Payment - ReGenerate Stip Grievance/Queries | 🛓 GURU  C Log Out                     |

|            | Avai                                                                          | lable Services - Others      |        |
|------------|-------------------------------------------------------------------------------|------------------------------|--------|
| 10 v entri | ies                                                                           | Searc                        | ch:    |
| SL No.     | Service Name                                                                  | Department                   | Action |
| 1          | Water Connection                                                              | Public Works Department(PWD) | Apply  |
| 2          | Registration for Fire License                                                 | Fire Service Department      | Renewa |
| 3          | Registration/Renewal of Society under<br>The Societies Registration Act ,1860 | Registrar of Companies       | Renewa |
| 4          | Registration of Firms                                                         | Registrar of Companies       | Apply  |
| 5          | Electricity Service for D.G. Set In-<br>Principle                             | Electricity Department       | Apply  |
| 6          | Electricity Service for D.G. Set Regular                                      | Electricity Department       | Apply  |
| 7          | Name Availability of Companies                                                | Registrar of Companies       | Apply  |
| 8          | Application for Fresh Retail Homeopathy<br>License in Form 20C                | Drugs Control                | Renews |
| 9          | Application for Fresh/Retention of<br>Restricted Drug License in Form 20A     | Drugs Control                | Apply  |
| 10         | Application for Fresh/Retention of                                            | Drugs Control                | Apply  |

### Step 3: Other service list

|                                        |                 | DEPARTM<br>GOVE             | <b>_</b> '           | our bu<br>to enable | siness is       |                     |        |            |
|----------------------------------------|-----------------|-----------------------------|----------------------|---------------------|-----------------|---------------------|--------|------------|
| Home Dashboard Commom Application Form | Online Services | Application Status Tracking | Download Certificate | Make Payment -      | ReGenerate Slip | Grievance/Queries ~ | L GURU | C+ Log Out |

|            | Ava                                                                                       | ailable Services - Others |          |
|------------|-------------------------------------------------------------------------------------------|---------------------------|----------|
| 10 v entri | ies                                                                                       |                           | Search:  |
| SL No.     | Service Name                                                                              | Department                | Action   |
| 11         | Application for Fresh/Retention of Retail<br>Allopathy Pharmacy License in Form 20        | Drugs Control             | Apply    |
| 12         | Application for Fresh/Retention of Retail<br>Allopathy Pharmacy License in Form 21        | Drugs Control             | Apply    |
| 13         | Application for Fresh/Retention of Retail<br>Narcotic Drug License Form 20F               | Drugs Control             | Apply    |
| 14         | Application for Fresh/Retention of<br>Wholesale Allopathy pharmacy Licence<br>in Form 20B | Drugs Control             | Apply    |
| 15         | Application for Fresh/Retention of<br>Wholesale Allopathy pharmacy Licence<br>in Form 21B | Drugs Control             | Apply    |
| 16         | Application for Fresh/Retention of<br>Wholesale Narcotic Drug License in<br>Form 20G      | Drugs Control             | Apply    |
| 17         | Application for Fresh Wholesale<br>Homeopathy License in Form 20D                         | Drugs Control             | Apply    |
| 18         | Application for Retention of Homeopathy<br>Licence in Form 20E                            | Drugs Control             | Apply    |
| 19         | Certificate Of Verification For Weight &<br>Measures                                      | Legal Metrology           | Approved |

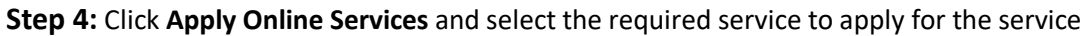

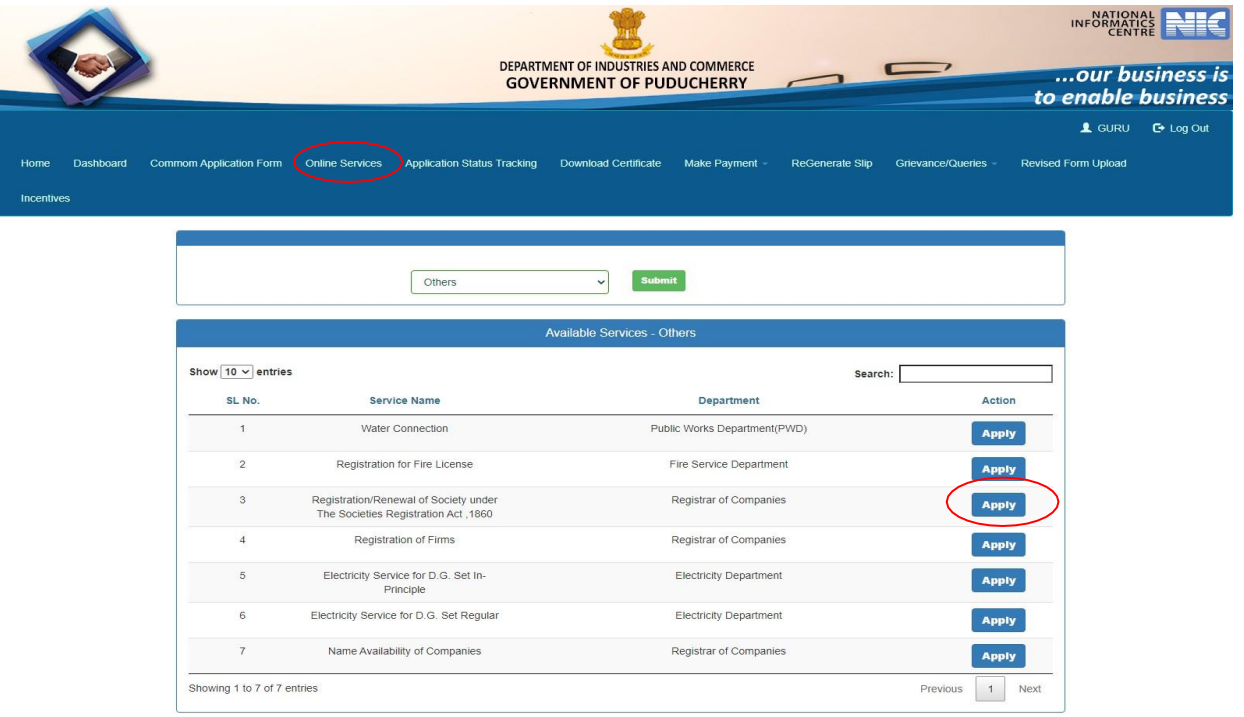

### Step 5: Submission of application

| ard Common Application Form Online Serv | ces Applic                                                                        | ation Status Track                                                  | sing Downlo                                             | ad Certificate          | Make Payment -                                               | ReGener                                         | ate Slip Grie                            | vance/Queries - | LO ENUDIO |
|-----------------------------------------|-----------------------------------------------------------------------------------|---------------------------------------------------------------------|---------------------------------------------------------|-------------------------|--------------------------------------------------------------|-------------------------------------------------|------------------------------------------|-----------------|-----------|
| Application For A                       | vailability                                                                       | Of Name For                                                         | The Regist                                              | ration Of Soci          | ety Under Th                                                 | e Societie                                      | s Registratio                            | on Act,1860     |           |
| 1.(a<br>Mi                              | Applicant Na<br>R.M. KRISHNA                                                      | ime *<br>N                                                          | Registra                                                | tion 🖤 Renewal 🤇        | 1.(b) Applicat                                               | nt Address                                      |                                          | ]               |           |
| 1.(0                                    | ) Mobile No. *                                                                    |                                                                     |                                                         |                         | 1.(d) Email Id                                               | 527/00GMAII                                     | COM                                      | 1               |           |
| 1.(e                                    | ) Designation                                                                     | of the applicant                                                    |                                                         |                         | 2. Name of th                                                | e Society                                       | COM                                      | J               |           |
| Ot                                      | jects of the As                                                                   | sociation                                                           |                                                         |                         | M.K.S FORM                                                   | IULATION'S (                                    | P) LTD                                   | ]               |           |
| 3. P<br>R/                              | NGASAMY A                                                                         | e of Association/                                                   | VATE LI                                                 |                         | 4. Address of<br>villanur                                    | the Society                                     |                                          | )               |           |
| G                                       | overning Body                                                                     | member Details :                                                    | lv member                                               | Designation             |                                                              |                                                 | Date of Appoint                          | ment            |           |
|                                         | saravanar                                                                         |                                                                     |                                                         | Governing Bod           | y Designation                                                |                                                 | DD-MM-YYYY                               |                 |           |
|                                         | Address of<br>member                                                              | the Governing B                                                     | <b>body</b>                                             | ID Proof<br>Choose File | lo file chosen                                               | (                                               | Gignature<br>Choose File N               | o file chosen   |           |
|                                         | Add                                                                               |                                                                     |                                                         |                         |                                                              |                                                 |                                          |                 |           |
|                                         | SI.No.                                                                            | Name of<br>Governing<br>Member<br>Name                              | Name of<br>Governing<br>Member<br>Address               | Designation             | Date of<br>Appointment                                       | ld Proof                                        | Signature                                | Action          |           |
|                                         | 1                                                                                 | saravanan                                                           | No.3, pondy<br>manin road,<br>villanoor,<br>Pondicherry | manager                 | 24-06-2022<br>00:00:00                                       | View                                            | View                                     | Delete          |           |
|                                         | 2                                                                                 | Mathi                                                               | No.3, pondy<br>manin road,<br>villanoor,<br>Pondicherry | manager                 | 24-06-2022<br>00:00:00                                       | View                                            | View                                     | Delete          |           |
|                                         | 3                                                                                 | Ramamoorthi                                                         | No.3, pondy<br>manin road,<br>villanoor,<br>Pondicherry | manager                 | 24-06-2022<br>00:00:00                                       | View                                            | View                                     | Delete          |           |
|                                         | 4                                                                                 | Ravi                                                                | No.3, pondy<br>manin road,<br>villanoor,<br>Pondicherry | manager                 | 24-06-2022<br>00:00:00                                       | View                                            | View                                     | Delete          |           |
|                                         | 5                                                                                 | Suresh                                                              | No.3, pondy<br>manin road,<br>villanoor,<br>Pondicherry | manager                 | 24-06-2022<br>00:00:00                                       | View                                            | View                                     | Delete          |           |
|                                         | 6                                                                                 | Raguvaran                                                           | No.3, pondy<br>manin road,<br>villanoor,<br>Pondicherry | manager                 | 24-06-2022<br>00:00:00                                       | View                                            | View                                     | Delete          |           |
|                                         | 7                                                                                 | Gunasekar                                                           | No.3, pondy<br>manin road,<br>villanoor,<br>Pondicherry | manager                 | 24-06-2022<br>00:00:00                                       | View                                            | View                                     | Delete          |           |
|                                         | 8                                                                                 | Gunasekar                                                           | No.3, pondy<br>manin road,<br>villanoor,<br>Pondicherry | manager                 | 24-06-2022<br>00:00:00                                       | View                                            | View                                     | Delete          |           |
| Mer<br>Ct<br>Viet                       | oose File Sa<br>V Previously u                                                    | Association/SociempleUploonverte                                    | ety<br>ed.pdf                                           |                         | Rules and Re<br>Choose File<br>View Previous                 | gulations of<br>] SampleUplo<br>ily uploaded fi | the Society<br>onverted.pdf<br>le        |                 |           |
| Pov<br>to b<br>Cr<br>Viev               | ver of Autonoi<br>e collected)<br>oose File Sa<br>v Previously up<br>y of Name Av | ny for (Modificati<br>npleUploonverte<br>bloaded file<br>ailability | ed.pdf                                                  | or Registration         | Proof of the a<br>Agreement)<br>Choose File<br>View Previous | SampleUplo                                      | e society (Utility<br>onverted.pdf<br>le | y bills/Rental  |           |
|                                         | oose File Sa<br>v Previously up                                                   | npleUploonverte<br>bloaded file                                     | ed.pdf                                                  |                         |                                                              |                                                 |                                          |                 |           |

#### Step 6: Login to department user

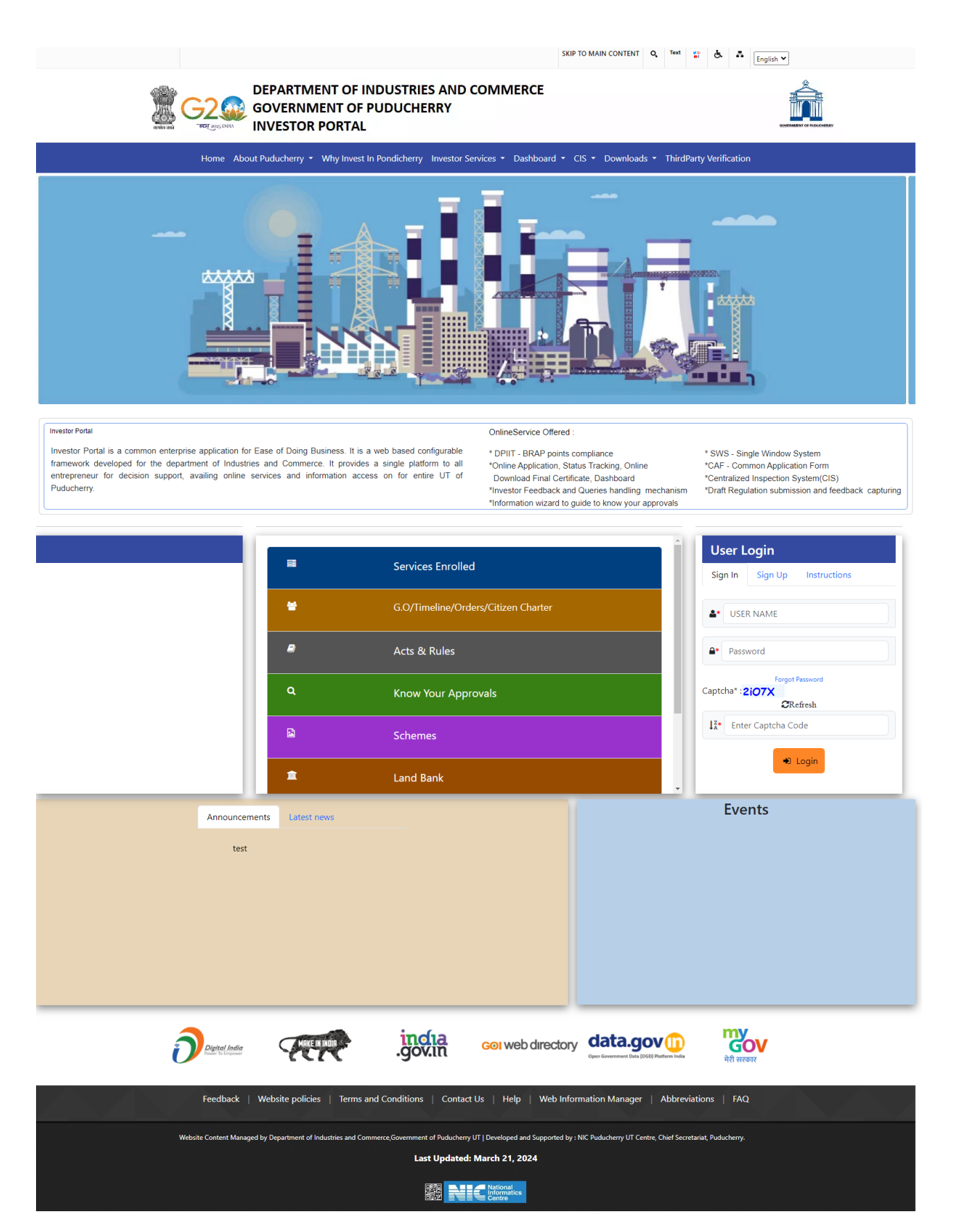

### Step 7: Choose the Society Approvals menu

|                                                                     | DEPARTMENT OF IND<br>GOVERNMENT     | USTRIES AND COMMERCE<br>OF PUDUCHERRY |                              | INFORMATICS<br>CENTRE CENTRE<br>our business is<br>to enable business |
|---------------------------------------------------------------------|-------------------------------------|---------------------------------------|------------------------------|-----------------------------------------------------------------------|
|                                                                     |                                     |                                       |                              | 💄 ROSUSER 🛛 🕞 Log Out                                                 |
| Application Service Upload Certificate Reports Rejected Application | Reconciliation Variable Payment CIS | - Configure Clearances Regulation I   | Feedback Grievance/Queries - | Incentives Action Sectoral License -                                  |
| Boilers Form - Labour Annovals - Society Annovals - Electricity A   | unnovals - PWD Annrovals -          |                                       |                              |                                                                       |
| Dutto Form Doole reprote                                            | Aboun Tun Aboun                     |                                       |                              |                                                                       |
| Registration Reserval of Society<br>Registration Reserval of Firms  | p11                                 |                                       |                              |                                                                       |
|                                                                     | Dasno                               | para                                  |                              |                                                                       |
|                                                                     | Applications                        | Greivances/Oueries                    |                              |                                                                       |
|                                                                     | 11                                  | Entering and the second               |                              |                                                                       |
|                                                                     |                                     |                                       |                              |                                                                       |
|                                                                     |                                     |                                       |                              |                                                                       |

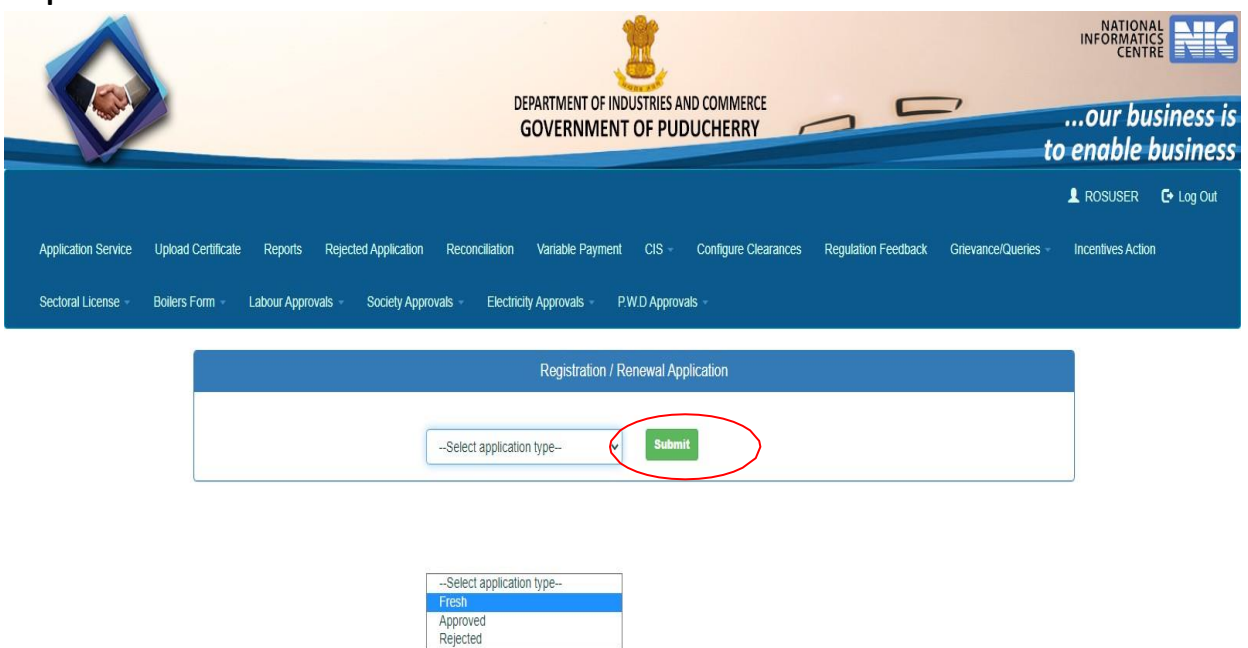

**Step 9:** Once Citizen apply for the online services, the application is ready for further processing. Once department user clicks the **View** button the citizen details will be displayed.

|                                                 | DEPARTMENT OF INDUSTRIES AND COMMERCE<br>GOVERNMENT OF PUDUCHERRY         | INFORMATICS<br>CENTRE<br>our business is<br>to enable business  |
|-------------------------------------------------|---------------------------------------------------------------------------|-----------------------------------------------------------------|
|                                                 |                                                                           | 💄 ROSUSER 🛛 🕒 Log Out                                           |
| Application Service Upload Certificate Reports  | Rejected Application Reconciliation Variable Payment CIS - Configure Clea | arances Regulation Feedback Grievance/Queries Incentives Action |
| Sectoral License - Boilers Form - Labour Approv | als - Society Approvals - Electricity Approvals - P.W.D Approvals -       |                                                                 |
|                                                 | Posistation / Panauel Application                                         |                                                                 |
|                                                 | Registration / Renewal Application                                        |                                                                 |
|                                                 | Fresh v                                                                   |                                                                 |
|                                                 | Registration / Renewal Application                                        |                                                                 |
| SI No. Applicant N                              | ame Applicant Address St.                                                 | atus Action Availability Certificate                            |
| 1 krishnar                                      | No.40 Mariaman Kovil Street Manapet Puducherry-607402 Fr                  | esh View -                                                      |

Step 8: Choose the fresh list and then click submit button

Step 10: Select approve or any other status from below option then select submit button

|                                                                                                    |                                                                    | Registration / Renewal Ap                                                        | plication                                                     |                                                                      |             |
|----------------------------------------------------------------------------------------------------|--------------------------------------------------------------------|----------------------------------------------------------------------------------|---------------------------------------------------------------|----------------------------------------------------------------------|-------------|
| (I)Applicant Name                                                                                                    | krishnan                                                           | (ii)Applicant Name                                                               | murthi                                                        | (iii)Applicant Name                                                  | testname    |
| (iv)Applicant Name                                                                                                    | testname                                                           | (v)Applicant Name                                                                | testname                                                      | (vi)Applicant Name                                                   | testname    |
| Applicant Address                                                                                                    | No.40 Mariaman<br>Kovil Street<br>Manapet<br>Puducherry-<br>607402 | Proposed Name Of Society                                                         | SRI LAXMI<br>SRINIVASA<br>TOPUDU BANDLA<br>VARTHAKA<br>SANGAM | Society Registered Office                                            | Testoffice  |
| Objects Of Society                                                                                                    | Testobjects                                                        | Governing Member Name                                                            | Testname                                                      | Governing Member Address                                             | Testaddress |
| Association/Society<br>Whether a copy resolution of<br>Governing Body member for the<br>Association/Society to be registered<br>under said Act is attached | View                                                               | proposed name resembling<br>with any Government<br>Body/Authority<br>Aadhar Card | View                                                          | Emblems and Names(Prevention<br>of Improper use)Act,1950<br>Pan Card | View        |
|                                                                                                    |                                                                    | Payment Details<br>Payment Pending                                               | >                                                             |                                                                      |             |
|                                                                                                    |                                                                    | Department Update                                                                | 5                                                             |                                                                      |             |
| Application Fees                                                                                                    |                                                                    | Remarks                                                                          |                                                               |                                                                      |             |

#### Step 11: Login to citizen user

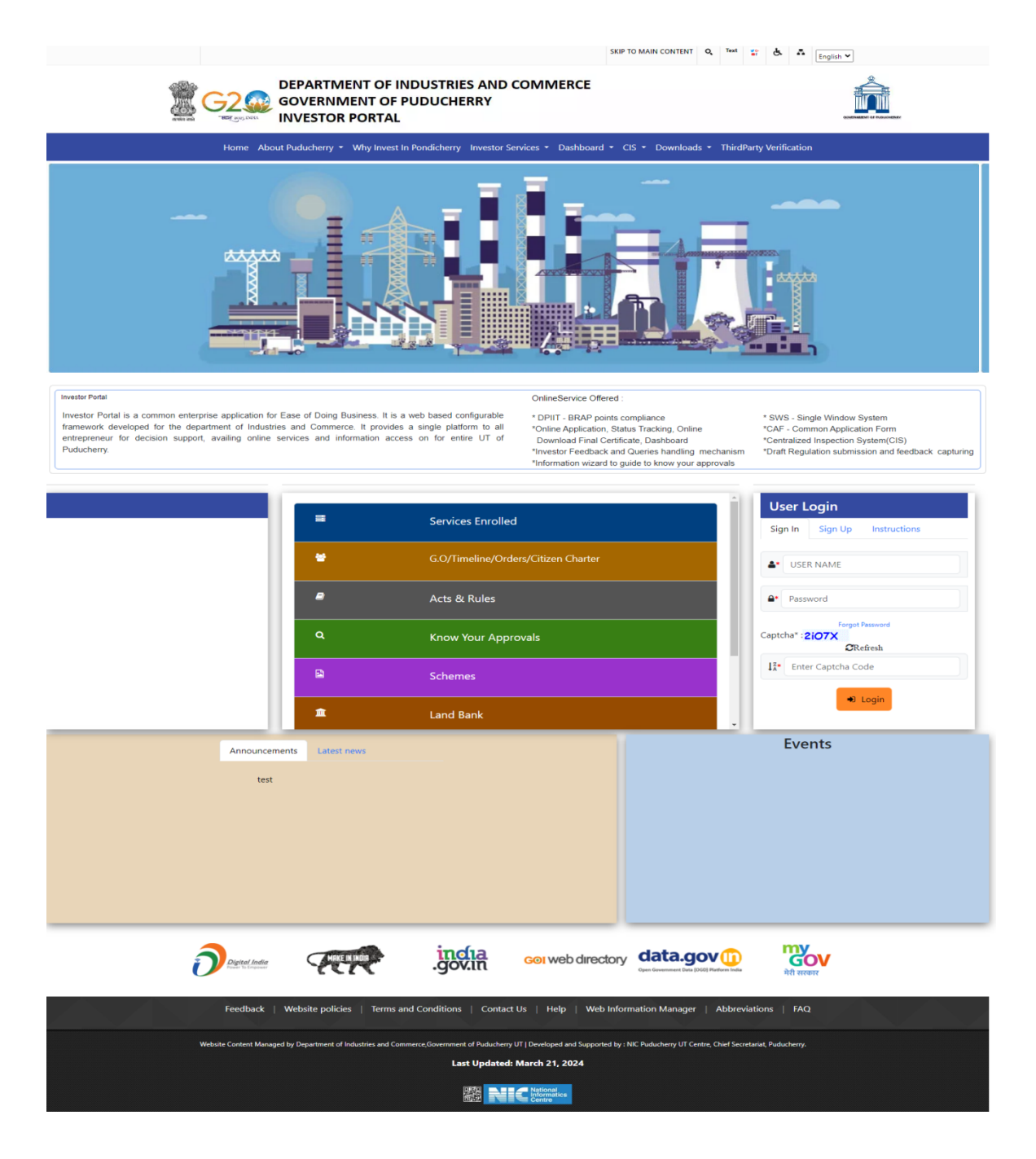

### Step 12: Payment of application fee

|                     |                         |                 | DE<br>G                     | PARTMENT OF INDUS    | TRIES AND COMME                      | RCE             | , =                 | r<br>to             | NATION,<br>INFORMATI<br>CENTI | isiness is<br>business |
|---------------------|-------------------------|-----------------|-----------------------------|----------------------|--------------------------------------|-----------------|---------------------|---------------------|-------------------------------|------------------------|
|                     |                         |                 |                             |                      |                                      |                 |                     |                     | 💄 guru                        | 🕒 Log Out              |
| Home Dashboard      | Commom Application Form | Online Services | Application Status Tracking | Download Certificate | Make Payment                         | ReGenerate Slip | Grievance/Queries - | Revised Form Upload | Incentives                    |                        |
| Surprise Inspection |                         |                 |                             |                      | Make Payment<br>Payment Verification |                 |                     |                     |                               |                        |
|                     |                         |                 |                             | Dashhoar             | d                                    |                 |                     |                     |                               |                        |
|                     |                         |                 |                             | Dasiloval            | u                                    |                 |                     |                     |                               |                        |
|                     |                         |                 | Applica                     | tions                | Greivances/                          | Queries         |                     |                     |                               |                        |
|                     |                         |                 |                             |                      |                                      |                 |                     |                     |                               |                        |
|                     |                         |                 |                             |                      |                                      |                 |                     |                     |                               |                        |

### Step 13: Click the PayNow button

|            |              |                         |                 | DEPARTN<br>GOVE             | MENT OF INDUSTRIES AN | ND COMMERCE    | 0               |                     | INFORMATI<br>INFORMATI<br>CENT<br>our bu<br>to enable | isiness is<br>business |
|------------|--------------|-------------------------|-----------------|-----------------------------|-----------------------|----------------|-----------------|---------------------|-------------------------------------------------------|------------------------|
|            |              |                         |                 |                             |                       |                |                 |                     | 👤 guru                                                | 🕒 Log Out              |
| Home       | Dashboard    | Commom Application Form | Online Services | Application Status Tracking | Download Certificate  | Make Payment - | ReGenerate Slip | Grievance/Queries - | Revised Form Upload                                   |                        |
| Incentives | s Surprise I | Inspection              |                 |                             |                       |                |                 |                     |                                                       |                        |

|                    | Search Type :                        | O Date Wise ● All                                                             |                 |                     |        |          |
|--------------------|--------------------------------------|-------------------------------------------------------------------------------|-----------------|---------------------|--------|----------|
| Application<br>No. | C Department Name                    | Search<br>Service Name                                                        | Applied<br>Date | Application<br>Type | Amount | Action   |
| 20096              | Registration of Firms & Societies    | Registration/Renewal of Society under The Societies Registration<br>Act, 1860 | 16/03/2022      | Revised             | 1 (    | Pay Now  |
| 20097              | Registration of Firms &<br>Societies | Registration/Renewal of Firms                                                 | 16/03/2022      |                     | 1      | EPay Now |

#### Step 14: Click the MakePayment button

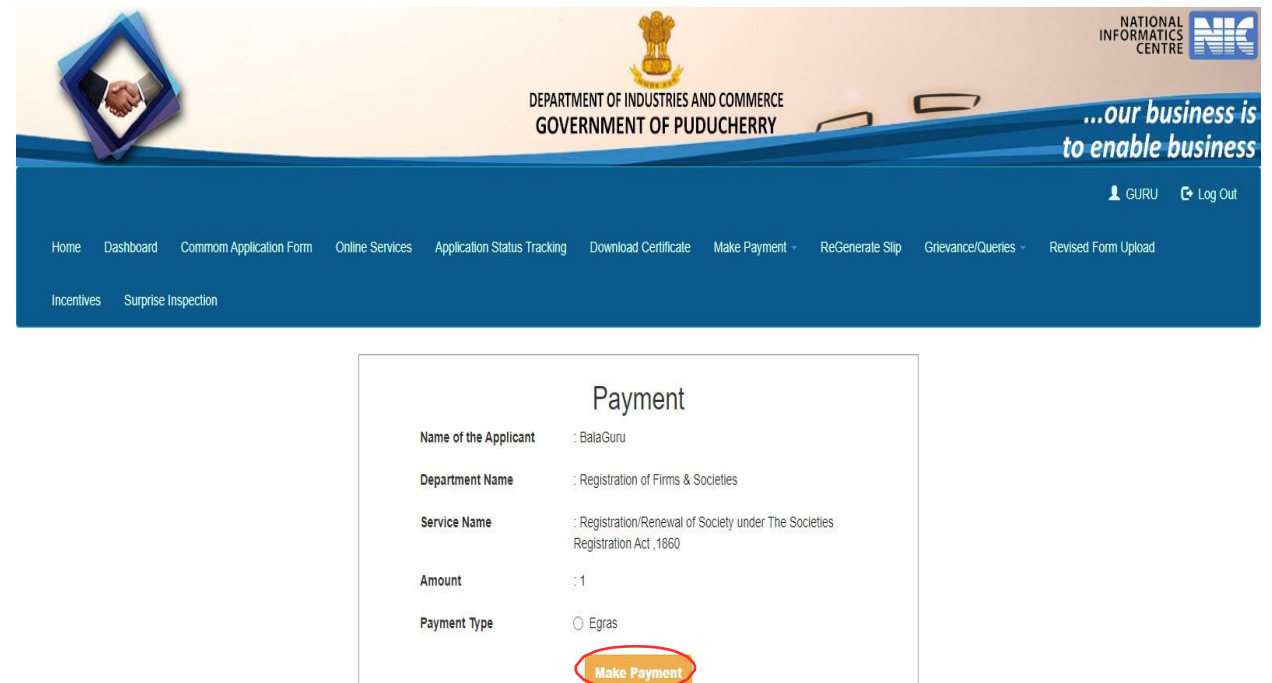

#### Step 15: eGRAS Site

| System : (DEMOEODBSYSTEM ) Paymen                              | t For Amount : (1)                         | <b>W</b>                     |
|----------------------------------------------------------------|--------------------------------------------|------------------------------|
| Payment Mode<br>Select Bank *                                  | SBI e-Payment OPayment Gateway SELECT BANK | For Other Banks              |
|                                                                | Proceed for Payment Cancel                 | 4                            |
| Available Banks in                                             |                                            |                              |
| Available Banks in<br>GRAS                                     | -Pav                                       | 9 sektra<br>Marana<br>Marana |
| Available Banks in<br>GRAS<br>Modes of Payment e-Payment SBI e | -Pay                                       |                              |

#### Step 16: eGRAS Payment process

| 9                                                                                                    | STATE BANK MULTI OPTION PAYMENT SYS                  | ТЕМ                                                            |
|----------------------------------------------------------------------------------------------------|------------------------------------------------------|----------------------------------------------------------------|
| Net Banking                                                                                                    |                                                      |                                                                |
| SBI Net Banking / yono<br>Bank Charges: 0.0<br>CLICK HERE                                                                     | Other Banks<br>Bank Charges: 6.0<br>CLICK HERE       |                                                                |
| Card Payments           Card Payments           Please select appropriate card type to avoid failures (C-Credit Card Options) | VD for Debil Card)                                   |                                                                |
| State Bank Debit Cards                                                                                                    | Other Bank Debit Cards                               |                                                                |
| Bank Charges: 0.0                                                                                                    | Bank Charges: 0.0                                    |                                                                |
| Other Payments Modes                                                                                                    |                                                      |                                                                |
| 니구()<br>UPI<br>Bank Charges: 0.0<br>CLICK HERE                                                                                | NEFT<br>NEFT/RTGS<br>Bank Charges: 0.0<br>CLICK HERE |                                                                |
|                                                                                                    | CANCEL                                               |                                                                |
| © State Bank of India                                                                                                    |                                                      | Site best viewed in I.E 10 +, Mozilla 30 +, Google Chrome 30 + |

Step 17: eGRAS Payment process

|                            | LOGIN                                                                                                    |           |           | ONLI     |        | IRTUA    | LKE      | YBOA                                   | RD  |            |          |      |
|----------------------------|----------------------------------------------------------------------------------------------------|-----------|-----------|----------|--------|----------|----------|----------------------------------------|-----|------------|----------|------|
| _                          | (CARE: username and password are case sensitive)                                                                                                    |           |           |          |        |          |          |                                        |     |            |          |      |
| 0                          | Personal Banking ~ 1                                                                                                    | 0         |           | \$       | %      |          | 8        |                                        | C   | )          |          |      |
|                            | Corporate Banking / yono BUSINESS                                                                                                    |           |           |          |        |          | 8        |                                        | 6   | 9          |          |      |
| Us                         | r Name *                                                                                                    |           |           |          |        |          | U.       |                                        | 1   | {<br>-     |          |      |
| Us                         | r name                                                                                                    | *         | a<br>v    |          | K b    | -        | 1        | •                                      |     | 1          |          |      |
| Pat                        | word *                                                                                                    | CAPSLO    | ICK       |          |        |          | LEAR     |                                        |     |            |          |      |
| Pa                         | ssword                                                                                                    |           |           |          |        |          |          |                                        |     |            |          |      |
| En                         | er the text as shown in the image *                                                                                                    |           |           |          |        |          |          |                                        |     |            |          |      |
|                            |                                                                                                    |           |           |          |        |          |          |                                        |     |            |          |      |
| 1.0                        |                                                                                                    |           |           |          |        |          |          |                                        |     |            |          |      |
|                            |                                                                                                    |           |           |          |        |          |          |                                        |     |            |          |      |
| Sel                        | sct one of the Captcha options *                                                                                                    |           |           |          |        |          |          |                                        |     |            |          |      |
| Sel                        | nct one of the Captcha options *<br>D Image Captcha ● Audio Captcha                                                                                                    |           |           |          |        |          |          |                                        |     |            |          |      |
| Sei                        | rct one of the Captcha options *  Image Captcha Audio Captcha                                                                                                    |           |           |          |        |          |          |                                        |     |            |          |      |
| Sel                        | nct one of the Capicha options * Pinage Capicha SO86D                                                                                                    |           |           |          |        |          |          |                                        |     |            |          |      |
| Sel                        | sct one of the Capitcha options * Image Capitcha S0866D                                                                                                    |           |           |          |        |          |          |                                        |     |            |          |      |
| Set                        | sct one of the Captcha options * Trage Captcha                                                                                                    |           |           |          |        |          |          |                                        |     |            |          |      |
| Set                        | xct ons of the Captcha options *<br>1 mage Captcha ● Audio Captcha<br>5086D<br>LOGIN RESET                                                                                                    |           |           |          |        |          |          |                                        |     |            |          |      |
| Set                        | Inclone of the Captcha options *  Image Captcha Audio Captcha Costanta Costanta Cost |           |           |          |        |          |          |                                        |     |            |          |      |
| Set<br>DISCL<br>The privi  | Inclose of the Captcha options *  Inage Captcha Audio Captcha Costant Costant  | esponsit  | ole for a | ny defic | ency b | by the s | ervice ( | provide                                | er. |            |          |      |
| Set<br>DISCL/<br>The privi |                                                                                                    | esponsit  | ele for a | ny defic | ency b | by the s | ervice p | provide                                | er. |            |          |      |
| Set<br>DISCL<br>The prive  | Act one of the Captcha options *  Privage Captcha Actio Captcha Actio Captcha Cost Captcha Cost  | esponsit  | ale for a | ny defic | ency b | by the s | ervice p | provide                                | er. |            |          |      |
| Set<br>DISCL<br>The privi  | xct one of the Captche options *         Image Captcha       Audio Captcha         5086D       Image Captcha         LOGIN       RESET         JIMERE       Voltor Captcha         Voltor Captcha       Captcha         O contract is between you and the service provider. Bank is only facilitating a payment mechanism and is not re         Image Captcha       Captcha         MERE       Mandlary fields are marked with an asteriak (?)         O Do not prove your usemame and paysword anywhere other than in this page.                                                                                                    | esponsik  | ele for a | ny defic | ency b | by the s |          | provide                                | er. |            |          |      |
| Set<br>DISCLE<br>The prive |                                                                                                    | esponsiti | ble for a | ny defic | ency b | by the s | ervice p | provide<br>eriSig<br>e cure<br>t encrp | er. | ertified B | by VeriS | Sign |

### Step 18: eGRAS Payment process

| PUDUCHERRY GOVT                                       |                                      | 16-Mai-2022 [04:07 PM 151                  |
|-------------------------------------------------------|--------------------------------------|--------------------------------------------|
|                                                       |                                      |                                            |
| You can debit any of your transaction accounts to nav | PUDUCHERRY GOVT                      |                                            |
| Select an account and enter PUDUCHERRY                | SOVT payment details                 |                                            |
|                                                       |                                      |                                            |
|                                                       |                                      |                                            |
| Account No. / Nick name                               | Account Type                         | Branch                                     |
|                                                       | Savings Account                      | PONDICHERRY                                |
| Selected Account                                      | PRO00022052100512                    |                                            |
| Payment Detail                                        |                                      |                                            |
| GRN                                                   | PY000074785202122E                   |                                            |
| Name                                                  | GURU                                 |                                            |
| Period From                                           | 2022/03/01                           |                                            |
| Period To                                             | 2022/03/31                           |                                            |
| Department                                            | Economics And Statistics             |                                            |
| Total Amount                                          | 1                                    |                                            |
| Office Code                                           | PUDUCHERRY                           |                                            |
| Office Name                                           | REGISTRAR OF COMPANIES               |                                            |
| Type of Payment - Account Head                        | 1475-00-200-04-00-00                 |                                            |
| Type of Payment - Receipt Type                        | Societies Registration Act/Other Gen | eral Economics Services Regulation of othr |
| Object1                                               | Fees                                 |                                            |
| ObjectAmt1                                            | 1                                    |                                            |
| Object2                                               |                                      |                                            |
| ObjectAmt2                                            |                                      |                                            |
| Object3                                               |                                      |                                            |
| ObjectAmt3                                            |                                      |                                            |
| Object4                                               |                                      |                                            |
| ObjectAm14                                            | -                                    |                                            |
| Object5                                               | -                                    |                                            |
| ObjectAmt5                                            |                                      |                                            |
| Object6                                               |                                      |                                            |
| ObjectAmt6                                            |                                      |                                            |
| Object7                                               |                                      |                                            |
| ObjectAmt7                                            |                                      |                                            |
| Object8                                               |                                      |                                            |
| ObjectAmt8                                            |                                      |                                            |
| Object9                                               |                                      |                                            |
| ObjectAmt9                                            |                                      |                                            |
| Tax Id                                                | 20095                                |                                            |
| PAN No                                                |                                      |                                            |
| Block No/Premises                                     |                                      |                                            |
| Locality/Road                                         |                                      |                                            |
| Area/City                                             |                                      |                                            |
| PIN                                                   |                                      |                                            |
| Remarks                                               |                                      |                                            |
| Date                                                  | 20220316160605                       |                                            |
| Amount in word                                        | One Rupees only                      |                                            |
|                                                       | Confirm Rese                         |                                            |
|                                                       |                                      |                                            |

### Step 19: eGRAS Payment process

| our previous alle visit : 10-Mar-2022 16:17 IST |                                         | Welcome Mr. SUNDIRAMURTHLA<br>19-Mar-2022 [ | LOGOU |
|-------------------------------------------------|-----------------------------------------|---------------------------------------------|-------|
| UDUCHERRY GOVT                                  |                                         |                                             |       |
|                                                 |                                         |                                             |       |
|                                                 |                                         |                                             |       |
| erify and confirm PUDUCHERRY GOVT t             | ransaction details                      |                                             |       |
| Dabit Account Datails                           |                                         |                                             |       |
| Account No.                                     |                                         |                                             |       |
| Description                                     | Savings Account                         |                                             |       |
| Branch                                          | PONDICHERRY                             |                                             |       |
| GRN                                             | FY000074785202122E                      |                                             |       |
| Name                                            | GURU                                    |                                             |       |
| Period From                                     | 2022/03/01                              |                                             |       |
| Period To                                       | 2022/03/31                              |                                             |       |
| Department                                      | Economics And                           |                                             |       |
|                                                 | Similation                              |                                             |       |
| Total Amount                                    | 1                                       |                                             |       |
| Office Code                                     | PUDUCHERRY                              |                                             |       |
| Office Name                                     | REGISTRAR OF<br>COMPANIES               |                                             |       |
| Type of Payment - Account Head                  | 1475-00-200-04-00-00                    |                                             |       |
| Type of Payment - Receipt Type                  | Bocieties Registration                  |                                             |       |
|                                                 | Act/Other General<br>Economics Services |                                             |       |
|                                                 | Regulation of othr                      |                                             |       |
| Object1                                         | Fees                                    |                                             |       |
| ObjectAmt1                                      | · · · ·                                 |                                             |       |
| Object2                                         |                                         |                                             |       |
| ObjectAmt2                                      |                                         |                                             |       |
| Object3                                         |                                         |                                             |       |
| ObjectAmt3                                      |                                         |                                             |       |
| Object4                                         |                                         |                                             |       |
| ObjectAmi4                                      |                                         |                                             |       |
| Objects                                         |                                         |                                             |       |
| ObjectAmt5                                      |                                         |                                             |       |
| Object6                                         |                                         |                                             |       |
| ObjectAmit                                      |                                         |                                             |       |
| Object7                                         |                                         |                                             |       |
| ObjectAmt7                                      |                                         |                                             |       |
| Objects                                         |                                         |                                             |       |
| ObjectAmu                                       |                                         |                                             |       |
| Conjuctor.                                      |                                         |                                             |       |
| Colectorillo                                    |                                         |                                             |       |
| 148.10                                          | 20095                                   |                                             |       |
| PAN NO                                          |                                         |                                             |       |
| BIOCK NO/Promises                               |                                         |                                             |       |
| Locality/Road                                   |                                         |                                             |       |
| Area/City                                       |                                         |                                             |       |
| PIN                                             |                                         |                                             |       |
| Romarka                                         |                                         |                                             |       |
| Date                                            | 20220316160605                          |                                             |       |
| Amount in word                                  | One Rupees only                         |                                             |       |
|                                                 | Confirm Back                            |                                             |       |
|                                                 |                                         |                                             |       |
|                                                 |                                         |                                             |       |

### Step 20: eGRAS Payment process

| our previous site visit : 16  | Mar-2022 16:07 IST                                                                | Welcome Mr. SUNDIRAMURTHI  |
|-------------------------------|-----------------------------------------------------------------------------------|----------------------------|
| PUDUCHERRY GOV                | г                                                                                 | 16-Mar-2022 [04:12 PM IST] |
| Your payment v                | ias successful                                                                    |                            |
| Account Details               |                                                                                   |                            |
| Reference No.                 | IK0BOXBOR6                                                                        |                            |
| Debit Account No.             |                                                                                   |                            |
| GRN                           | PY000074787202122E                                                                |                            |
| Amount                        | INR 1.00                                                                          |                            |
| Amount in Words               | One Rupees only                                                                   |                            |
| Status                        | Completed Successfully                                                            |                            |
| Debit Branch                  | PONDICHERRY                                                                       |                            |
| Date - Time                   | 16-Mar-2022 16:12 IST                                                             |                            |
|                               |                                                                                   |                            |
| Nick here to return to the PU | NICHERRY GOVT site. Fise, you will be automatically redirected to the PLIDUCHERRY | Y GOVT site in 5 seconds   |
| Sick here to return to the FO | SochErtrer Gover site. Else, you will be automatically reunetied to the PODOCHERT | OVVI site in 5 seconds.    |

### Step 21: Payment details display on the EoDB Site

|                                           | DE                                     | PARTMENT OF INDUSTRIES AND COMMERCE                             |                                  | our business is<br>to enable business |
|-------------------------------------------|----------------------------------------|-----------------------------------------------------------------|----------------------------------|---------------------------------------|
|                                           |                                        |                                                                 |                                  | 🕒 Log Out                             |
| Home Dashboard Commom Application Form Or | nline Services Application Status Trad | king Download Certificate Make Payment - Re                     | eGenerate Slip Grievance/Queries | Revised Form Upload                   |
| Incentives Surprise Inspection            |                                        |                                                                 |                                  |                                       |
|                                           | Payment Details                        | Payment Details                                                 |                                  |                                       |
|                                           | Application No.                        | 20096                                                           |                                  |                                       |
|                                           | Department Name                        | Registration of Firms & Societies                               |                                  |                                       |
|                                           | Service Name                           | Registration/Renewal of Society under The Societies Re<br>,1860 | egistration Act                  |                                       |
|                                           | Amount Paid                            | 1.00                                                            |                                  |                                       |
|                                           | Date of Payment                        | 2022-03-16 16:08:28.00000                                       |                                  |                                       |
|                                           | Gras Ref.No                            | PY000074785202122E                                              |                                  |                                       |
|                                           | Status                                 | Payment Success                                                 |                                  |                                       |
|                                           |                                        | Generate Receipt                                                |                                  |                                       |

#### Step 22: Login to department user

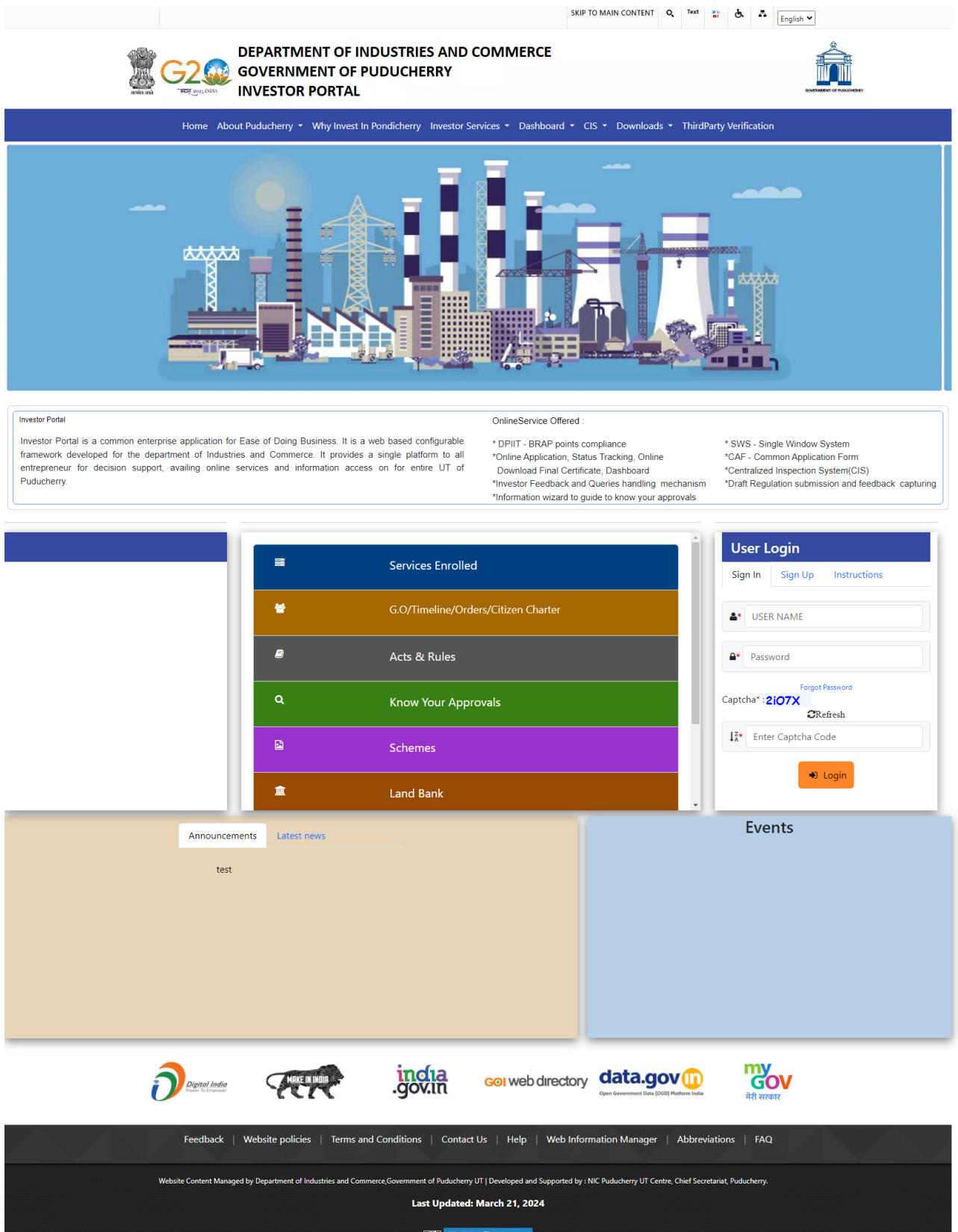

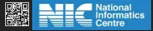

#### Step 23: Choose the Society Approvals menu

|                                                                         | DEPARTMENT OF INDUST<br>GOVERNMENT O | IRIES AND COMMERCE<br>F PUDUCHERRY       | to                               | INFORMATICS<br>CENTRE CENTRE<br>our business is<br>enable business |
|-------------------------------------------------------------------------|--------------------------------------|------------------------------------------|----------------------------------|--------------------------------------------------------------------|
|                                                                         |                                      |                                          |                                  | 💄 ROSUSER 🛛 🕒 Log Out                                              |
| Application Service Upload Certificate Reports Rejected Application R   | econciliation Variable Payment CIS - | Configure Clearances Regulation Feedback | Grievance/Queries - Incentives A | ction Sectoral License -                                           |
| Boilers Form - Labour Approvals - Society Approvals - Electricity Appro | vals - P.W.D Approvals -             |                                          |                                  |                                                                    |
| Registration Reserval of Society<br>Registration Reserval of Firms      |                                      |                                          |                                  |                                                                    |
|                                                                         | Dashboar                             |                                          |                                  |                                                                    |
|                                                                         | Applications                         | Greivances/Queries                       |                                  |                                                                    |
|                                                                         |                                      |                                          |                                  |                                                                    |
|                                                                         |                                      |                                          |                                  |                                                                    |

**Step 24:** Once Citizen apply for the online services, the application is ready for further processing. Once department user clicks the **View** button the citizen details will be displayed.

|                          |                |                       | D                         | EPARTMENT OF INDU      | JSTRIES AN<br>OF PUD | ID COMMERCE<br>UCHERRY |                   |                         | our bu  | isiness is<br>business |
|--------------------------|----------------|-----------------------|---------------------------|------------------------|----------------------|------------------------|-------------------|-------------------------|---------|------------------------|
| Application Service Uplo | ad Certificate | Reports Rejected Ap   | uplication Reconciliation | Variable Payment       | CIS -                | Configure Clearances   | Regulation Feedba | ick Grievance/Queries   | ROSUSER | ۥ Log Out<br>n         |
| Sectoral License - Boile | rs Form 👻      | Labour Approvals - So | ciety Approvals Electric  | ity Approvals - P.W    | V.D Approva          | ls -                   |                   |                         |         |                        |
|                          |                |                       |                           | Registration / Rei     | newal App            | lication               |                   |                         |         |                        |
|                          |                |                       | Fresh                     | ~                      | Submit               |                        |                   |                         |         |                        |
|                          |                |                       | Re                        | egistration / Rene     | ewal App             | lication               |                   |                         |         |                        |
|                          | SI No.         | Applicant Name        | Ap;                       | licant Address         |                      | Status                 | Action Av         | vailability Certificate |         |                        |
|                          | 1              | krishnan              | No.40 Mariaman Kovil      | Street Manapet Puduche | erry-607402          | 2                      | View              | View                    | -       |                        |

| vance/Querles - |
|-----------------|
|                 |
|                 |
|                 |
|                 |
|                 |
| 2               |
| ess             |
|                 |
| 1               |
|                 |
| _               |
| 4785202122E     |
| >               |
|                 |
|                 |
|                 |
|                 |
| 8               |

Step 25: Select approve or any other status from below option then select submit button

**Step 26:** Click the print button and view the final output PrintFinal

|                                        |                              | DEPARTMENT OF INDUSTRIES AND COMMERCE<br>GOVERNMENT OF PUDUCHERRY |                     |                     | INFORMATIC<br>CENTR<br>our bu<br>enable l | siness is business |
|----------------------------------------|------------------------------|-------------------------------------------------------------------|---------------------|---------------------|-------------------------------------------|--------------------|
|                                        |                              |                                                                   |                     |                     | L ROSUSER                                 | 🕒 Log Out          |
| Application Service Upload Certificate | Reports Rejected Applicati   | ion Reconciliation Variable Payment CIS - Configure Clearances    | Regulation Feedback | Grievance/Queries - | Incentives Action                         | 6                  |
| Sectoral License - Boilers Form -      | Labour Approvals - Society A | Approvals - Electricity Approvals - P.W.D Approvals -             |                     |                     |                                           |                    |
|                                        |                              | Registration / Renewal Application                                |                     |                     |                                           |                    |
|                                        |                              |                                                                   |                     |                     |                                           |                    |
|                                        |                              | Approved v Submit                                                 |                     |                     |                                           |                    |
|                                        |                              | Registration / Renewal Application                                |                     |                     |                                           |                    |
| SI No.                                 | Applicant Name               | Applicant Address                                                 | Status              | Action              |                                           |                    |
| 1                                      | krishnan                     | No.40 Mariaman Kovil Street Manapet Puducherry-607402             | Approved            | Print               |                                           |                    |

#### Step 27: Download Certificate

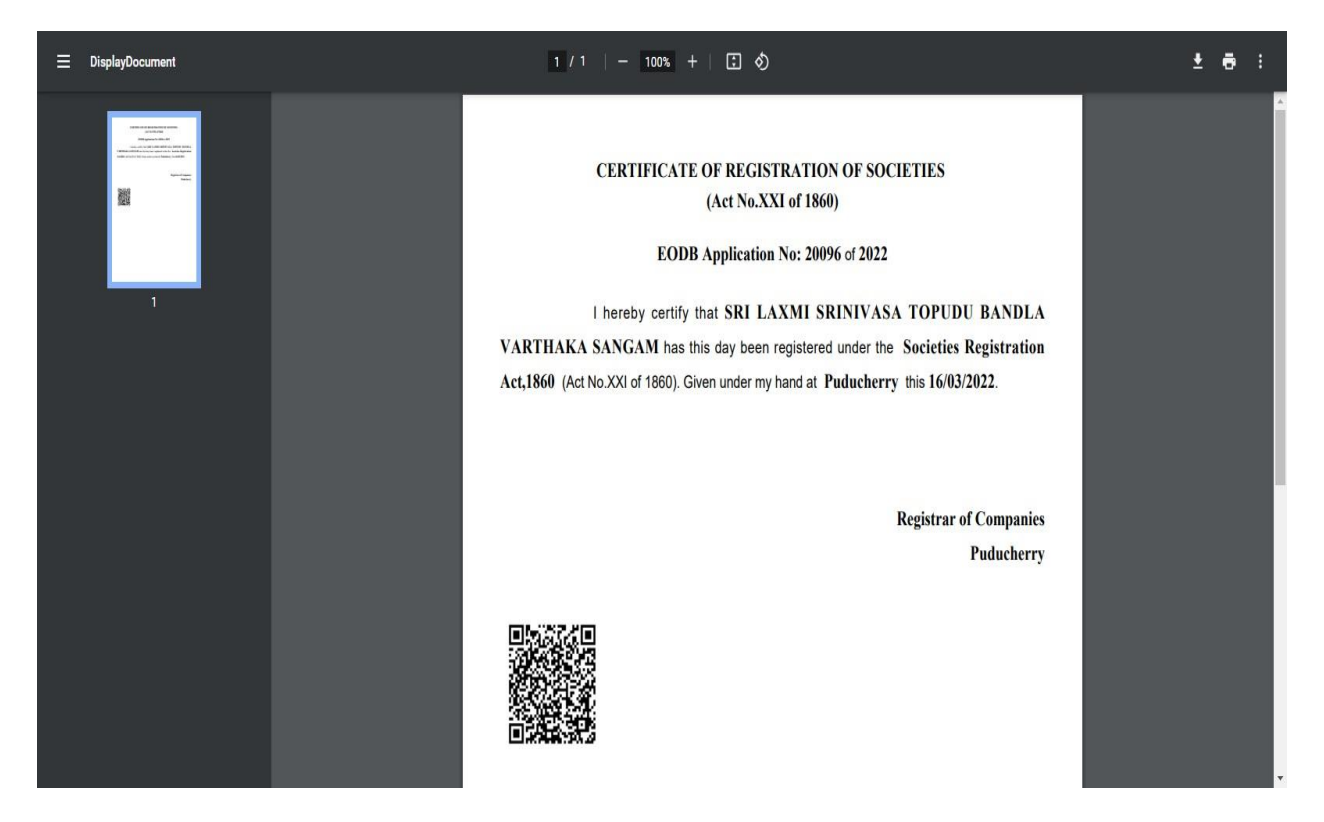

### Step 28: Choose the Upload Certificate menu

|          |                            | DEPARTMENT OF INDUSTRIES AND COMMERCE<br>GOVERNMENT OF PUDUCHERRY                                                   |                                                                                                    |                                                                                                    | our bu<br>enable                                                                                                    | siness is<br>business                                                                                                    |
|----------|----------------------------|----------------------------------------------------------------------------------------------------|----------------------------------------------------------------------------------------------------|----------------------------------------------------------------------------------------------------|----------------------------------------------------------------------------------------------------|----------------------------------------------------------------------------------------------------|
| Repor    | ts Rejected Application    | Reconciliation Variable Payment CIS - Configure Clearances                                                          | Regulation Feedback                                                                                                    | Grievance/Queries -                                                                                                    | ROSUSER                                                                                                    | €+ Log Out                                                                                                    |
| Électri  | city Approvals 🦮 P.W.D App | upload Certificate                                                                                                  |                                                                                                    |                                                                                                    |                                                                                                    |                                                                                                    |
| tion No. | Name of the applicant      | Service Name                                                                                                    | Applied<br>Date                                                                                                    | Action                                                                                                    |                                                                                                    |                                                                                                    |
|          | BalaGuru                   | Registration/Renewal of Society under The Societies Registration Act ,1860                                          | ) 16-03-20                                                                                                    | 22 Upload                                                                                                    |                                                                                                    |                                                                                                    |
| a        | e Fepor                    | e Peports Rejected Application<br>Electricity Approvails - P.W.D App<br>ation No. Name of the applicant<br>BalaGuru | DEPARTMENT OF INDUSTRIES AND COMMERCE<br>GOVERNMENT OF PUDUCHERRY         e       peports         reports       Rejected Application         Reconciliation       Variable Payment       CIS -         Configure Clearances         Electricity Approvals -       PW/D Approvals -         Upload Certificate         ation No.       Name of the applicant         Service Name         Bala/Guru       Registration/Renewal of Society under The Societies Registration Act., 1860 | DEPARTMENT OF INDUSTRIES AND COMMERCE<br>GOVERNMENT OF PUDUCHERRY         e peports       Rejected Application         Reconciliation       Variable Payment       CIS -         Configure Clearances       Regulation Feedback         Electricity Approvals -       PW D Approvals -         Upload Certificate         ation No.       Name of the applicant       Service Name       Applied<br>Date         BalaGuru       Registration/Renewal of Society under The Societies Registration Act , 1860       16-03-20 | DEPARTMENT OF INDUSTRIES AND COMMERCE<br>GOVERNMENT OF PUDUCHERRY       Image: Comparison of Comparison of Comparison o | DEPARTMENT OF INDUSTRIES AND COMMERCE<br>GOVERNMENT OF PUDLICHERRY      our but<br>to enable         Image: Comparison of the application Reconciliation Variable Payment CIS - Configure Clearances Regulation Feedback Grievance/Queries - Incentives Action<br>Electricity Approvals -       Incentives Action         Upload Certificate       Applied<br>Date       Applied<br>Date       Applied<br>Date         ation No.       Name of the applicant       Service Name       Applied<br>Date       Action         BalaGuru       Registration/Renewal of Society under The Societies Registration Act., 1860       16-03-2022       Upload |

**Step 29:** Upload the Certificate and click the upload button

|                            |                     |                 | DEPARTMENT OF INDUSTRIES AND COMMERCE<br>GOVERNMENT OF PUDUCHERRY             | -             | ,<br>to | our business is<br>enable business |
|----------------------------|---------------------|-----------------|-------------------------------------------------------------------------------|---------------|---------|------------------------------------|
|                            |                     |                 |                                                                               |               |         | 💄 ROSUSER 🛛 🕞 Log Out              |
| Application Service Upload | d Certificate Repor | ts Rejected App | ication Reconciliation Variable Payment CIS - Configure Clearances Regulation | on Feedback G |         | Incentives Action                  |
| The Applovais - Society A  | -pprovais Liccuit   |                 | Upload Certificate                                                            |               |         |                                    |
| 1                          |                     |                 | Application No                                                                |               |         |                                    |
|                            | n                   |                 | 20096                                                                         |               |         |                                    |
|                            | Application No.     | Name of the apr | Name of the applicant                                                         | Applied       | Action  |                                    |
|                            | 20096               | BalaGunu        | Address                                                                       | 16-03-2022    |         |                                    |
|                            | 20050               | DalaGuru        | Vinayagar kovil street                                                        | 10-00-2022    | Upload  |                                    |
|                            |                     |                 | Mobile                                                                        |               |         |                                    |
|                            |                     |                 | 8940160765                                                                    |               |         |                                    |
|                            |                     |                 | Email ID                                                                      |               |         |                                    |
|                            |                     |                 | nandhinyjaya2000@gmail.com                                                    |               |         |                                    |
|                            |                     |                 |                                                                               |               |         |                                    |
|                            |                     |                 | Upload certificate in (PDF format)                                            |               |         |                                    |
|                            |                     |                 | Choose File Samplerted.pdf                                                    |               |         |                                    |
|                            |                     |                 |                                                                               |               |         |                                    |
|                            |                     |                 | Remarks Certificate Issued                                                    |               |         |                                    |
|                            |                     |                 | Upload                                                                        |               |         |                                    |

#### Step 30: Login to citizen user

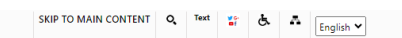

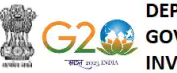

DEPARTMENT OF INDUSTRIES AND COMMERCE GOVERNMENT OF PUDUCHERRY INVESTOR PORTAL

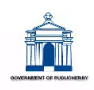

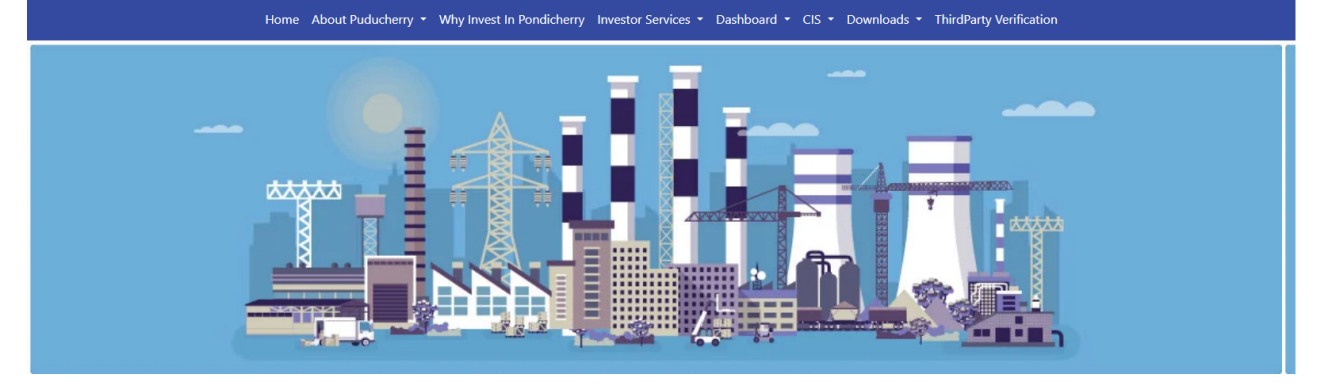

#### Investor Portal

Investor Portal is a common enterprise application for Ease of Doing Business. It is a web based configurable framework developed for the department of Industries and Commerce. It provides a single platform to all entrepreneur for decision support, availing online services and information access on for entire UT of Puducherry. \* DPIIT - BRAP points compliance \*Online Application Status Tracking

OnlineService Offered

\*Online Application, Status Tracking, Online Download Final Certificate, Dashboard \*Investor Feedback and Queries handling mechanism \*Information wizard to guide to know your approvals \* SWS - Single Window System \*CAF - Common Application Form \*Centralized Inspection System(CIS)

\*Draft Regulation submission and feedback capturing

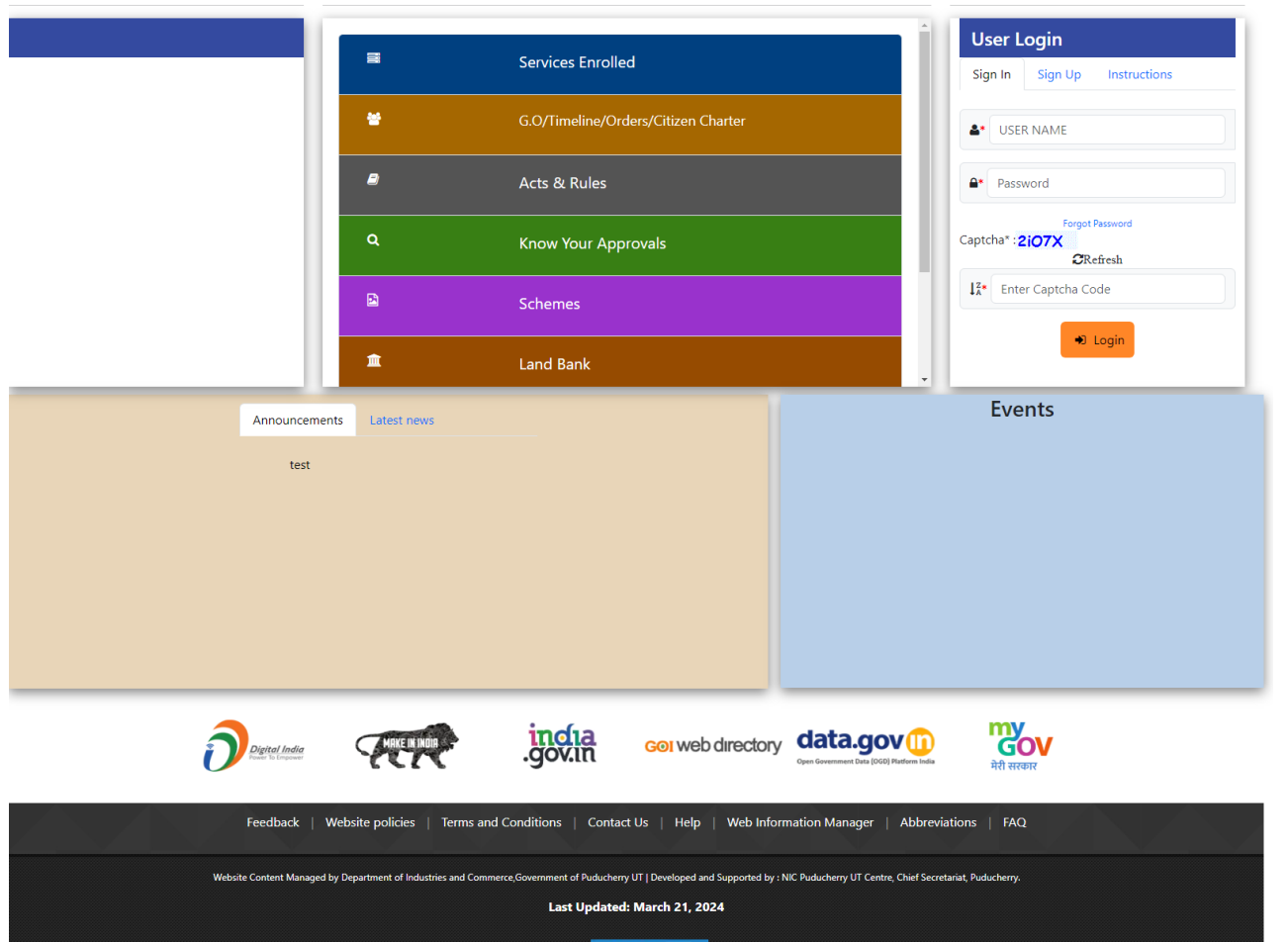

National Informatics Centre

### Step 31: Track status of application

|                             |                     | DEPARTMENT O<br>GOVERNM                                                       | F INDUSTRIES AND COMMERCE<br>ENT OF PUDUCHERRY | 0               | -                    | to                   | our bu        | Siness is  |
|-----------------------------|---------------------|-------------------------------------------------------------------------------|------------------------------------------------|-----------------|----------------------|----------------------|---------------|------------|
|                             |                     |                                                                               |                                                |                 |                      |                      | 💄 guru        | €+ Log Out |
| Home Dashboard Com          | mom Application For | m Online Services Application Status Tracking Down                            | nload Certificate Make Payment -               | ReGenerate SI   | ip Grievance         | /Queries Revised     | l Form Upload |            |
| Incentives Surprise Inspect | lion                |                                                                               |                                                |                 |                      |                      |               |            |
|                             |                     | Applica                                                                       | tion Status Tracking                           |                 |                      |                      |               |            |
|                             |                     | Search Type : 🔿 Date Wise 💿 All                                               |                                                |                 |                      |                      |               |            |
|                             |                     | Search                                                                        |                                                |                 |                      |                      |               |            |
|                             | Show 10 v entrie    | 15                                                                            |                                                | Sea             | rch:                 |                      |               |            |
|                             | Application<br>No.  | Service Name                                                                  | Department Name                                | Applied<br>Date | Status               | Action               |               |            |
|                             | 20096               | Registration/Renewal of Society under The Societies<br>Registration Act ,1860 | Registration of Firms & Societies              | 16/03/2022      | Approved (           | Get Status  <br>View |               |            |
|                             | 20097               | Registration/Renewal of Firms                                                 | Registration of Firms & Societies              | 16/03/2022      | Payment<br>Completed | Get Status  <br>View |               |            |
|                             | 20098               | Registration/Renewal of license under The Factories Act, 1948                 | Labour Department                              | 16/03/2022      | Payment<br>Pending   | Get Status  <br>View |               |            |
|                             | Showing 21 to 23 of | 23 entries                                                                    |                                                | Pre             | vious 1              | 2 3 Next             |               |            |

### Step 32: View the application status tracking

|                                |                                  | D                                              | EPARTMENT OF     |                               | ICE             |                        | _7                   | NATION<br>INFORMATI<br>CENT |            |
|--------------------------------|----------------------------------|------------------------------------------------|------------------|-------------------------------|-----------------|------------------------|----------------------|-----------------------------|------------|
|                                | Application Statu                | s Tracking                                     |                  |                               |                 |                        |                      | to enable l                 | business   |
|                                | Application No.                  | Status                                         | Remark           | s Updat                       | ted Date        |                        |                      | 👤 guru                      | E+ Log Out |
| Home Dashboard Commom          | 20096                            | Initiated                                      | Initiated        | 16/03                         | /2022           | rate Slin - Grievar    | nce/Queries Re       | vised Form Unload           |            |
|                                | 20096                            | Payment Pending                                | Payment          | Pending 16/03                 | /2022           |                        |                      |                             |            |
| Incentives Surprise Inspection | 20096                            | Approved                                       | Approve          | d 16/03                       | /2022           |                        |                      |                             |            |
| Sho<br>A<br>N                  |                                  |                                                |                  |                               | Close           | Search:                | Action               | ]                           |            |
| 200                            | 096 Registration<br>Registration | /Renewal of Society under The Soc<br>Act ,1860 | cleties          | Registration of Firms & Socie | ties 16/03/2022 | 2 Approved             | Get Status  <br>View |                             |            |
| 200                            | 097 Registration                 | /Renewal of Firms                              |                  | Registration of Firms & Socie | ties 16/03/2022 | 2 Payment<br>Completed | Get Status  <br>View |                             |            |
| 200                            | 098 Registration                 | /Renewal of license under The Fac              | tories Act, 1948 | Labour Department             | 16/03/2022      | 2 Payment<br>Pending   | Get Status  <br>View |                             |            |
| Shov                           | wing 21 to 23 of 23 entries      |                                                |                  |                               |                 | Previous 1             | 2 3 Next             | _                           |            |

Step 33: Once application gets approved the user can download Final Certificate in EoDB site.

|                  |                   |                                                                                                    | TRIES AND COMMERCE                   | _          | to                                | INFORMATICE<br>CENTRE NIC |
|------------------|-------------------|----------------------------------------------------------------------------------------------------|--------------------------------------|------------|-----------------------------------|---------------------------|
| Home Dashboard C | ommom Applicati   | on Form Online Services Application Status Tracking Download Cert                                         | ufficate Make Payment -              | ReGenerate | Slip Grievance/Queries - Revised  | L GURU C+ Log Out         |
|                  |                   | Download C                                                                                                | ertificate                           |            |                                   | 1                         |
|                  |                   | Search Type : O Date Wise 💿 All                                                                           |                                      |            |                                   |                           |
|                  | Application<br>No | Service Name                                                                                              | Department name                      | Applied    | Download                          |                           |
|                  | 20029             | Registration/Renewal of license under The Factories Act, 1948                                             | Labour Department                    | 29/12/2021 | Download Final Certificate        |                           |
|                  | 20046             | Registration for Fire License                                                                             | Fire Service Department              | 29/01/2022 | Download Final Certificate        |                           |
|                  | 20047             | Approval of Plan and permission to construct/extend or take into factory<br>under the Factories Act, 1948 | Labour Department                    | 29/01/2022 | Download Final Certificate        |                           |
|                  | 20051             | Electricity Service for D.G. Set In-Principle                                                             | Electricity Department               | 31/01/2022 | Download Final Certificate        |                           |
|                  | 20052             | Electricity Service for D.G. Set Regular                                                                  | Electricity Department               | 31/01/2022 | Download Final Certificate        |                           |
|                  | 20053             | Registration/Renewal of Society under The Societies Registration Act ,1860                                | Registration of Firms &<br>Societies | 31/01/2022 | Download Final Certificate        |                           |
|                  | 20054             | Registration/Renewal of Firms                                                                             | Registration of Firms &<br>Societies | 31/01/2022 | Download Final Certificate        |                           |
|                  | 20082             | Registration for Trade License                                                                            | Local Adminsitration<br>Department   | 16/02/2022 | Download Final Certificate        |                           |
|                  | 20088             | Registration/Renewal of Society under The Societies Registration Act ,1860                                | Registration of Firms &<br>Societies | 01/03/2022 | Download Final Certificate        |                           |
|                  | 20089             | Allotment of land in Industrial Area                                                                      | PIPDIC                               | 08/03/2022 | Download Final Certificate        |                           |
|                  | 20092             | Registration/Renewal of Society under The Societies Registration Act ,1860                                | Registration of Firms &<br>Societies | 09/03/2022 | Download Final Certificate        |                           |
|                  | 20093             | Registration/Renewal of Firms                                                                             | Registration of Firms &<br>Societies | 09/03/2022 | Download Final Certificate        |                           |
|                  | 20094             | Registration/Renewal of license under The Factories Act, 1948                                             | Labour Department                    | 16/03/2022 | <b>Download Final Certificate</b> |                           |
|                  | 20095             | Registration/Renewal of license under The Factories Act, 1948                                             | Labour Department                    | 16/03/2022 | Download Final Certificate        |                           |
|                  | 20096             | Registration/Renewal of Society under The Societies Registration Act 1860                                 | Registration of Firms &<br>Societies | 16/03/2022 | Download Final Certificate        |                           |

### Step 34: Final Certificate

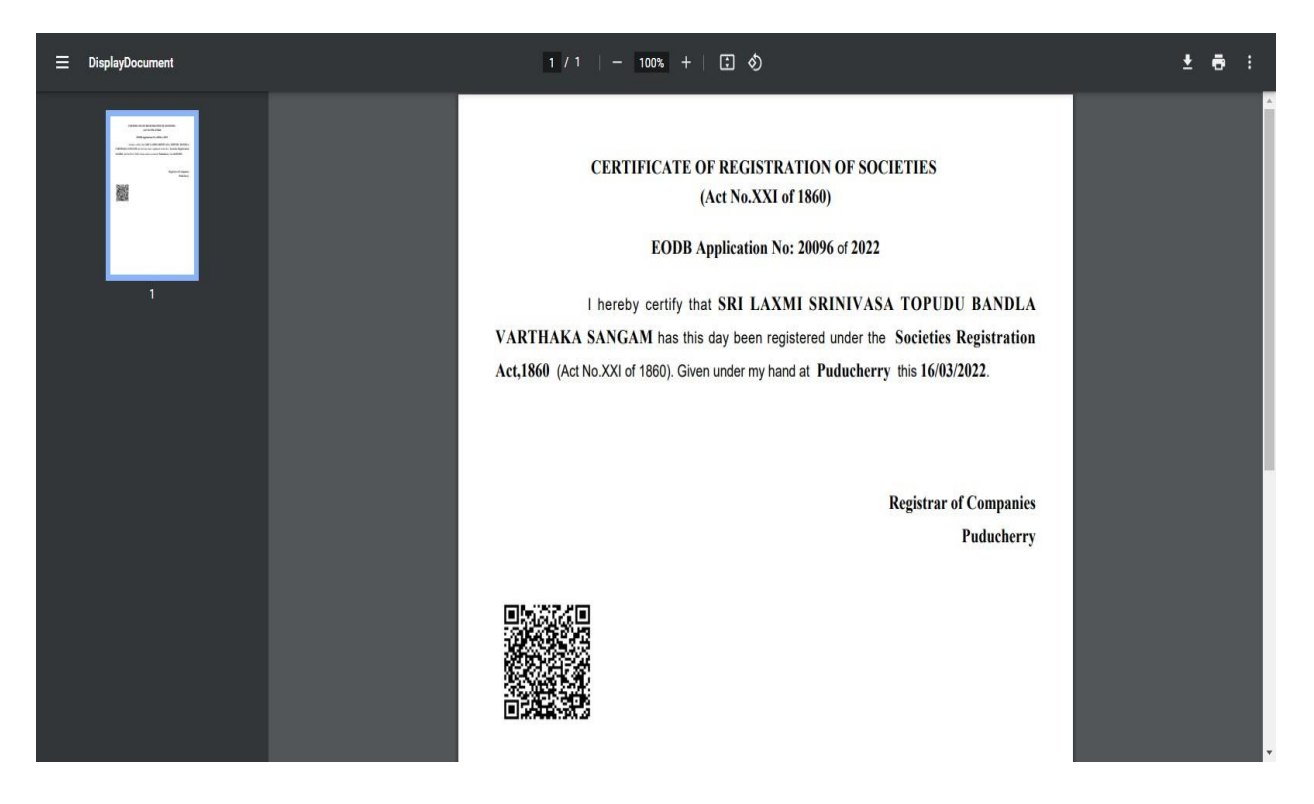

# Dashboard

| त्यनेन जपरो | INVESTOR F                                                                             | PORTAL                               |                                    |                           |                         | <u>un</u> "nu                |        |
|-------------|----------------------------------------------------------------------------------------|--------------------------------------|------------------------------------|---------------------------|-------------------------|------------------------------|--------|
| Home        | About Puducherry                                                                       | Why Invest In Pondicherry            | Investor Services Dashboard        | CIS Downloads 1           | ThirdParty Verification | m                            |        |
|             |                                                                                        |                                      | Dashboard                          | 1                         |                         |                              |        |
|             |                                                                                        | Applics                              | ations Greivances/Qa               | ieries Incer              | itives                  |                              |        |
|             | Application                                                                            | s Recieved Applications<br>9 8       | Disposed Applications in P         | Query                     | r Raised<br>0           | Applications Rejected        |        |
|             |                                                                                        |                                      | Online Single Window Sy            | stem Dashboard            |                         |                              |        |
| SI No.      |                                                                                        | Departments                          | Total no. o                        | f applications received   | Total n                 | o. of applications processed |        |
| 2           |                                                                                        | Electricity Department               |                                    | 8                         |                         | 0                            |        |
| *           |                                                                                        | Deep Control                         |                                    |                           |                         | 0                            |        |
| 3           |                                                                                        | Drugs Control                        |                                    | 0                         |                         | 0                            |        |
| 4           | Des                                                                                    | artment of Industries & Commerce     |                                    |                           |                         | 0                            |        |
| 5           |                                                                                        | Labour Department                    |                                    | 0                         |                         | 0                            |        |
| 6           |                                                                                        | Law Department                       |                                    | 0                         |                         | 0                            |        |
| 7           | Departme                                                                               | ent of Science, Technology & Enviror | nment                              | 3                         |                         | 0                            |        |
| 8           | O/o The                                                                                | Chief Inspector of Factories and Bo  | oiters                             | 0                         |                         | 0                            |        |
| 9           |                                                                                        | Fire Service Department              |                                    | 1                         |                         | 1                            |        |
| 10          |                                                                                        | Forests and Wildlife Department      |                                    | 0                         |                         | 0                            |        |
| - 11        |                                                                                        | ocal Adminsitration Department       |                                    | 0                         |                         | 0                            |        |
| 12          |                                                                                        | PIPDIC                               |                                    | 15                        |                         | 3                            |        |
| 13          |                                                                                        | Public Works Department(PWD)         |                                    | 0                         |                         | 0                            |        |
| 14          |                                                                                        | Registrar of companies               |                                    | 0                         |                         | 0                            |        |
| 15          |                                                                                        | Registration Department              |                                    | 0                         |                         | 0                            |        |
| 16          | R                                                                                      | evenue and Disaster Management       |                                    | 5                         |                         | 1                            |        |
| 17          | Tov                                                                                    | vn & Country Planning Department     |                                    | 0                         |                         | 0                            |        |
| 18          | 0/01                                                                                   | The Controller of the Legal Metrolog | EV                                 | 0                         |                         | 0                            |        |
| 19          |                                                                                        | Registrar of Companies               |                                    | 6                         |                         | 3                            |        |
| SI.No       | Service Name                                                                           | Total No. of Aphication and          | Total no of applications processed | Avg time taken to grant a | approval(in Days)       | Median time to taken grant a | pprova |
| 1           | Registration/Renewal<br>of Society under The<br>Societies<br>Registration Act<br>,1860 |                                      | O                                  | o                         |                         | o                            |        |
| 2           | Registration of Firms                                                                  | 1                                    | 0                                  | 0                         |                         | 0                            |        |
| 3           | Companies                                                                              | 3                                    | 3                                  | 11                        |                         | 0                            |        |
| "           | Companies                                                                              |                                      | 0                                  | 0                         |                         | 0                            |        |
| 20          |                                                                                        | Puducherry Planning Authority        |                                    | 0                         |                         | o                            |        |
| 21          |                                                                                        | State Excise Department              |                                    | 0                         |                         | 0                            |        |
| 22          | Dep                                                                                    | partment of Information Technology   |                                    | 0                         |                         | 0                            |        |
| 23          |                                                                                        | Department of Tourism                |                                    | 0                         |                         | 0                            |        |
| 24          |                                                                                        | Police Department /Traffic           |                                    | 0                         |                         | 0                            |        |
| 25          |                                                                                        | Regional Transport Office(RTO)       |                                    | 0                         |                         | 0                            |        |
|             |                                                                                        |                                      |                                    |                           |                         |                              |        |

Websile Conter Developed and Last

at, Pudu

# **Third Party Verification**

Step 1: Choose Third party verification menu

|      |                                      |                                                                    |                                                                                   |                                                                              | SKIP TO N                                  | AIN CONTENT Q  | .Тт 🍯       | English 🗸 |  |
|------|--------------------------------------|--------------------------------------------------------------------|-----------------------------------------------------------------------------------|------------------------------------------------------------------------------|--------------------------------------------|----------------|-------------|-----------|--|
|      | DEPARTMEN<br>GOVERNMEI<br>INVESTOR P | IT OF INDUSTRI<br>NT OF PUDUCHE<br>PORTAL                          | ES & COMM<br>RRY                                                                  | ERCE                                                                         |                                            |                | :           |           |  |
| Home | About Puducherry                     | Why Invest In Pondicherry                                          | Investor Services                                                                 | Dashboard                                                                    | CIS Download                               | ThirdParty V   | erification |           |  |
|      |                                      |                                                                    | Third Party                                                                       | Verification                                                                 |                                            |                |             |           |  |
|      |                                      |                                                                    | Applicati                                                                         | on No. : *                                                                   | _                                          |                |             |           |  |
|      |                                      |                                                                    | 20096                                                                             | 10-11-10-11-10-11-12                                                         |                                            |                |             |           |  |
|      |                                      |                                                                    | Captcha* :                                                                        | CVjty                                                                        |                                            |                |             |           |  |
|      |                                      |                                                                    | CRe                                                                               | fresh                                                                        |                                            |                |             |           |  |
|      |                                      |                                                                    | ↓ <sup>z</sup> CVjty                                                              |                                                                              |                                            |                |             |           |  |
|      |                                      |                                                                    |                                                                                   |                                                                              |                                            |                |             |           |  |
|      |                                      |                                                                    | Sea                                                                               | arch                                                                         | >                                          |                |             |           |  |
|      | Feedback                             | Website policies   Terms                                           | and Conditions   Cor                                                              | ntact Us   Help                                                              | Web Information                            | Manager   Abb  | reviations  | ín z      |  |
|      |                                      | Website Content Managed by Dep<br>Developed and Supported by : NIC | artment of Industries and Co<br>Puducherry UT Centre, Chief S<br>Last Updated: Si | mmerce,Government of<br>Secretariat, Puducherry, Methods<br>Potember 1, 2022 | Puducherry UT<br>lational Informatics Cent | <u>e (NiC)</u> |             |           |  |

Step 2: View the application status details

| Third Party Verification<br>Application No. : *<br>20096<br>Capteha* : Aejix<br>Stefresh |                                   | Dashboard CIS Downloads |  |
|------------------------------------------------------------------------------------------|-----------------------------------|-------------------------|--|
| Application No. : * 20096 Captcha* : Aejix CRefresh                                      | Third Party                       | y Verification          |  |
| 20096<br>Captcha": Aejix<br>SRefresh                                                     | Applicat                          | tion No. : *            |  |
| ØRefresh                                                                                 | 20096<br>Captcha*                 | Acily                   |  |
|                                                                                          | OR                                | tefresh                 |  |
| I <sup>Z</sup> <sub>A</sub> CV/ty                                                        | ↓ <sup>z</sup> <sub>A</sub> C∨jty |                         |  |
|                                                                                          |                                   |                         |  |

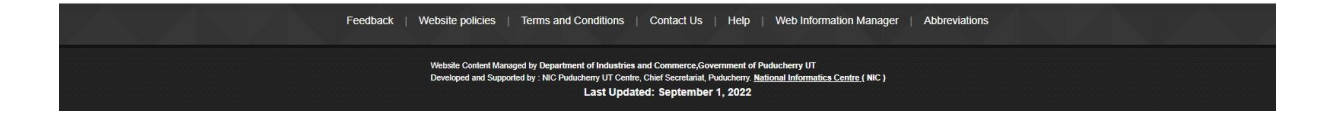